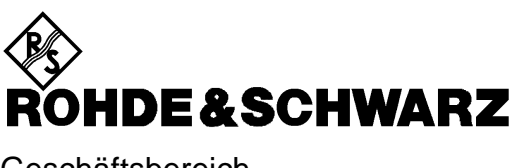

Geschäftsbereich Messtechnik

# **Betriebshandbuch**

# Externer Mischerausgang für R&S FSEM oder R&S FSEK

# R&S FSE-B21

1084.7243.02

Printed in the Federal Republic of Germany

Sehr geehrter Kunde

in diesem Handbuch wird die Option Externer Mischerausgang, R&S FSE-B21, mit FSE-B21 abgekürzt.. Der Spektrumanalysatoren R&S FSEM20/21/30/31 und FSEK20/21/30/31 werden mit FSE abgekürzt.

# Inhalt

| 1 | Anso               | chluß.          |                                                                                                    | 1.1                       |
|---|--------------------|-----------------|----------------------------------------------------------------------------------------------------|---------------------------|
| 2 | Manuelle Bedienung |                 | 2.1                                                                                                    |                           |
|   | 2.1                | 1 Menüübersicht |                                                                                                    | 2.1                       |
|   | 2.2                | Konfig          | juration der externen Mischung - Taste INPUT                                                                                                    | 2.2                       |
|   |                    | 2.2.1           | <ul> <li>BAND LOCK ON-Modus.</li> <li>2.2.1.1 Auswahl eines Hohlleiterbandes und Einstellen der Parameter.</li> <li>2.2.1.2 Frequenzabhängige Berücksichtigung der Umsetzdämpfung</li> <li>2.2.1.2.1 Editieren einer Tabelle.</li> </ul> | 2.5<br>2.5<br>2.9<br>2.11 |
|   |                    | 2.2.2           | BAND LOCK OFF-Modus                                                                                                    | 2.17                      |
|   |                    | 2.2.3           | Bias-Strom                                                                                                    | 2.18                      |
|   |                    | 2.2.4           | Signal-Identifizierung                                                                                                    | 2.20                      |
|   |                    | 2.2.5           | Anwendungen der Signal-Identifizierung mit AUTO ID                                                                                                    | 2.23                      |
|   | 2.3                | Einfüh          | rendes Bedienbeispiel                                                                                                    | 2.28                      |
| 3 | Fern               | bedie           | nung                                                                                                    | 3.1                       |
|   | 3.1                | Besch           | reibung der IEC-Bus-Befehle                                                                                                    | 3.1                       |
|   |                    | 3.1.1           | SENSe:CORRection - Subsystem                                                                                                    |                           |
|   |                    | 3.1.2           | SENSe:MIXer - Subsystem                                                                                                    | 3.4                       |
|   | 3.2                | Tabell          | e der Softkeys mit Zuordnung der IEC-Bus-Befehle                                                                                                    | 3.7                       |
| 4 | Prüf               | en der          | <sup>r</sup> Solleigenschaften                                                                                                    | 4.1                       |
|   | 4.1                | Prüfvo          | organg                                                                                                    | 4.1                       |
|   |                    | 4.1.1           | Prüfen des LO-Pegels                                                                                                    | 4.1                       |
|   | 4.2                | Perfor          | mance-Test-Protokoll                                                                                                    | 4.3                       |

# Index

# Α

| Aussteuerbarkeit                       |      |
|----------------------------------------|------|
| AUTO ID                                |      |
| Anwendungen zur Signal-Identifizierung | 2.23 |
| großer Span                            | 2.25 |
| kleiner Span                           | 2.24 |

# В

| BAND LOCK OFF-Modus | 2.17 |
|---------------------|------|
| BAND LOCK ON-Modus  | 2.5  |
| Bedienbeispiel      | 2.28 |
| Bias-Strom          | 2.19 |
|                     |      |

# С

# Ε

| Externer Mischer | 1.1 |
|------------------|-----|

# F

| •               |     |
|-----------------|-----|
| Frequenzbereich | 2.2 |
|                 |     |

# Н

| Harmonische    |                   |
|----------------|-------------------|
| Hohlleiterband | . <i>2.5,</i> 2.7 |

# Κ

| Kabeldämpfung               |        |
|-----------------------------|--------|
| Einführendes Bedienbeispiel | . 2.33 |

# Μ

| Mikrowellenband       | 2.5, 2.7 |
|-----------------------|----------|
| Mischer, externer     | 1.1      |
| Anschluß              | 1.1      |
| Mischprodukte         |          |
| bei gleicher Frequenz |          |

# 0

| -           |                |           |
|-------------|----------------|-----------|
| Ordnung dei | r Harmonischen | 2.7, 2.17 |

# Ρ

| 2.30 |
|------|
|      |
| 2.32 |
|      |
| 2.30 |
|      |

| S                      |        |
|------------------------|--------|
| Signal/Rauschabstand   | .2.24  |
| Signalbeschaffenheit   | 2.23   |
| Signal-Identifizierung | .2.20  |
| Softkey                |        |
| ACCEPT BIAS            | 2.8    |
| AUTO ID                | 2.21   |
| AUTO ID THRESHOLD      | .2.22  |
| AVG CONV LOSS          | .2.17  |
| AVG CONV LOSS HIGH     | 2.8    |
| AVG CONV LOSS LOW      | 2.8    |
| BAND                   | 2.7    |
| BAND LOCK ON/OFF2.5,   | , 2.17 |
| BIAS                   | 2.18   |
| BIAS ON / OFF          | 2.19   |
| CONV LOSS TABLE        | 2.9    |
| COPY TABLE             | 2.11   |
| DEFAULT SETTINGS       | 2.8    |
| DELETE LINE            | 2.15   |
| DELETE TABLE           | 2.10   |
| EDIT TABLE             | 2.10   |
| EXTERNAL MIXER         | 2.4    |
| HARMONIC#              | 2.17   |
| INSERT LINE            | 2.15   |
| INTERNAL MIXER         | 2.3    |
| LOAD TABLE             | 2.10   |
| NEW TABLE              | 2.10   |
| PAGE UP/PAGE DOWN2.11, | , 2.15 |
| PORTS 2/32.7,          | , 2.17 |
| SAVE TABLE             | 2.15   |
| SIGNAL ID              | 2.20   |
| TABLE NAME             | 2.12   |
| VALUES                 | .2.14  |
| Stützwerte             | .2.14  |

# Т

| Taste                                   |     |
|-----------------------------------------|-----|
| INPUT2                                  | 2.3 |
| Toleranz                                |     |
| Vergleich von Meß- und Referenzpegel2.2 | 23  |

# U

| Umsetzdämpfung    | 2.9 |
|-------------------|-----|
| frequenzabhängige | 2.9 |
| Mittelwert        | 2.8 |

# V

| vergieich von meis- und Reienenzsweep | Vergleich von | Meß- und Referenzswee | )2.23 |
|---------------------------------------|---------------|-----------------------|-------|
|---------------------------------------|---------------|-----------------------|-------|

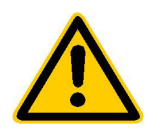

Lesen Sie unbedingt vor der ersten Inbetriebnahme die nachfolgenden

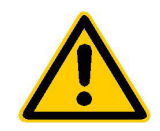

# Sicherheitshinweise

Rohde & Schwarz ist ständig bemüht, den Sicherheitsstandard seiner Produkte auf dem aktuellsten Stand zu halten und seinen Kunden ein höchstmögliches Maß an Sicherheit zu bieten. Unsere Produkte und die dafür erforderlichen Zusatzgeräte werden entsprechend der jeweils gültigen Sicherheitsvorschriften gebaut und geprüft. Die Einhaltung dieser Bestimmungen wird durch unser Qualitätssicherungssystem laufend überwacht. Dieses Produkt ist gemäß beiliegender EU-Konformitätsbescheinigung gebaut und geprüft und hat das Werk in sicherheitstechnisch einwand-freiem Zustand verlassen. Um diesen Zustand zu erhalten und einen gefahrlosen Betrieb sicherzustellen, muss der Anwender alle Hinweise, Warnhinweise und Warnvermerke beachten. Bei allen Fragen bezüglich vorliegender Sicherheitshinweise steht Ihnen Rohde & Schwarz jederzeit gerne zur Verfügung.

Darüber hinaus liegt es in der Verantwortung des Anwenders, das Produkt in geeigneter Weise zu verwenden. Dieses Produkt ist ausschließlich für den Betrieb in Industrie und Labor bzw. für den Feldeinsatz bestimmt und darf in keiner Weise so verwendet werden, dass einer Person/Sache Schaden zugefügt werden kann. Die Benutzung des Produkts außerhalb seines bestimmungsgemäßen Gebrauchs oder unter Missachtung der Anweisungen des Herstellers liegt in der Verantwortung des Anwenders. Der Hersteller übernimmt keine Verantwortung für die Zweckentfremdung des Produkts.

Die bestimmungsgemäße Verwendung des Produktes wird angenommen, wenn das Produkt nach den Vorgaben der zugehörigen Bedienungsanleitung innerhalb seiner Leistungsgrenzen verwendet wird (siehe Datenblatt, Dokumentation, nachfolgende Sicherheitshinweise). Die Benutzung der Produkte erfordert Fachkenntnisse und englische Sprachkenntnisse. Es ist daher zu beachten, dass die Produkte ausschließlich von Fachkräften oder sorgfältig eingewiesenen Personen mit entsprechenden Fähigkeiten bedient werden. Sollte für die Verwendung von R&S-Produkten persönliche Schutzausrüstung erforderlich sein, wird in der Produktdokumentation an entsprechender Stelle darauf hingewiesen.

|                                      | 18 kg                                                | 4                                      |                                 |                            |                   |                     |                                                          |
|--------------------------------------|------------------------------------------------------|----------------------------------------|---------------------------------|----------------------------|-------------------|---------------------|----------------------------------------------------------|
| Bedienungs-<br>anleitung<br>beachten | Vorsicht bei<br>Geräten mit<br>einer Masse<br>> 18kg | Gefahr des<br>elektrischen<br>Schlages | Warnung!<br>heiße<br>Oberfläche | Schutzleiter-<br>anschluss | Erd-<br>anschluss | Masse-<br>anschluss | Achtung!<br>Elektrostatisch<br>gefährdete<br>Bauelemente |

### Symbole und Sicherheitskennzeichnungen

| $\mid \bigcirc$                     | Û                   |                   | $\sim$             | 12                               |                                                                           |
|-------------------------------------|---------------------|-------------------|--------------------|----------------------------------|---------------------------------------------------------------------------|
| Versorgungs-<br>spannung<br>EIN/AUS | Anzeige<br>Stand-by | Gleichstrom<br>DC | Wechselstrom<br>AC | Gleich-<br>Wechselstrom<br>DC/AC | Gerät durchgehend<br>durch<br>doppelte/verstärkte<br>Isolierung geschützt |

### Sicherheitshinweise

Die Einhaltung der Sicherheitshinweise dient dazu, Verletzungen oder Schäden durch Gefahren aller Art möglichst auszuschließen. Hierzu ist es erforderlich, dass die nachstehenden Sicherheitshinweise sorgfältig gelesen und beachtet werden, bevor die Inbetriebnahme des Produkts erfolgt. Zusätzliche Sicherheitshinweise zum Personenschutz, die an anderer Stelle der Dokumentation stehen, sind ebenfalls unbedingt zu beachten. In den vorliegenden Sicherheitshinweisen sind sämtliche von Rohde & Schwarz vertriebenen Waren unter dem Begriff "Produkt" zusammengefasst, hierzu zählen u. a. Geräte, Anlagen sowie sämtliches Zubehör.

### Signalworte und ihre Bedeutung

- GEFAHR weist auf eine Gefahrenstelle mit hohem Risikopotenzial für Benutzer hin. Gefahrenstelle kann zu Tod oder schweren Verletzungen führen.
- WARNUNG weist auf eine Gefahrenstelle mit mittlerem Risikopotenzial für Benutzer hin. Gefahrenstelle kann zu Tod oder schweren Verletzungen führen.
- VORSICHT weist auf eine Gefahrenstelle mit kleinem Risikopotenzial für Benutzer hin. Gefahrenstelle kann zu leichten oder kleineren Verletzungen führen.
- ACHTUNG weist auf die Möglichkeit einer Fehlbedienung hin, bei der das Produkt Schaden nehmen kann.
- HINWEIS weist auf einen Umstand hin, der bei der Bedienung des Produkts beachtet werden sollte, jedoch nicht zu einer Beschädigung des Produkts führt.

Diese Signalworte entsprechen der im europäischen Wirtschaftsraum üblichen Definition für zivile Anwendungen. Neben dieser Definition können abweichende Definitionen existieren. Es ist daher darauf zu achten, dass die hier beschriebenen Signalworte stets nur in Verbindung mit der zugehörigen Dokumentation und nur in Verbindung mit dem zugehörigen Produkt verwendet werden. Die Verwendung von Signalworten in Zusammenhang mit nicht zugehörigen Produkten oder nicht zugehörigen Dokumentationen kann zu Fehlinterpretationen führen und damit zu Personen- oder Sachschäden beitragen.

### Grundlegende Sicherheitshinweise

- 1. Das Produkt darf nur in den vom Hersteller angegebenen Betriebszuständen und Betriebslagen ohne Behinderung der Belüftung betrieben werden. Wenn nichts anderes vereinbart ist, gilt für **R&S-Produkte Folgendes:** als vorgeschriebene Betriebslage grundsätzlich Gehäuseboden unten, IP-Schutzart 2X. Verschmutzungsgrad 2. Überspannungskategorie 2, nur in Innenräumen verwenden, Betrieb bis 2000 m ü. NN. Falls im Datenblatt nicht anders angegeben gilt für die Nennspannung eine Toleranz von ±10%, für die Nennfrequenz eine Toleranz von ±5%.
- 2. Bei allen Arbeiten sind die örtlichen bzw. landesspezifischen Sicherheits- und Unfall

verhütungsvorschriften zu beachten. Das Produkt darf nur von autorisiertem Fachpersonal geöffnet werden. Vor Arbeiten am Produkt oder Öffnen des Produkts ist dieses vom Versorgungsnetz zu trennen. Abgleich, Auswechseln von Teilen, Wartung und Reparatur darf nur von R&Sautorisierten Elektrofachkräften ausgeführt werden. Werden sicherheitsrelevante Teile (z.B. Netzschalter, Netztrafos oder Sicherungen) ausgewechselt, so dürfen diese nur durch Originalteile ersetzt werden. Nach iedem Austausch von sicherheitsrelevanten Teilen ist eine Sicherheitsprüfung durchzuführen (Sichtprüfung, Schutzleitertest, Isolationswiderstand-, Ableitstrommessung, Funktionstest).

- Wie bei allen industriell gefertigten Gütern kann die Verwendung von Stoffen, die Allergien hervorrufen, so genannte Allergene (z.B. Nickel), nicht generell ausgeschlossen werden. Sollten beim Umgang mit R&S-Produkten allergische Reaktionen, z.B. Hautausschlag, häufiges Niesen, Bindehautrötung oder Atembeschwerden auftreten, ist umgehend ein Arzt zur Ursachenklärung aufzusuchen.
- 4. Werden Produkte / Bauelemente über den bestimmungsgemäßen Betrieb hinaus mechanisch und/oder thermisch bearbeitet, können gefährliche Stoffe (schwermetallhaltige Stäube wie z.B. Blei, Beryllium, Nickel) freigesetzt werden. Die Zerlegung des Produkts, z.B. bei Entsorgung, darf daher nur von speziell geschultem Fachpersonal erfolgen. Unsachgemäßes Zerlegen kann Gesundheitsschäden hervorrufen. Die nationalen Vorschriften zur Entsorgung sind zu beachten.
- 5. Falls beim Umgang mit dem Produkt Gefahren- oder Betriebsstoffe entstehen, die speziell zu entsorgen sind, z.B. regelmäßig zu wechselnde Kühlmittel oder Motorenöle, sind die Sicherheitshinweise des Herstellers dieser Gefahren- oder Betriebsstoffe und die regional gültigen Entsorgungsvorschriften zu beachten. Beachten Sie ggf. auch die zugehörigen speziellen Sicherheitshinweise in der Produktbeschreibung
- 6. Bei bestimmten Produkten, z.B. HF-Funkanlagen, können funktionsbedingt erhöhte elektromagnetische Strahlungen auftreten. Unter Berücksichtigung der erhöhten Schutzwürdigkeit des ungeborenen Lebens sollten Schwangere durch geeignete Maßnahmen geschützt werden. Auch Träger von Herzschrittmachern können durch elektromagnetische Strahlungen gefährdet sein. Der Arbeitgeber ist verpflichtet, Arbeitsstätten, bei denen ein besonderes Risiko einer Strahlenexposition besteht, zu beurteilen und ggf. Gefahren abzuwenden.
- Die Bedienung der Produkte erfordert spezielle Einweisung und hohe Konzentration während der Bedienung. Es muss sichergestellt sein, dass Personen, die die Produkte bedienen, bezüglich ihrer körperlichen, geistigen und seelischen

Verfassung den Anforderungen gewachsen sind, da andernfalls Verletzungen oder Sachschäden nicht auszuschließen sind. Es liegt in der Verantwortung des Arbeitgebers, geeignetes Personal für die Bedienung der Produkte auszuwählen.

- 8. Vor dem Einschalten des Produkts ist sicherzustellen, dass die am Produkt eingestellte Nennspannung und die Netznennspannung des Versorgungsnetzes übereinstimmen. Ist es erforderlich, die Spannungseinstellung zu ändern, so muss ggf. auch die dazu gehörige Netzsicherung des Produkts geändert werden.
- Bei Produkten der Schutzklasse I mit beweglicher Netzzuleitung und Gerätesteckvorrichtung ist der Betrieb nur an Steckdosen mit Schutzkontakt und angeschlossenem Schutzleiter zulässig.
- 10. Jegliche absichtliche Unterbrechung des Schutzleiters, sowohl in der Zuleitung als auch am Produkt selbst, ist unzulässig und kann dazu führen, dass von dem Produkt die Gefahr eines elektrischen Schlags ausgeht. Bei Verwendung von Verlängerungsleitungen oder Steckdosenleisten ist sicherzustellen, dass diese regelmäßig auf ihren sicherheitstechnischen Zustand überprüft werden.
- 11. Ist das Produkt nicht mit einem Netzschalter zur Netztrennung ausgerüstet, so ist der Stecker des Anschlusskabels als Trennvorrichtung anzusehen. In diesen Fällen ist dafür zu sorgen, dass der Netzstecker jederzeit leicht erreichbar und gut zugänglich ist (Länge des Anschlusskabels ca. 2 m). Funktionsschalter oder elektronische Schalter sind zur Netztrennung nicht geeignet. Werden Produkte ohne Netzschalter in Gestelle oder Anlagen integriert, so ist die Trennvorrichtung auf Anlagenebene zu verlagern.
- 12. Benutzen Sie das Produkt niemals, wenn das Netzkabel beschädigt ist. Stellen Sie durch geeignete Schutzmaßnahmen und Verlegearten sicher, dass das Netzkabel nicht beschädigt werden kann und niemand z.B. durch Stolpern oder elektrischen Schlag zu Schaden kommen kann.
- Der Betrieb ist nur an TN/TT Versorgungsnetzen gestattet, die mit höchstens 16 A abgesichert sind.

- 14. Stecken Sie den Stecker nicht in verstaubte oder verschmutzte Steckdosen. Stecken Sie die Steckverbindung/-vorrichtung fest und vollständig in die dafür vorgesehenen Steckdosen-/buchsen. Missachtung dieser Maßnahmen kann zu Funken, Feuer und/oder Verletzungen führen.
- 15. Überlasten Sie keine Steckdosen, Verlängerungskabel oder Steckdosenleisten, dies kann Feuer oder elektrische Schläge verursachen.
- Bei Messungen in Stromkreisen mit Spannungen U<sub>eff</sub> > 30 V ist mit geeigneten Maßnahmen Vorsorge zu treffen, dass jegliche Gefährdung ausgeschlossen wird (z.B. geeignete Messmittel, Absicherung, Strombegrenzung, Schutztrennung, Isolierung usw.).
- 17. Bei Verbindungen mit informationstechnischen Geräten ist darauf zu achten, dass diese der IEC950/EN60950 entsprechen.
- Entfernen Sie niemals den Deckel oder einen Teil des Gehäuses, wenn Sie das Produkt betreiben. Dies macht elektrische Leitungen und Komponenten zugänglich und kann zu Verletzungen, Feuer oder Schaden am Produkt führen.
- 19. Wird ein Produkt ortsfest angeschlossen, ist die Verbindung zwischen dem Schutzleiteranschluss vor Ort und dem Geräteschutzleiter vor jeglicher anderer Verbindung herzustellen. Aufstellung und Anschluss darf nur durch eine Elektrofachkraft erfolgen.
- Bei ortsfesten Geräten ohne eingebaute Sicherung, Selbstschalter oder ähnliche Schutzeinrichtung muss der Versorgungskreis so abgesichert sein, dass Produkte und Benutzer ausreichend geschützt sind.
- 21. Stecken Sie keinerlei Gegenstände, die nicht dafür vorgesehen sind, in die Öffnungen des Gehäuses. Gießen Sie niemals irgendwelche Flüssigkeiten über oder in das Gehäuse. Dies kann Kurzschlüsse im Produkt und/oder elektrische Schläge, Feuer oder Verletzungen verursachen.
- 22. Stellen Sie durch geeigneten Überspannungsschutz sicher, dass keine Überspannung, z.B. durch Gewitter, an das

Produkt gelangen kann. Andernfalls ist das bedienende Personal durch elektrischen Schlag gefährdet.

- R&S-Produkte sind nicht gegen das Eindringen von Wasser geschützt, sofern nicht anderweitig spezifiziert, siehe auch Punkt
   Wird dies nicht beachtet, besteht Gefahr durch elektrischen Schlag oder Beschädigung des Produkts, was ebenfalls zur Gefährdung von Personen führen kann.
- 24. Benutzen Sie das Produkt nicht unter Bedingungen, bei denen Kondensation in oder am Produkt stattfinden könnte oder stattgefunden hat, z.B. wenn das Produkt von kalte in warme Umgebung bewegt wurde.
- 25. Verschließen Sie keine Schlitze und Öffnungen am Produkt, da diese für die Durchlüftung notwendig sind und eine Überhitzung des Produkts verhindern. Stellen Sie das Produkt nicht auf weiche Unterlagen wie z.B. Sofas oder Teppiche oder in ein geschlossenes Gehäuse, sofern dieses nicht gut durchlüftet ist.
- Stellen Sie das Produkt nicht auf hitzeerzeugende Gerätschaften, z.B. Radiatoren und Heizlüfter. Die Temperatur der Umgebung darf nicht die im Datenblatt spezifizierte Maximaltemperatur überschreiten.
- 27. Batterien und Akkus dürfen keinen hohen Temperaturen oder Feuer ausgesetzt werden. Batterien und Akkus von Kindern fernhalten. Werden Batterie oder Akku unsachgemäß ausgewechselt, besteht Explosionsgefahr (Warnung Lithiumzellen). Batterie oder Akku nur durch den entsprechenden R&S-Typ ersetzen (siehe Ersatzteilliste). Batterien und Akkus sind Sondermüll. Nur in dafür vorgesehene Behälter entsorgen. Beachten Sie die landesspezifischen Entsorgungsbestimmungen. Batterie und Akku nicht kurzschließen.
- Beachten Sie, dass im Falle eines Brandes giftige Stoffe (Gase, Flüssigkeiten etc.) aus dem Produkt entweichen können, die Gesundheitsschäden verursachen können.
- 29. Beachten Sie das Gewicht des Produkts. Bewegen Sie es vorsichtig, da das Gewicht andernfalls Rückenschäden oder andere Körperschäden verursachen kann.

- Stellen Sie das Produkt nicht auf Oberflächen, Fahrzeuge, Ablagen oder Tische, die aus Gewichts- oder Stabilitätsgründen nicht dafür geeignet sind. Folgen Sie bei Aufbau und Befestigung des Produkts an Gegenständen oder Strukturen (z.B. Wände u. Regale) immer den Installationshinweisen des Herstellers.
- 31. Griffe an den Produkten sind eine Handhabungshilfe, die ausschließlich für Personen vorgesehen ist. Es ist daher nicht zulässig, Griffe zur Befestigung an bzw. auf Transportmitteln, z.B. Kränen, Gabelstaplern, Karren etc. zu verwenden. Es liegt in der Verantwortung des Anwenders, die Produkte sicher an bzw. auf Transportmitteln zu befestigen und die Sicherheitsvorschriften des Herstellers der Transportmittel zu beachten. Bei Nichtbeachtung können Personen- oder Sachschäden entstehen.
- 32. Falls Sie das Produkt in einem Fahrzeug nutzen, liegt es in der alleinigen Verantwortung des Fahrers, das Fahrzeug in sicherer Weise zu führen. Sichern Sie das Produkt im Fahrzeug ausreichend, um im Falle eines Unfalls Verletzungen oder Schäden

anderer Art zu verhindern. Verwenden Sie das Produkt niemals in einem sich bewegenden Fahrzeug, wenn dies den Fahrzeugführer ablenken kann. Die Verantwortung für die Sicherheit des Fahrzeugs liegt stets beim Fahrzeugführer und der Hersteller übernimmt keine Verantwortung für Unfälle oder Kollisionen.

33. Falls ein Laser-Produkt in ein R&S-Produkt integriert ist (z.B. CD/DVD-Laufwerk), nehmen Sie keine anderen Einstellungen oder Funktionen vor, als in der Dokumentation beschrieben. Andernfalls kann dies zu einer Gesundheitsgefährdung führen, da der Laserstrahl die Augen irreversibel schädigen kann. Versuchen Sie nie solche Produkte auseinander zu nehmen. Schauen Sie nie in den Laserstrahl.

# **Certified Quality System**

# DIN EN ISO9001 : 2000DIN EN9100 : 2003DIN EN ISO14001 : 1996

# DQS REG. NO 001954 QM/ST UM

# QUALITÄTSZERTIFIKAT

### Sehr geehrter Kunde,

Sie haben sich für den Kauf eines Rohde & Schwarz-Produktes entschieden. Hiermit erhalten Sie ein nach modernsten Fertigungsmethoden hergestelltes Produkt. Es wurde nach den Regeln unseres Managementsystems entwickelt, gefertigt und geprüft.

Das Rohde & Schwarz Managementsystem ist zertifiziert nach:

DIN EN ISO 9001:2000 DIN EN 9100:2003 DIN EN ISO 14001:1996

### CERTIFICATE OF QUALITY

### Dear Customer,

you have decided to buy a Rohde & Schwarz product. You are thus assured of receiving a product that is manufactured using the most modern methods available. This product was developed, manufactured and tested in compliance with our quality management system standards.

The Rohde & Schwarz quality management system is certified according to:

DIN EN ISO 9001:2000 DIN EN 9100:2003 DIN EN ISO 14001:1996

### CERTIFICAT DE QUALITÉ

### Cher Client,

vous avez choisi d'acheter un produit Rohde & Schwarz. Vous disposez donc d'un produit fabriqué d'après les méthodes les plus avancées. Le développement, la fabrication et les tests respectent nos normes de gestion qualité.

Le système de gestion qualité de Rohde & Schwarz a été homologué conformément aux normes:

DIN EN ISO 9001:2000 DIN EN 9100:2003 DIN EN ISO 14001:1996

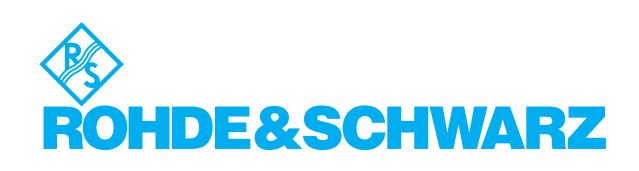

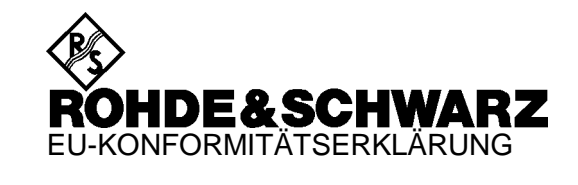

CE

### Zertifikat-Nr.: 9502052

Hiermit wird bescheinigt, daß der/die/das:

| Gerätetyp                  | Identnummer                                                 | Benennung                                         |
|----------------------------|-------------------------------------------------------------|---------------------------------------------------|
| FSF-B1                     | 1073 4990 02                                                | Farbdisplay                                       |
| ESE-B10                    | 1066 4769 02                                                | Mitlaufgenerator                                  |
| FSF-B11                    | 1066 4917 02                                                | Mitlaufgenerator                                  |
| FSF-B12                    | 1066 5065 02                                                | Fichleitung                                       |
| ESE-B13                    | 1119 6499 02                                                | 1 dB Eichleitung                                  |
| FSE-B15                    | 1073 5696 02/ 03                                            | Rechnerfunktion                                   |
| ESE-B16                    | 1073 5973 02/ 03/ 04                                        | Ethernet Karte                                    |
| FSE-B17                    | 1066 4017 02                                                | Zweite IEC-Bus Schnittstelle                      |
| FSE-B18                    | 1088 6993 02                                                | Wechselfestplatte                                 |
| FSE-B19                    | 1088 7248 xx                                                | Zweite Festolatte                                 |
| FSE-B2                     | 1073 5044 02                                                | 7 GHz-Frequenzerweiterung                         |
| ESE-B21                    | 1084 7243 02                                                | Ausgang externer Mischer                          |
| ESE-B23                    | 1088 7348 02                                                | 741 4 MHz Breitbandausgang                        |
| FSE-B24                    | 1106 3680 02                                                | 44 GHz Frequenzerweiterung                        |
| ESE-B3                     | 1073 5244 02                                                | TV-Demodulator                                    |
| ESE-B4                     | 1073 5396 02                                                | OCXO 10 MHz und Low Phase Noise                   |
| FSE-B7                     | 1066 4317 02                                                | Signal-Vektoranalyse                              |
| FSE-B77                    | 1102 8493 02                                                | Signal-Vektoranalyse                              |
| FSE-B8                     | 1066 4469 02                                                | Mitlaufgenerator                                  |
|                            | 1066 / 617 02                                               | Mitlaufgenerator                                  |
| FSE-72                     | 1084 7043 02                                                | PS/2-Maus                                         |
| FSE-B8<br>FSE-B9<br>FSE-Z2 | 102.8493.02<br>1066.4469.02<br>1066.4617.02<br>1084.7043.02 | Mitlaufgenerator<br>Mitlaufgenerator<br>PS/2-Maus |

mit den Bestimmungen des Rates der Europäischen Union zur Angleichung der Rechts-vorschriften der Mitgliedstaaten

 über die elektromagnetische Verträglichkeit (89/336/EWG geändert durch 91/263/EWG, 92/31/EWG, 93/68/EWG)

übereinstimmt.

Die Übereinstimmung wird nachgewiesen durch die Einhaltung folgender Normen:

EN55011 : 1998 + A1 : 1999, Klasse B EN61000-3-2 : 1995 + A1 : 1998 + A2 : 1998 + A14 : 2000 EN61000-3-3 : 1995 EN50082-1 : 1992

Anbringung des CE-Zeichens ab: 95

### ROHDE & SCHWARZ GmbH & Co. KG Mühldorfstr. 15, D-81671 München

München, den 11. Januar 2001

Zentrales Qualitätsmanagement FS-QZ / Becker

# **Customer Support**

# Technical support - where and when you need it

For quick, expert help with any Rohde & Schwarz equipment, contact one of our Customer Support Centers. A team of highly qualified engineers provides telephone support and will work with you to find a solution to your query on any aspect of the operation, programming or applications of Rohde & Schwarz equipment.

# **Up-to-date information and upgrades**

To keep your Rohde & Schwarz equipment always up-to-date, please subscribe to our electronic newsletter at

http://www.rohde-schwarz.com/www/response.nsf/newsletterpreselection

or request the desired information and upgrades via email from your Customer Support Center (addresses see below).

# Feedback

We want to know if we are meeting your support needs. If you have any comments please email us and let us know <u>CustomerSupport.Feedback@rohde-schwarz.com</u>.

| USA & Canada      | Monday to Friday (except US public holidays)<br>8:00 AM – 8:00 PM Eastern Standard Time (EST)   |                                                                                   |  |  |
|-------------------|-------------------------------------------------------------------------------------------------|-----------------------------------------------------------------------------------|--|--|
|                   | Tel. from USA<br>From outside USA<br>Fax                                                        | 888-test-rsa (888-837-8772) (opt 2)<br>+1 410 910 7800 (opt 2)<br>+1 410 910 7801 |  |  |
|                   | E-mail                                                                                          | Customer.Support@rsa.rohde-schwarz.com                                            |  |  |
| East Asia         | Monday to Friday (except Singaporean public holidays)<br>8:30 AM – 6:00 PM Singapore Time (SGT) |                                                                                   |  |  |
|                   | Tel.<br>Fax                                                                                     | +65 6 513 0488<br>+65 6 846 1090                                                  |  |  |
|                   | E-mail                                                                                          | Customersupport.asia@rohde-schwarz.com                                            |  |  |
| Rest of the World | Monday to Friday (except German public holidays)<br>08:00 – 17:00 Central European Time (CET)   |                                                                                   |  |  |
|                   | Tel. from Europe<br>From outside Europe<br>Fax                                                  | +49 (0) 180 512 42 42<br>+49 89 4129 13776<br>+49 (0) 89 41 29 637 78             |  |  |
|                   | E-mail                                                                                          | CustomerSupport@rohde-schwarz.com                                                 |  |  |
|                   |                                                                                                 |                                                                                   |  |  |

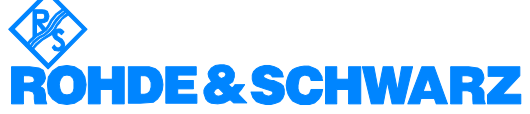

### FIRMENSITZ/HEADQUARTERS

|                  | FIRMENSITZ/HEADQUARTERS                                                                                                    | (Tel) Phone<br>(Fax) Fax<br>E-mail                                                                                       |
|------------------|----------------------------------------------------------------------------------------------------|----------------------------------------------------------------------------------------------------|
|                  | Rohde & Schwarz GmbH & Co. KG<br>Mühldorfstraße 15 · D-81671 München<br>Postfach 80 14 69 · D-81614 München                                   | (Tel) +49 (89) 41 29-0<br>(Fax) +49 89 4129-121 64<br>info@rohde-schwarz.com                                             |
|                  | WERKE/PLANTS                                                                                                    |                                                                                                    |
|                  | Rohde & Schwarz Messgerätebau GmbH<br>Riedbachstraße 58 · D-87700 Memminge<br>Postfach 1652 · D-87686 Memmingen                               | (Tel) +49 (8331) 108-0<br>n (Fax) +49 (8331) 108-11 24<br>info.rsdmb@rohde-schwarz.com                                   |
|                  | Rohde & Schwarz GmbH & Co. KG<br>Werk Teisnach<br>Kaikenrieder Straße 27 · D-94244 Teisnac<br>Postfach 1149 · D-94240 Teisnach                | (Tel) +49 (9923) 857-0<br>(Fax) +49 (9923) 857-11 74<br>h info.rsdts@rohde-schwarz.com                                   |
|                  | Rohde & Schwarz GmbH & Co. KG<br>Dienstleistungszentrum Köln<br>Graf-Zeppelin-Straße 18 · D-51147 Köln<br>Postfach 98 02 60 · D-51130 Köln so | (Tel) +49 (2203) 49-0<br>(Fax) +49 (2203) 49 51-229<br>info.rsdc@rohde-<br>chwarz.com·service.rsdc@rohde-<br>schwarz.com |
|                  | TOCHTERUNTERNEHMEN/SUBSIDIAR                                                                                                    | NES                                                                                                    |
|                  | Rohde & Schwarz Vertriebs-GmbH<br>Mühldorfstraße 15 · D-81671 München<br>Postfach 80 14 69 · D-81614 München                                  | (Tel) +49 (89) 41 29-137 74<br>(Fax) +49 (89) 41 29-137 77<br>customersupport@rohde-<br>schwarz.com                      |
|                  | Rohde & Schwarz International GmbH<br>Mühldorfstraße 15 · D-81671 München<br>Postfach 80 14 60 · D-81614 München                              | (Tel) +49 (89) 41 29-129 84<br>(Fax) +49 (89) 41 29-120 50<br>info.rusis@rohde-schwarz.com                               |
|                  | Rohde & Schwarz Engineering and Sales<br>GmbH<br>Mühldorfstraße 15 · D-81671 München<br>Postfach 80 14 29 · D-81614 München                   | (Tel) +49 (89) 41 29-137 11<br>(Fax) +49 (89) 41 29-137 23<br>info.rse@rohde-schwarz.com                                 |
|                  | R&S BICK Mobilfunk GmbH<br>Fritz-Hahne-Str. 7 · D-31848 Bad Münder<br>Postfach 2062 · D-31844 Bad Münder                                      | (Tel) +49 (5042) 998-0<br>(Fax) +49 (5042) 998-105<br>info.rsbick@rohde-schwarz.com                                      |
|                  | Rohde & Schwarz FTK GmbH<br>Wendenschlossstraße 168, Haus 28<br>D-12557 Berlin                                                                | (Tel) +49 (30) 658 91-122<br>(Fax) +49 (30) 655 50-221<br>info.ftk@rohde-schwarz.com                                     |
|                  | Rohde & Schwarz SIT GmbH<br>Agastraße 3<br>D-12489 Berlin                                                                                     | (Tel) +49 (30) 658 84-0<br>(Fax) +49 (30) 658 84-183<br>info.sit@rohde-schwarz.com                                       |
|                  | R&S Systems GmbH<br>Graf-Zeppelin-Straße 18 D-51147 Köln<br>Postfach 98 02 60 D-51130 Köln                                                    | (Tel) +49 (2203) 49-5 23 25<br>(Fax) +49 (2203) 49-5 23 36<br>info.rssys@rohde-schwarz.com                               |
|                  | ADRESSEN WELTWEIT/ADDRESSES V                                                                                                    | VORLDWIDE                                                                                                    |
| Albania          | siehe/see Austria                                                                                                    |                                                                                                    |
| Algeria          | Rohde & Schwarz<br>Bureau d'Alger<br>5B Place de Laperrine<br>16035 Hydra-Alger                                                               | (Tel) +213 (21) 48 20 18<br>(Fax) +213 (21) 69 46 08                                                                     |
| Antilles (Neth.) | siehe / see Mexico                                                                                                    |                                                                                                    |
| Argentina        | Precision Electronica S.R.L.<br>Av. Pde Julio A. Roca 710 - 6° Piso<br>1067 Buenos Aires alt                                                  | (Tel) +541 (14) 331 10 67<br>(Fax) +541 (14) 334 51 11<br>perto.lombardi@prec-elec.com.ar                                |
| Australia        | Rohde & Schwarz (Australia) Pty. Ltd.<br>Sales Support<br>Unit 6<br>2-8 South Street<br>Rydalmere, N.S.W. 2116                                | (Tel) +61 (2) 88 45 41 00<br>(Fax) +61 (2) 96 38 39 88<br>sales@rsaus.rohde-schwarz.com                                  |

| Austria                | Rohde & Schwarz-Österreich Ges.m.b<br>Am Europlatz 3<br>Gebäude B<br>1120 Wien                                                                | .H. (Tel) +43 (1) 602 61 41-0<br>(Fax) +43 (1) 602 61 41-14<br>rs-austria@rsoe.rohde-schwarz.com                                               |
|------------------------|----------------------------------------------------------------------------------------------------|----------------------------------------------------------------------------------------------------|
| Azerbaijan             | Rohde & Schwarz Azerbaijan<br>Liaison Office Baku<br>ISR Plaza, 5th floor<br>340 Nizami Str.<br>370000 Baku                                   | (Tel) +994 (12) 93 31 38<br>(Fax) +994 (12) 93 03 14<br>rs-azerbaijan@rsd.rohde-<br>schwarz.com                                                |
| Bangladesh             | BIL Consortium Ltd.<br>Corporate Office<br>House-33, Road-4, Block-F<br>Banani, Dhaka-1213                                                    | (Tel) +880 (2) 881 06 53<br>(Fax) +880 (2) 882 82 91                                                                                           |
| Barbados               | siehe / see Mexico                                                                                                    |                                                                                                    |
| Belarus                | siehe/see Ukraine                                                                                                    |                                                                                                    |
| Belgium                | Rohde & Schwarz Belgium N.V.<br>Excelsiorlaan 31 Bus 1<br>1930 Zaventem                                                                       | (Tel) +32 (2) 721 50 02<br>(Fax) +32 (2) 725 09 36<br>info@rsb.rohde-schwarz.com                                                               |
| Belize                 | siehe / see Mexico                                                                                                    |                                                                                                    |
| Bermuda                | siehe/see Mexico                                                                                                    |                                                                                                    |
| Bosnia-<br>Herzegovina | siehe/see Slovenia                                                                                                    |                                                                                                    |
| Brazil                 | Rohde & Schwarz Do Brasil Ltda.<br>Av. Alfredo Egidio de Souza Aranha n<br>1° andar - Santo Amaro<br>04726-170 Sao Paulo - SP                 | (Tel) +55 (11) 56 44 86 11<br>(ðdrððral) +55 (11) 56 44 86 25 (sales)<br>(Fax) +55 (11) 56 44 86 36<br>sales-brazil@rsdb.rohde-<br>schwarz.com |
| Brunei                 | George Keen Lee Equipment Pte Ltd.<br>#11-01 BP Tower<br>396 Alexandra Road<br>Singapore 119954                                               | (Tel) +656 276 06 26<br>(Fax) +656 276 06 29<br>gkleqpt@singnet.com.sg                                                                         |
| Bulgaria               | Rohde & Schwarz<br>Representation Office Bulgaria<br>39, Fridtjof Nansen Blvd.<br>1000 Sofia                                                  | (Tel) +359 (2) 96 343 34<br>(Fax) +359 (2) 963 21 97<br>rs-bulgaria@rsbg.rohde-schwarz                                                         |
| Canada                 | Rohde & Schwarz Canada Inc.<br>555 March Rd.<br>Kanata, Ontario K2K 2M5                                                                       | (Tel) +1 (613) 592 80 00<br>(Fax) +1 (613) 592 80 09<br>sales@rscanada.ca                                                                      |
| Chile                  | Dymeq Ltda.<br>Av. Larrain 6666<br>Santiago                                                                                                   | (Tel) +56 (2) 339 20 00<br>(Fax) +56 (2) 339 20 10<br>dymeq@dymeq.com                                                                          |
| China                  | Rohde & Schwarz China Ltd.<br>Representative Office Beijing<br>6F, Parkview Center<br>2 Jiangtai Road<br>Chao Yang District<br>Beijing 100016 | (Tel) +86 (10) 64 31 28 28<br>(Fax) +86 (10) 64 37 98 88<br>info.rschina@rsbp.rohde-<br>schwarz.com                                            |
|                        | Rohde & Schwarz China Ltd.<br>Representative Office Shanghai<br>Room 807-809, Central Plaza<br>227 Huangpi North Road<br>Shanghai 200003      | (Tel) +86 (21) 63 75 00 18<br>(Fax) +86 (21) 63 75 91 70<br>May.Zhu@rsbp.rohde-schwarz.com                                                     |
|                        | Rohde & Schwarz China Ltd.<br>Representative Office Guangzhou<br>Room 2903, Metro Plaza<br>183 Tian He North Road<br>Guangzhou 510075         | (Tel) +86 (20) 87 55 47 58<br>(Fax) +86 (20) 87 55 47 59<br>Winnie.Lin@rsbp.rohde-<br>schwarz.com                                              |

| China          | Rohde & Schwarz China Ltd.<br>Representative Office Chengdu<br>Unit G, 28/F, First City Plaza<br>308 Shuncheng Avenue                                           | (Tel) +86 (28) 86 52 76 06<br>(Fax) +86 (28) 86 52 76 10<br>sophia.chen@rsbp.rohde-<br>schwarz.com | Germany   | Zweigniederlassung Büro Bonn<br>Josef-Wirmer-Straße 1-3 · D-53123 Bonn<br>Postfach 140264 · D-53057 Bonn                                | (Tel) +49 (228) 918 90-0<br>(Fax) +49 (228) 25 50 87<br>info.rsv@rohde-schwarz.com                               |
|----------------|----------------------------------------------------------------------------------------------------|----------------------------------------------------------------------------------------------------|-----------|----------------------------------------------------------------------------------------------------|----------------------------------------------------------------------------------------------------|
|                | Chengdu 610017<br>Rohde & Schwarz China Ltd.                                                                                                    | (Tel) +86 (29) 87 41 53 77                                                                         |           | Zweigniederlassung Nord, Geschäftsstelle<br>Hamburg<br>Vierenkamp 6 D-22423 Hamburg                                                     | <ul> <li>(Tel) +49 (40) 38 61 83 - 00<br/>(Fax) +49 (40) 38 61 83 - 20<br/>info.rsv@rohde-schwarz.com</li> </ul> |
|                | Representative Office Xian<br>Room 603, Jin Xin International<br>No. 99 Heping Road<br>Xian 710001                                                              | (Fax) +86 (29) 87 20 65 00<br>sherry.yu@rsbp.rohde-schwarz.com                                     |           | Zweigniederlassung Mitte, Geschäftsstelli<br>Köln<br>Niederkasseler Straße 33 · D-51147 Köln<br>Postfach 900 149 · D-51111 Köln         | e (Tel) +49 (2203) 807-0<br>(Fax) +49 (2203) 807-650<br>info.rsv@rohde-schwarz.com                               |
|                | Rohde & Schwarz China Ltd.<br>Representative Office Shenzhen<br>Room 1901, Central Business Building<br>No. 88 Fuhua Yilu<br>Futian District<br>Shenzhen 518026 | (Tel) +86 (755) 82 03 11 98<br>(Fax) +86 (755) 82 03 30 70<br>essica.lia@rsbp.rohde-schwarz.com    |           | Zweigniederlassung Süd, Geschäftsstelle<br>München<br>Mühldorfstraße 15 · D-81671 München<br>Postfach 80 14 69 · D-81614 München        | (Tel) +49 (89) 41 86 95-0<br>(Fax) +49 (89) 40 47 64<br>info.rsv@rohde-schwarz.com                               |
| Costa Rica     | siehe / see Mexico                                                                                                    |                                                                                                    |           | Zweigniederlassung Süd, Geschäftsstelle<br>Nürnberg                                                                                     | (Tel) +49 (911) 642 03-0<br>(Fax) +49 (911) 642 03-33                                                            |
| Croatia        | siehe/see Slovenia                                                                                                    |                                                                                                    |           | Donaustraße 36<br>D-90451 Nürnberg                                                                                                    | info.rsv@rohde-schwarz.com                                                                                       |
| Cuba           | siehe / see Mexico                                                                                                    |                                                                                                    |           | Zweigniederlassung Mitte, Geschäftsstell                                                                                                | e (Tel) +49 (6102) 20 07-0                                                                                       |
| Cyprus         | Hinis Telecast Ltd.<br>Agiou Thoma 18<br>Kiti                                                                                                    | (Tel) +357 (24) 42 51 78<br>(Fax) +357 (24) 42 46 21<br>binis@logos.cv.pet                         |           | Neu-Isenburg<br>Siemensstraße 20 D-63263 Neu-Isenburg<br>Postfach 16 51 D-63236 Neu-Isenburg                                            | (Fax) +49 (6102) 20 07 12<br>info.rsv@rohde-schwarz.com                                                          |
|                | Larnaca 7550                                                                                                    |                                                                                                    | Ghana     | Kop Engineering Ltd.<br>P.O. Box 11012                                                                                                  | (Tel) +233 (21) 77 89 13<br>(Fax) +233 (21) 701 06 20                                                            |
| Czech Republic | Rohde & Schwarz Praha, s.r.o.<br>Hadovka Office Park                                                                                                    | (Tel) +420 (2) 24 31 12 32<br>(Fax) +420 (2) 24 31 70 43                                           |           | 3rd Floor Akai House, Osu<br>Accra North                                                                                                | joblink@ghana.com                                                                                                |
|                | 16000 Praha 6                                                                                                    | omce@rscz.ronde-scriwarz.com                                                                       | Greece    | Mercury S.A.<br>6, Loukianou Str.                                                                                                    | (Tel) +302 (10) 722 92 13<br>(Fax) +302 (10) 721 51 98                                                           |
| Denmark        | Rohde & Schwarz Danmark A/S<br>Ejby Industrivej 40                                                                                                    | (Tel) +45 (43) 43 66 99<br>(Fax) +45 (43) 43 77 44                                                 | Guatamala | 10675 Athens                                                                                                    | mercury@hol.gr                                                                                                   |
|                | 2600 Glostrup                                                                                                    | rsdk@rsdk.ronde-schwarz.com                                                                        | Guitemala | siehe / see Mevice                                                                                                    |                                                                                                    |
| Egypt          | U.A.S. Universal Advanced Systems<br>31 Manshiet El-Bakry Street<br>Heliopolis                                                                                  | (Tel) +20 (2) 455 67 44<br>(Fax) +20 (2) 256 17 40<br>an_uas@link.net                              | Haiti     | siehe / see Mexico                                                                                                    |                                                                                                    |
|                |                                                                                                    |                                                                                                    | Honduras  | siehe/see Mexico                                                                                                    |                                                                                                    |
| El Salvador    | siehe/see Mexico                                                                                                    |                                                                                                    | Hong Kong | Electronic Scientific Engineering                                                                                                    | (Tel) +852 (25) 07 03 33                                                                                         |
| Estonia        | Rohde & Schwarz Danmark A/S<br>Estonian Branch Office<br>Narva mnt. 13<br>10151 Tallian                                                                         | (Tel) +372 (6) 14 31 23<br>(Fax) +372 (6) 14 31 21<br>estonia@rsdk.rohde-schwarz.com               |           | 77 Notri Somerset House<br>Taikoo Place<br>979 King's Road, Quarry Bay<br>Hong Kong                                                     | (Fax) +632 (23) 07 09 25<br>stephenchau@ese.com.hk                                                               |
| Finland        | Rohde & Schwarz Finland Oy<br>Taivaltie 5<br>01610 Vantaa                                                                                                    | (Tel) +358 (207) 60 04 00<br>(Fax) +358 (207) 60 04 17<br>info@rsfin.rohde-schwarz.com             | Hungary   | Rohde & Schwarz<br>Budapesti Iroda<br>Váci út 169<br>1138 Budapest                                                                      | (Tel) +36 (1) 412 44 60<br>(Fax) +36 (1) 412 44 61<br>rs-hungary@rshu.rohde-<br>schwarz.com                      |
| France         | Rohde & Schwarz France                                                                                                    | (Tel) +33 (0) 141 36 10 00                                                                         | Iceland   | siehe/see Denmark                                                                                                    |                                                                                                    |
|                | Immeuble "Le Newton"<br>9-11, rue Jeanne Braconnier<br>92366 Meudon La Forêt Cédex                                                                              | (Fax) +33 (0) 141 36 11 11<br>contact@rsf.rohde-schwarz.com                                        | India     | Rohde & Schwarz India Pvt. Ltd.<br>244, Okhla Industrial Estate<br>Phase - III sa                                                       | (Tel) +91 (11) 26 32 63 81<br>(Fax) +91 (11) 26 32 63 73<br>les@rsindia.rohde-schwarz.com                        |
|                | Niederlassung/Subsidiary Rennes<br>37 Rue du Bignon<br>Rôtiment A                                                                                               | (Tel) +33 (2) 99 51 97 00<br>(Fax) +33 (2) 99 51 98 77                                             |           | New Delhi 110 020                                                                                                    | (Tel) ±91 (80) 535 23 62                                                                                         |
|                | 35510 Cesson Sévigné                                                                                                    |                                                                                                    |           | Bangalore Office                                                                                                    | (Fax) +91 (80) 535 03 61                                                                                         |
| Germany        | Zweigniederlassungen der Rohde &<br>Schwarz Vertriebs-GmbH/Branch offic<br>Rohde & Schwarz Vertriebs-GmbH                                                       | es of                                                                                              |           | 2nd Stage Extension<br>Bangalore - 560 071                                                                                              | 13IIIUIdD@13III.IIet                                                                                             |
|                | Zweigniederlassung Nord, Geschäftss<br>Berlin<br>Ernst-Reuter-Platz 10 · D-10587 Berlin<br>Postfach 100620 · D-10566 Berlin                                     | telle (Tel) +49 (30) 34 79 48-0<br>(Fax) +49 (30) 34 79 48 48<br>info.rsv@rohde-schwarz.com        |           | Rohde & Schwarz India Pvt. Ltd.<br>Hyderabad Office<br>302 & 303, Millennium Centre<br>6-3-1099/1100, Somajiguda<br>Hyderabad - 500 016 | (Tel) +91 (40) 23 32 24 16<br>(Fax) +91 (40) 23 32 27 32<br>rsindiah@nd2.dot.net.in                              |

| India     | Rohde & Schwarz India Pvt. Ltd.<br>Mumbai Office<br>B-603, Remi Bizcourt, Shah Industrial<br>Estate, Off Veera Desai Road<br>Andheri West | (Tel) +91 (22) 26 30 18 10<br>(Fax) +91 (22) 26 73 20 81<br>rsindiam@rsnl.net                    | Kazakhstan    | Rohde & Schwarz Kazakhstan<br>Representative Office Almaty<br>Pl. Respubliki 15<br>480013 Almaty                                            | (Tel) +7 (32) 72 67 23 54<br>(Fax) +7 (32) 72 67 23 46<br>rs-kazakhstan@rsd-rohde-<br>schwarz.com            |
|-----------|----------------------------------------------------------------------------------------------------|--------------------------------------------------------------------------------------------------|---------------|----------------------------------------------------------------------------------------------------|----------------------------------------------------------------------------------------------------|
| Indonesia | Mumbai - 400 058<br>PT Rohde & Schwarz Indonesia                                                                                          | (Tel) +62 (21) 252 36 08                                                                         | Kenya         | Excel Enterprises Ltd<br>Dunga Road<br>P.O.Box 42 788<br>Naixei                                                                             | (Tel) +254 (2) 55 80 88<br>(Fax) +254 (2) 54 46 79                                                           |
|           | Graha Paramita 5th Floor<br>Jln. Denpasar Raya Blok D-2<br>Jakarta 12940                                                                  | (Fax) +62 (21) 252 36 07<br>sales@rsbj.rohde-<br>schwarz.com·services@rsbj.rohde-<br>schwarz.com | Korea         | Rohde & Schwarz Korea Ltd.<br>83-29 Nonhyun-Dong, Kangnam-Ku                                                                                | (Tel) +82 (2) 34 85 19 00<br>(Fax) +82 (2) 547 43 00<br>sales@rskor.rohde-                                   |
| Iran      | Rohde & Schwarz Iran<br>Liaison Office Tehran<br>Groundfloor No. 1. 14th Street                                                           | (Tel) +98 (21) 872 42 96<br>(Fax) +98 (21) 871 90 12<br>alfred korff@rsd robde-schwarz com       |               | Seoul 135-010                                                                                                    | schwarz.com·service@rskor.rohde-<br>schwarz.com                                                              |
|           | Khaled Eslamboli (Vozara) Ave.<br>15117 Tehran                                                                                            |                                                                                                  | Kuwait        | Group Five Trading & Contracting Co<br>Mezzanine Floor<br>Al-Bana Towers                                                                    | . (Tel) +965 (244) 91 72/73/74<br>(Fax) +965 (244) 95 28<br>ik agarwal@vahoo.com                             |
| Ireland   | siehe/see United Kingdom                                                                                                    |                                                                                                  |               | Ahmad Al Jaber Street<br>Sharq                                                                                                    | ) _ 0                                                                                                    |
| Israel    | Eastronics Ltd.<br>Measurement Products<br>11 Rozanis St.<br>P.O.Box 39300<br>Tel Aviv 61392                                              | (Tel) +972 (3) 645 87 77<br>(Fax) +972 (3) 645 86 66<br>david_hasky@easx.co.il                   | Latvia        | Rohde & Schwarz Danmark A/S<br>Latvian Branch Office<br>Merkela iela 21-301<br>1050 Riga                                                    | (Tel) +371 (7) 50 23 55<br>(Fax) +371 (7) 50 23 60<br>latvia@rsdk.rohde-schwarz.com                          |
|           | J.M. Moss (Engineering) Ltd.<br>Communications Products<br>9 Oded Street<br>P.O.Box 967<br>52109 Ramat Gan                                | (Tel) +972 (3) 631 20 57<br>(Fax) +972 (3) 631 40 58<br>jmmoss@zahav.net.il                      | Lebanon       | Rohde & Schwarz<br>Liaison Office Riyadh<br>P.O.Box 361<br>Riyadh 11411                                                                     | (Tel) +966 (1) 465 64 28 Ext. 303<br>(Fax) +966 (1) 465 64 28 Ext. 229<br>chris.porzky@rsd.rohde-schwarz.com |
| Italy     | Rohde & Schwarz Italia S.p.a.<br>Centro Direzionale Lombardo<br>Via Roma 108<br>20060 Cassina de Pecchi (MI)                              | (Tel) +39 (02) 95 70 41<br>(Fax) +39 (02) 95 30 27 72<br>rsi.info@rsi.rohde-schwarz.com          |               | Netcom<br>P.O.Box 55199<br>Op. Ex-Presidential Palace<br>Horch Tabet<br>Beirut                                                              | (Tel) +961 (1) 48 69 99<br>(Fax) +961 (1) 49 05 11<br>tohme.sayar@netcomm.tv                                 |
|           | Rohde & Schwarz Italia S.p.a.                                                                                                    | (Tel) +39 (06) 41 59 81                                                                          | Liechtenstein | siehe/see Switzerland                                                                                                    |                                                                                                    |
| Jamaica   | 00156 Roma<br>siehe / see Mexico                                                                                                    | rsi.info@rsi.rohde-schwarz.com                                                                   | Lithuania     | Rohde & Schwarz Danmark A/S<br>Lithuanian Branch Office<br>Lukiskiu 5-228<br>2600 Vileiua                                                   | (Tel) +370 (5) 239 50 10<br>(Fax) +370 (5) 239 50 11<br>lithuania@rsdk.rohde-schwarz.com                     |
| Japan     | Rohde & Schwarz Japan K.K.<br>Tokyo Office                                                                                                | (Tel) +81 (3) 59 25 12 88<br>(Fax) +81 (3) 59 25 12 90                                           | Luxembourg    | siehe/see Belgium                                                                                                    |                                                                                                    |
|           | 711 Bldg., Room 501 (5th floor) s<br>7-11-18 Nishi-Shinjuku<br>Shinjuku-ku<br>Tokyo 160-00023                                             | cj.support@rsjp.rohde-schwarz.com                                                                | Macedonia     | NETRA<br>Sarski odred 7<br>1000 Skopje                                                                                                    | (Tel) +389 (2) 329 82 30<br>(Fax) +389 (2) 317 74 88<br>netra@netra.com.sk                                   |
|           | Rohde & Schwarz Japan K.K.<br>Shin-Yokohama Office<br>KM Daiichi Bldg., 8F<br>2-13-13 Kouhoku-ku<br>Yokohama-shi<br>Kanacawa 202 0022     | (Tel) +81 (4) 54 77 35 70                                                                        | Malaysia      | Rohde & Schwarz Malaysia Sdn Bhd<br>Suite 10.04, Level 10, Wisma E&C<br>No. 2 Lorong Dungun Kiri<br>Damansara Heights<br>50490 Kuala-Lumpur | (Tel) +60 (3) 20 94 00 33<br>(Fax) +60 (3) 20 94 24 33<br>sales.malaysia@rohde-schwarz.com                   |
|           | Rohde & Schwarz Japan K.K.<br>Osaka Office                                                                                                | (Tel) +81 (6) 63 10 96 51                                                                        | Malta         | Tektraco International Technology L1<br>121, B'Kara Road<br>San Gwann SGN 08                                                                | td.(Tel) +356 (21) 37 43 00 or 37 80 88<br>(Fax) +356 (21) 37 66 67<br>sales@tektraco.com                    |
|           | TEK Dai 2 Bldg., 8F<br>1-13-20 Esaka-shi<br>Suita-shi<br>Osaka-fu 564-0063                                                                |                                                                                                  | Mexico        | Rohde & Schwarz de Mexico<br>S. de R.L. de C.V.<br>German Centre Oficina 4-2-2<br>Av. Santa Fé 170                                          | (Tel) +52 (55) 85 03 99 13<br>(Fax) +52 (55) 85 03 99 16<br>latinoamerica@rsd.rohde-<br>schwarz.com          |
| Jordan    | Jordan Crown Engineering & Trading<br>Jabal Amman, Second Circle<br>Youssef Ezzideen Street                                               | Co. (Tel) +962 (6) 462 17 29<br>(Fax) +962 (6) 465 96 72<br>jocrown@go.com.io                    |               | Col. Lomas de Santa Fé<br>01210 Mexico D.F.                                                                                                 | 361199812.6011                                                                                               |
|           | P.O.Box 830414<br>Amman, 11183                                                                                                    | , , ,                                                                                            | Moldava       | siehe/see Austria                                                                                                    |                                                                                                    |
|           |                                                                                                    |                                                                                                  | Nepal         | ICTC Pvt. Ltd.<br>Hattisar, Post Box No. 660<br>Kathmandu                                                                                   | (Tel) +977 (1) 443 48 95<br>(Fax) +977 (1) 443 49 37<br>ictc@mos.com.np                                      |

| Netherlands           | Rohde & Schwarz Nederland B.V.<br>Perkinsbaan 1<br>3439 ND Nieuwegein                                            | (Tel) +31 (30) 600 17 00<br>(Fax) +31 (30) 600 17 99<br>info@rsn.rohde-schwarz.com               | Saudi Arabia          | Gen<br>Haji<br>P.O.<br>Riya        |
|-----------------------|----------------------------------------------------------------------------------------------------|--------------------------------------------------------------------------------------------------|-----------------------|------------------------------------|
| New Zealand           | Nichecom<br>1 Lincoln Ave.<br>Tawa, Wellington                                                                   | (Tel) +64 (4) 232 32 33<br>(Fax) +64 (4) 232 32 30<br>rob@nichecom.co.nz                         | Serbia-<br>Montenegro | Roh<br>Rep<br>Tosi                 |
| Nicaragua             | siehe/see Mexico                                                                                                 |                                                                                                  |                       | 110                                |
| Nigeria               | Ferrostaal Abuja<br>Plot 3323, Barada Close<br>P.O.Box 8513, Wuse<br>Off Amazon Street<br>Maitama, Abuja         | (Tel) +234 (9) 413 52 51<br>(Fax) +234 (9) 413 52 50<br>fsabuja@rosecom.net                      | Singapore             | Roh<br>Sing<br>1 Ka<br>#05<br>Sing |
| Norway                | Rohde & Schwarz Norge AS<br>Enebakkveien 302 B<br>1188 Oslo                                                      | (Tel) +47 (23) 38 66 00<br>(Fax) +47 (23) 38 66 01<br>firmapost@rsnor.rohde-schwarz.com          |                       | Roh<br>Con<br>Serv<br>1 Ka         |
| Oman                  | Mustafa Sultan Science & Industry (<br>Test & Measurement Products<br>Way No. 3503                               | Co.LLC. (Tel) +968 63 60 00<br>(Fax) +968 60 70 66<br>m-aziz@mustafasultan.com                   | Slovak                | #04<br>Sing<br>Sne                 |
|                       | Building No. 241<br>Postal Code 112<br>Al Khuwair, Muscat                                                        |                                                                                                  | Republic              | Svro<br>841                        |
| Pakistan              | Siemens Pakistan<br>23, West Jinnah Avenue<br>Islamabad                                                          | (Tel) +92 (51) 227 22 00<br>(Fax) +92 (51) 227 54 98<br>reza.bokhary@siemens.com.pk              | Slovenia              | Roh<br>Rep<br>Tbili<br>100         |
| Panama                | siehe/see Mexico                                                                                                 |                                                                                                  | South Africa          | Prot                               |
| Papua New<br>Guinea   | siehe/see Australia                                                                                              |                                                                                                  |                       | Corr<br>Priv<br>Brai               |
| Paraguay              | siehe/see Argentina                                                                                              |                                                                                                  |                       | Prot                               |
| Philippines           | Rohde & Schwarz (Philippines) Inc.<br>Unit 2301, PBCom Tower<br>6795, Ayala Ave. cor. Herrera St.<br>Makati City | (Tel) +63 (2) 753 14 44<br>(Fax) +63 (2) 753 14 56                                               |                       | Cap<br>Unit<br>Bos<br>Milr<br>Cap  |
| Poland                | Rohde & Schwarz SP.z o.o.<br>Przedstawicielstwo w Polsce<br>ul. Stawki 2, Pietro 28<br>00-193 Warszawa           | (Tel) +48 (22) 860 64 94<br>(Fax) +48 (22) 860 64 99<br>rs-poland@rspl.rohde-schwarz.com         | Spain                 | Roh<br>Salo<br>280                 |
| Portugal              | Rohde & Schwarz Portugal, Lda.<br>Alameda Antonio Sergio<br>7-R/C - Sala A<br>2795-023 Linda-a-Velha             | (Tel) +351 (21) 415 57 00<br>(Fax) +351 (21) 415 57 10<br>info@rspt.rohde-schwarz.com            |                       | Roh<br>Av.<br>080                  |
| Republic<br>Dominican | siehe/see Mexico                                                                                                 |                                                                                                  | Sri Lanka             | Dyn<br>451,<br>Kela                |
| Romania               | Rohde & Schwarz<br>Representation Office Bucharest<br>89 Eroii Sanitari Bldv., sector 5<br>050472 Bucuresti      | (Tel) +40 (21) 411 20 13<br>(Fax) +40 (21) 410 68 46<br>rs-romania@rsro.rohde-schwarz.com        | Sudan                 | Sola<br>P.O.<br>Nor<br>Kart        |
| Russian<br>Federation | Rohde & Schwarz International Gmb<br>119180, Yakimanskaya nab., 2<br>Moscow                                      | H (Tel) +7 (095) 745 88 50 to 53<br>(Fax) +7 (095) 745 88 54<br>rs-russia@rsru.rohde-schwarz.com | Sweden                | Roh<br>Flyg<br>128                 |
| Saudi Arabia          | Rohde & Schwarz International Gmb<br>Liaison Office Riyadh<br>c/o Haji Abdullah Alireza Co. Ltd.<br>B O Roy 261  | H - (Tel) +966 (1) 293 2035<br>(Fax) +966 (1) 466 1657<br>chris.porzky@rsd.rohde-schwarz.com     | Switzerland           | Ros<br>Mül<br>306                  |
|                       | Riyadh 11411                                                                                                    |                                                                                                  | Syria                 | Elec<br>Bag                        |

| 31 (30) 600 17 00<br>31 (30) 600 17 99<br>nde-schwarz.com                                          | Saudi Arabia          | Gentec<br>Haji Abdullah Alireza & Co. Ltd.<br>P.O.Box 43054<br>Riyadh                                                                     | (Tel) +966 (1) 293 20 35<br>(Fax) +966 (1) 466 16 57<br>akanbar@gentec.com.sa              |
|----------------------------------------------------------------------------------------------------|-----------------------|----------------------------------------------------------------------------------------------------|--------------------------------------------------------------------------------------------|
| ⊧64 (4) 232 32 33<br>⊧64 (4) 232 32 30<br>⊉nichecom.co.nz                                          | Serbia-<br>Montenegro | Rohde & Schwarz<br>Representative Office Belgrade<br>Tose Jovanovica 7<br>11030 Beograd                                                   | (Tel) +381 (11) 305 50 25<br>(Fax) +381 (11) 305 50 24<br>rs-scg@rscs.rohde-schwarz.com    |
| 234 (9) 413 52 51<br>234 (9) 413 52 50<br>ija@rosecom.net                                          | Singapore             | Rohde & Schwarz Regional Headqua<br>Singapore Pte. Ltd.<br>1 Kaki Bukit View<br>#05-01/02 Techview<br>Singapore 415 941                   | rters (Tel) +65 68 46 18 72<br>(Fax) +65 68 46 12 52                                       |
| +47 (23) 38 66 00<br>+47 (23) 38 66 01<br>hde-schwarz.com<br>2I) +968 63 60 00<br>x) +968 60 70 66 |                       | Rohde & Schwarz Systems &<br>Communications Asia Pte Ltd<br>Service<br>1 Kaki Bukit View<br>#04-01/07 Techview<br>Singapore 415 941       | (Tel) + 65 68 46 37 10<br>(Fax) + 65 68 46 00 29<br>info@rssg.rohde-schwarz.com            |
| ustafasultan.com                                                                                   | Slovak<br>Republic    | Specialne systemy a software, a.s.<br>Svrcia ul. 3<br>841 04 Bratislava 4                                                                 | (Tel) +421 (2) 65 42 24 88<br>(Fax) +421 (2) 65 42 07 68<br>3s@special.sk                  |
| 92 (51) 227 22 00<br>92 (51) 227 54 98<br>⊵siemens.com.pk                                          | Slovenia              | Rohde & Schwarz<br>Representative Office Ljubljana<br>Tbilisijska 89<br>1000 Ljubljana                                                    | (Tel) +386 (1) 423 46 51<br>(Fax) +386 (1) 423 46 11<br>rs-slovenia@rssi.rohde-schwarz.com |
|                                                                                                    | South Africa          | Protea Data Systems (Pty.) Ltd.<br>Communications and Measurement [<br>Private Bag X19<br>Bramley 2018                                    | (Tel) +27 (11) 719 57 00<br>Division (Fax) +27 (11) 786 58 91<br>unicm@protea.co.za        |
| ⊧63 (2) 753 14 44<br>⊧63 (2) 753 14 56                                                             |                       | Protea Data Systems (Pty.) Ltd.<br>Cape Town Branch<br>Unit G9, Centurion Business Park<br>Bosmandam Road<br>Milnerton<br>Cape Town, 7441 | (Tel) +27 (21) 555 36 32<br>(Fax) +27 (21) 555 42 67<br>unicm@protea.co.za                 |
| 48 (22) 860 64 94<br>48 (22) 860 64 99<br>nde-schwarz.com                                          | Spain                 | Rohde & Schwarz Espana S.A.<br>Salcedo, 11<br>28034 Madrid                                                                                | (Tel) +34 (91) 334 10 70<br>(Fax) +34 (91) 729 05 06<br>rses@rses.rohde-schwarz.com        |
| 51 (21) 415 57 00<br>51 (21) 415 57 10<br>nde-schwarz.com                                          |                       | Rohde & Schwarz Espana S.A.<br>Av. Princep d'Astúries, 66<br>08012 Barcelona                                                              | (Tel) +34 (93) 415 15 68<br>(Fax) +34 (93) 237 49 95<br>bcn@rses.rohde-schwarz.com         |
|                                                                                                    | Sri Lanka             | Dynatel Communications (PTE) Ltd.<br>451/A Kandy Road<br>Kelaniya                                                                         | (Tel) +94 (112) 90 80 01<br>(Fax) +94 (112) 91 04 69 69<br>dynatel@dynanet.lk              |
| 40 (21) 411 20 13<br>40 (21) 410 68 46<br>nde-schwarz.com                                          | Sudan                 | SolarMan Co. Ltd.<br>P.O.Box 11 545<br>North of Fraouq Cementry 6/7/9 Bldg<br>Karthoum                                                    | (Tel) +249 (183) 47 31 08<br>(Fax) +249 (183) 47 31 38<br>J. 16 solarman29@hotmail.com     |
| ) 745 88 50 to 53<br>7 (095) 745 88 54<br>nde-schwarz.com                                          | Sweden                | Rohde & Schwarz Sverige AB<br>Flygfältsgatan 15<br>128 30 Skarpnäck                                                                       | (Tel) +46 (8) 605 19 00<br>(Fax) +46 (8) 605 19 80<br>info@rss.rohde-schwarz.com           |
| 966 (1) 293 2035<br>966 (1) 466 1657<br>nde-schwarz.com                                            | Switzerland           | Roschi Rohde & Schwarz AG<br>Mühlestr. 7<br>3063 Ittigen                                                                                  | (Tel) +41 (31) 922 15 22<br>(Fax) +41 (31) 921 81 01<br>support@roschi.rohde-schwarz.com   |
|                                                                                                    | Syria                 | Electro Scientific Office<br>Baghdad Street<br>Dawara Clinical Lab. Bldg<br>P.O.Box 8162<br>Damascus                                      | (Tel) +963 (11) 231 59 74<br>(Fax) +963 (11) 231 88 75<br>memo@hamshointl.com              |

| Taiwan                  | Rohde & Schwarz Taiwan (Pvt.) Ltd.<br>Floor 14, No. 13, Sec. 2, Pei-Tou Road<br>Taipei 112                                                  | (Tel) +886 (2) 28 93 10 88<br>(Fax) +886 (2) 28 91 72 60<br>celine.tu@rstw.rohde-schwarz.com                                  | United<br>Kingdom | Rohde & Schwarz UK Ltd.<br>3000 Manchester Business Park<br>Aviator Way<br>Manchester M22 5TG                                       | (Tel) +44 (870) 735 16 42<br>(Fax) +44 (1252) 81 14 77<br>sales@rsuk.rohde-schwarz.com |
|-------------------------|----------------------------------------------------------------------------------------------------|----------------------------------------------------------------------------------------------------|-------------------|----------------------------------------------------------------------------------------------------|----------------------------------------------------------------------------------------|
| Tanzania                | SSTL Group<br>P.O. Box 7512<br>Dunga Street Plot 343/345<br>Dar Es Salaam                                                                   | (Tel) +255 (22) 276 00 37<br>(Fax) +255 (22) 276 02 93<br>sstl@ud.co.tz                                                       | Uruguay           | Aeromarine S.A.<br>Cerro Largo 1497<br>11200 Montevideo                                                                             | (Tel) +598 (2) 400 39 62<br>(Fax) +598 (2) 401 85 97<br>cs@aeromarine.com.uy           |
| Thailand                | Rohde & Schwarz International Thailan<br>2nd floor Gems Tower<br>Bangrak, Suriyawong<br>Bangkok 10600                                       | d (Tel) +66 (2) 200 07 29<br>(Fax) +66 (2) 267 00 79                                                                          | USA               | Rohde & Schwarz, Inc.<br>Eastern Regional Office (US Headquarter<br>8661A Robert Fulton Drive<br>Columbia, MD 21046-2265            | (Tel) +1 (410) 910 78 00<br>rs) (Fax) +1 (410) 910 78 01<br>info@rsa.rohde-schwarz.com |
|                         | Schmidt Electronics (Thailand) Ltd.<br>Messtechnik<br>202 Le Concorede Tower, 23rd Fl.<br>Ratchadaphisek Rd.<br>Huay kwang<br>Bangkok 10320 | (Tel) +66 (2) 69 41 47 05<br>(Fax) +66 (2) 69 41 476<br>salestm@schmidtelectronics.com                                        |                   | Rohde & Schwarz, Inc.<br>Central Regional Office / Systems & EMI<br>Products<br>8080 Tristar Drive<br>Suite 120<br>Irving, TX 75063 | (Tel) +1 (469) 713 53 00<br>(Fax) +1 (469) 713 53 01<br>info@rsa.rohde-schwarz.com     |
|                         | TPP Operation Co. Ltd.<br>Kommunikationstechnik<br>41/5 Mooban Tarinee<br>Boromrajchonnee Road<br>Talingchan                                | (Tel) +66 (2) 880 93 47<br>(Fax) +66 (2) 880 93 47                                                                            |                   | Rohde & Schwarz, Inc.<br>R&D and Application Support<br>8905 SW Nimbus Ave<br>Suite 240<br>Beaverton, OR 97008                      | (Tel) +1 (503) 403 47 00<br>(Fax) +1 (503) 403 47 01<br>info@rsa.rohde-schwarz.com     |
| Trinidad<br>&Tobago     | Bangkok 10170<br>siehe/see Mexico                                                                                                    | (Tel)<br>(Fax)                                                                                                    |                   | Rohde & Schwarz, Inc.<br>Western Regional Office<br>7700 Irvine Center Drive<br>Suite 100<br>Irvine, CA 92618                       | (Tel) +1 (949) 885 70 00<br>(Fax) +1 (949) 885 70 01<br>info@rsa.rohde-schwarz.com     |
| Tunisia                 | Teletek<br>71, Rue Alain Savary<br>Residence Alain Savary (C64)<br>Cité el Khadra<br>1003 Tunis                                             | (Tel) +216 (71) 77 33 88<br>(Fax) +216 (71) 77 05 53<br>teletek@gnet.tn                                                       |                   | Rohde & Schwarz, Inc.<br>Service & Calibration Center<br>8661A Robert Fulton Drive ser<br>Columbia, MD 21046-2265                   | (Tel) +1 (410) 910 50 02<br>(Fax) +1 (410) 910 79 31<br>vice.rsa@rsa.rohde-schwarz.com |
| Turkey                  | Rohde & Schwarz International GmbH<br>Liaison Office Istanbul<br>Bagdat Cad. 191/3, Arda Apt. B-Blok<br>81030 Selamicesme-Istanbul          | (Tel) +90 (216) 385 19 17<br>(Fax) +90 (216) 385 19 18<br>nadir.guerelman@rsd.rohde-<br>schwarz.com                           | Vietnam           | Rohde & Schwarz Representative Office<br>Vietnam<br>Unit 807, 8/F, Schmidt Tower<br>239 Xuan Thuy Road<br>Cau Giay District         | (Tel) +84 (4) 834 20 46                                                                |
| Ukraine                 | Rohde & Schwarz<br>Representative Office Kiev<br>4, Patris Loumoumba ul.<br>01042 Kiev                                                      | (Tel) +38 (044) 268 60 55<br>(Fax) +38 (044) 268 83 64<br>rsbkiev@public.ua.net                                               | West Indies       | siehe/see Mexico                                                                                                    |                                                                                        |
| United Arab<br>Emirates | Rohde & Schwarz International GmbH<br>Liaison Office Middle East<br>Vertrieb<br>P.O. Box 31156<br>Abu Dhabi                                 | (Tel) +971 (2) 6335 670<br>(Fax) +971 (2) 6335 671<br>Dario Barisoni@rsd.rohde-<br>schwarz.com                                |                   |                                                                                                    |                                                                                        |
|                         | Rohde & Schwarz Bick Mobile<br>Communication<br>P.O.Box 17466<br>JAFZ, PPU ZG-07<br>Dubai                                                   | (Tel) +971 (4) 883 71 35<br>(Fax) +971 (4) 883 71 36                                                                          |                   |                                                                                                    |                                                                                        |
|                         | Rohde & Schwarz Emirates L.L.C.<br>ESNAAD Premisses at Mussafah, P.O.E<br>31156<br>Abu Dhabi                                                | (Tel) +971 (2) 55 49 411<br>(Fax) +971 (2) 55 49 433<br>rsuaeam@emirates.net.ae                                               |                   |                                                                                                    |                                                                                        |
| United<br>Kingdom       | Rohde & Schwarz UK Ltd. (T<br>Ancells Business Park<br>Fleet<br>Hampshire GU51 2UZ                                                          | el) +44 (1252) 81 88 88 (sales)-+44<br>(1252) 81 88 18 (service)<br>(Fax) +44 (1252) 81 14 47<br>sales@rsuk.rohde-schwarz.com |                   |                                                                                                    |                                                                                        |

# 1 Anschluß

Zur Erweiterung des Frequenzbereichs kann der FSE (Modelle 21/31 bzw. Modelle 20/30 mit Option FSE-B21) mit externen Mischern betrieben werden.

Es können sowohl 2-Tor- als auch 3-Tor-Mischer verwendet werden, die - wie nachfolgend beschrieben - anzuschließen sind.

*Hinweis:* Zur Zuführung des LO-Signals ist das mitgelieferte Koaxialkabel zu verwenden. Werden am FSE keine externen Mischer betrieben, so sind die beiden Frontbuchsen 'LO OUT / IF IN' und 'IF IN' mit den mitgelieferten SMA-Kappen abzuschließen.

### 3-Tor-Mischer:

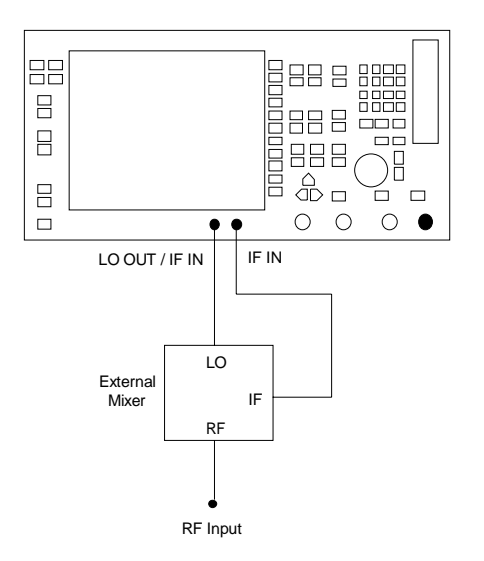

- Den Ausgang 'LO OUT / IF IN' des FSE mit dem LO-Tor des externen Mischers verbinden.
- Den Eingang 'IF IN' des FSE mit dem IF-Tor des externen Mischers verbinden.
- Am RF-Eingang des externen Mischers das zu messende Signal einspeisen.

### 2-Tor-Mischer:

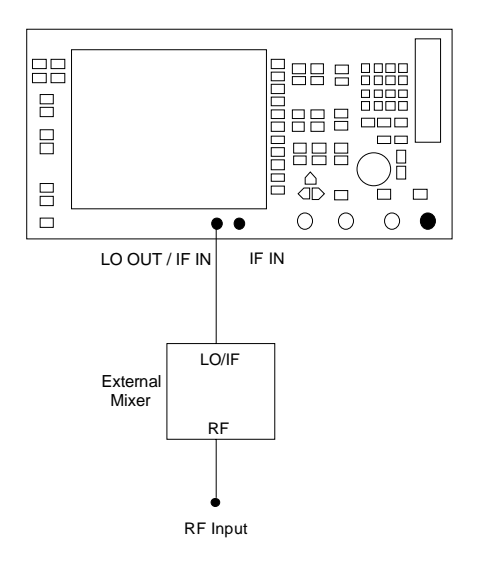

Den Ausgang 'LO OUT / IF IN' des FSE mit dem LO/IF-Tor des externen Mischers verbinden.

Das ZF-Signal kann wegen des im FSE enthaltenen Diplexers von der gleichen Leitung abgegriffen werden, mit der die Zuführung des LO-Signals zum Mischer erfolgt.

Am RF-Eingang des externen Mischers das zu messende Signal einspeisen.

# 2 Manuelle Bedienung

# 2.1 Menüübersicht

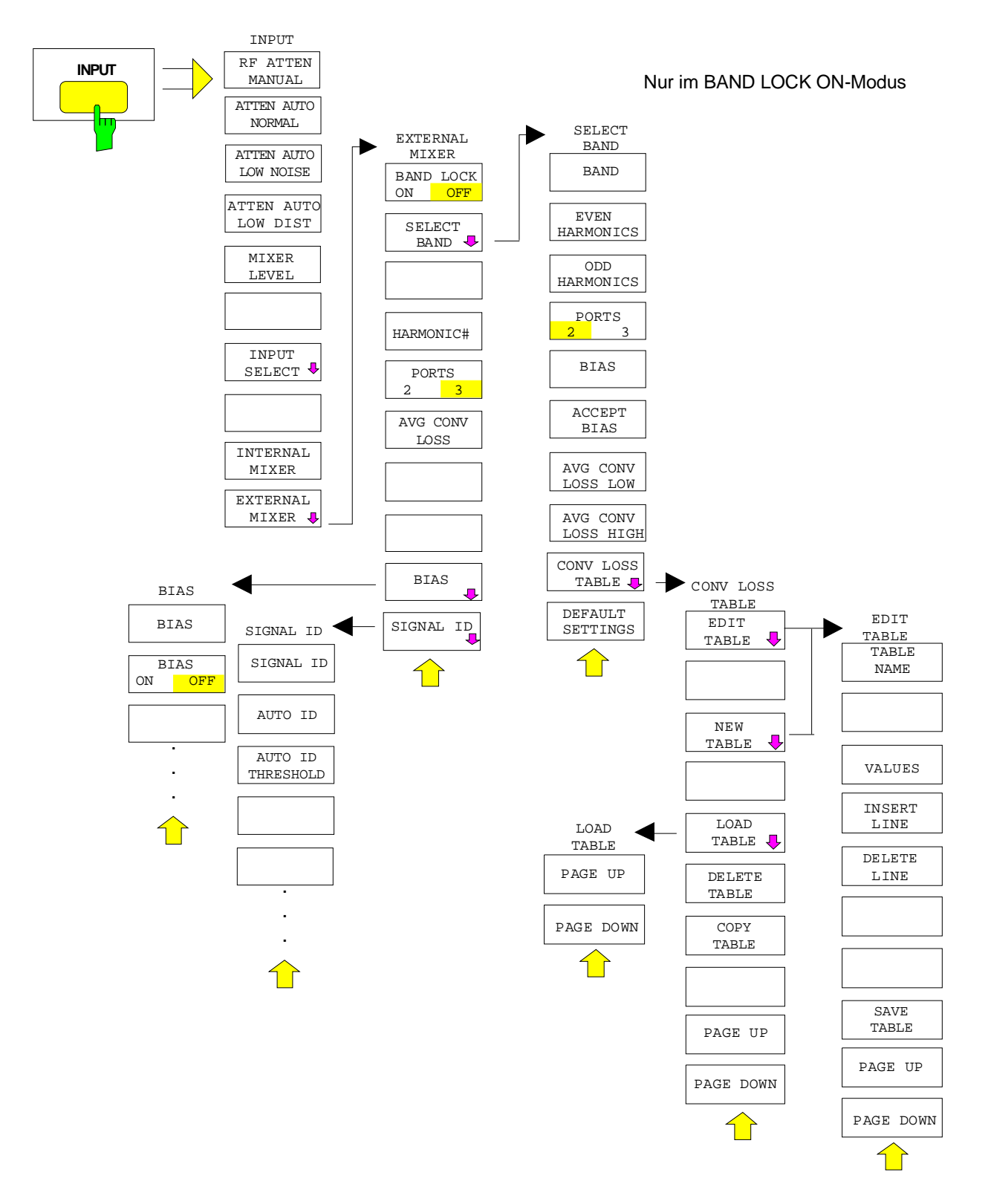

### 2.2 Konfiguration der externen Mischung - Taste INPUT

Die externe Mischung kann nur in der Betriebsart ANALYZER aufgerufen werden. Beim Aufruf werden gleichzeitig alle anderen Betriebsarten gesperrt. Die größte einstellbare Frequenz beträgt etwa 531 GHz.

### Frequenzbereich

Die Frequenz des Eingangssignals läßt sich als Funktion der LO-Frequenz und der gewählten Harmonischen des 1. LO wie folgt angeben:

| mit: | f <sub>in</sub>                    | Frequenz des Eingangssignals                                    |
|------|------------------------------------|-----------------------------------------------------------------|
|      | n                                  | Ordnung der zur Umsetzung verwendeten<br>Harmonischen           |
|      | f <sub>LO</sub><br>f <sub>ZF</sub> | Frequenz des 1. LO 7.5 15.2 GHz<br>Zwischenfrequenz 741.4 MHz   |
|      | mit:                               | mit: f <sub>in</sub><br>n<br>f <sub>LO</sub><br>f <sub>ZF</sub> |

| Hinweis: | Aufgrund de   | ər Funktionen   | zur  | Signalidentifizierung  | (SIGNAL   | ID   | und | AUTO | ID, | siehe |
|----------|---------------|-----------------|------|------------------------|-----------|------|-----|------|-----|-------|
|          | Kapitel 2.2.4 | !) kann der LO- | Freq | uenzbereich nicht voll | genutzt w | erde | ən. |      |     |       |

### Aussteuerbarkeit

Der maximal einstellbare Referenzpegel ist von der Umsetzdämpfung des externen Mischers, die am FSE mit den Softkeys AVG CONV LOSS bzw. CONV LOSS TABLE eingegeben wird, abhängig. Liegt am Eingang 'LO OUT / IF IN' bzw. 'IF IN' des FSE ein ZF-Signal mit einem Pegel von -20 dBm an, so wird der FSE voll ausgesteuert. Dementsprechend ist bei einer eingestellten Umsetzdämpfung von 0 dB der maximal einstellbare Referenzpegel -20 dBm.

Wird eine Umsetzdämpfung > 0 dB eingegeben, so erhöht sich der maximal einstellbare Referenzpegel im gleichen Maße, d.h. bei Eingabe einer mittleren Umsetzdämpfung von z.B. 30 dB kann maximal ein Referenzpegel von +10 dBm eingestellt werden. Es ist dabei zu beachten, daß nach wie vor bei einem Pegel von -20 dBm am ZF-Eingang Vollaussteuerung erzielt wird. Liegt am ZF-Eingang ein Signal mit einem Pegel von -20 dBm an, so wird es in diesem Beispiel mit einem Pegel von +10 dBm zur Anzeige gebracht.

Ist am FSE der maximal mögliche Referenzpegel eingestellt, so wird dieser entsprechend verringert, wenn eine niedrigere Umsetzdämpfung eingegeben wird.

Bei Verwendung von digitalen Filtern (ZF-Bandbreiten < 1 kHz sowie 1 kHz falls '1kHz digital' selektiert) liegt die Übersteuerungsgrenze typisch etwa 3 dB über dem eingestellten Referenzpegel. ZF-Signale mit höheren Pegeln führen zur Übersteuerung des A-D-Wandlers (Anzeige 'IFOVL').

Wird ein analoges ZF-Filter verwendet, so wird die Übersteuerungsgrenze durch die ZF-Verstärker bestimmt. Der 1dB-Kompressionspunkt liegt in diesem Fall etwa 6 dB über dem Referenzpegel. Höhere Pegel führen zur Übersteuerungsanzeige 'OVL'.

Neben der Aussteuerbarkeit des Spektrum Analysators ist der 1dB-Kompressionspunkt des Mischers zu beachten. Die Pegel der Eingangssignale sollten deutlich darunter liegen, da anderenfalls im Mischer Harmonische dieser Signale entstehen. Diese werden durch Harmonische des LO-Signals höherer Ordnung umgesetzt und treten im dargestellten Spektrum in Erscheinung.

### Konfiguration der externen Mischung - Taste INPUT

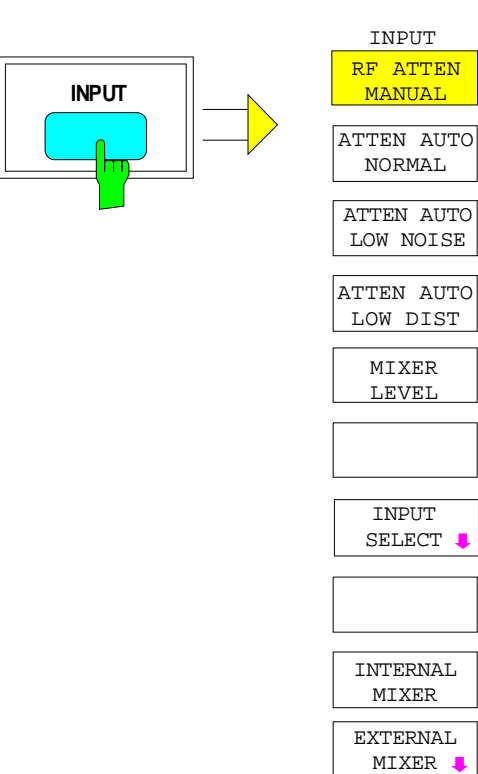

Die Taste *INPUT* ruft das Menü zur Konfiguration der externen Mischung und des HF-Eingangs auf.

Die Konfiguration des HF-Eingangs ist im Abschnitt "Konfigurieren des HF-Eingangs - Taste *INPUT*" im Betriebshandbuch des FSE beschrieben.

Die Softkeys *INTERNAL MIXER und EXTERNAL MIXER* sind Auswahlschalter, von denen nur jeweils einer aktiv sein kann. Sie zeigen den gerade aktiven Modus des FSE - Normalbetrieb oder externe Mischung - an.

Der Softkey *EXTERNAL MIXER* öffnet ein Untermenü zum Einstellen der Parameter der externen Mischung.

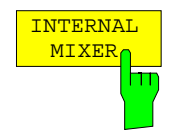

Der Softkey INTERNAL MIXER schaltet auf Normalbetrieb (interner Mischer) um.

INTERNAL MIXER ist die Grundeinstellung.

INPUT Menü:

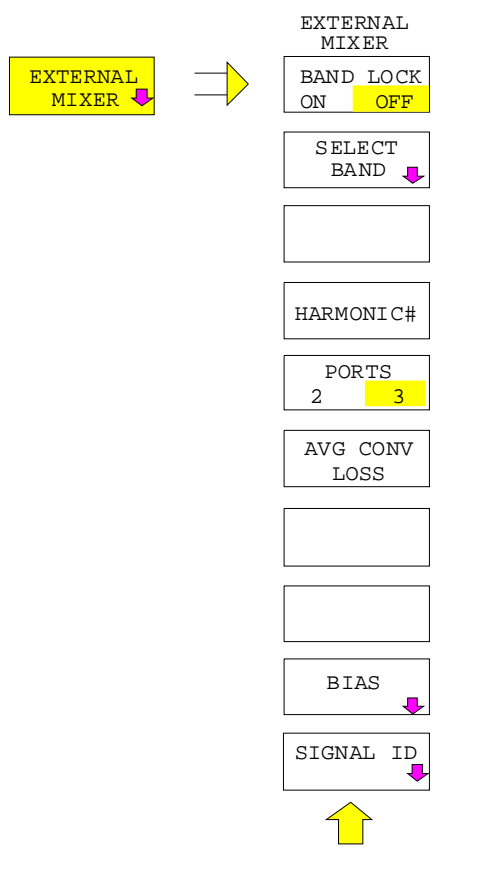

Der Softkey *EXTERNAL MIXER* öffnet ein Untermenü zum Einstellen der Parameter der externen Mischung. Der Softkey schaltet automatisch die externe Mischung ein.

Es wird der Modus aktiviert, der mit dem Softkey *BAND LOCK ON/OFF* ausgewählt ist. Dementsprechend unterscheidet sich auch das dargebotene Untermenü:

| BAND LOCK ON  | Der Softkey SELECT BAND ist be-<br>dienbar                 |
|---------------|------------------------------------------------------------|
| BAND LOCK OFF | Die Softkeys HARMONIC#, PORTS 2 / 3 und AVG CONV LOSS sind |

bedienbar.

Die Einstellungen zum Bias und zur Signal-Identifizierung erfolgen für beide Modi in den Untermenüs *BIAS* und *SIGNAL ID*.

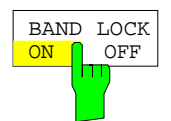

Der Softkey BAND LOCK ON/OFF schaltet zwischen den beiden Modi BAND LOCK ON und BAND LOCK OFF um.

BAND LOCK ON Der einstellbare Frequenzbereich wird durch ein Hohlleiterband festgelegt, das in der Tabelle SELECT BAND ausgewählt werden kann (Softkey SELECT BAND). Die Auswahl der zur Umsetzung verwendeten Harmonischen erfolgt automatisch. Alle weiteren Parameter können für jedes Hohlleiterband getrennt in der Tabelle festgelegt werden. Dieser Modus dient zur einfachen Anwendung der externen Mischer, da durch einfaches Wechseln des Hohlleiterbandes alle Parameter automatisch eingestellt werden (siehe dazu den folgenden Abschnitt "BAND LOCK ON-Modus"). BAND LOCK OFF Der einstellbare Frequenzbereich bzw. die Ordnung der zur Umsetzung verwendeten Harmonischen sind wählbar. Damit besteht die Möglichkeit, alle Para-

schnitt "BAND LOCK OFF-Modus").

meter frei zu wählen (siehe dazu den folgenden Ab-

### 2.2.1 BAND LOCK ON-Modus

Im *BAND LOCK ON*-Modus wird der einstellbare Frequenzbereich durch das ausgewählte Hohlleiterband festgelegt. Es besteht die Möglichkeit, diese Grenzen zu über- bzw. unterschreiten. Die absolute Grenze wird durch die im ausgewählten Hohlleiterband zur Umsetzung verwendeten Harmonischen bestimmt. Bei Überschreitung der Bandgrenzen des Hohlleiterbandes wird eine Warnung (Over Range) ausgegeben.

### 2.2.1.1 Auswahl eines Hohlleiterbandes und Einstellen der Parameter

Der Softkey *SELECT BAND* öffnet ein Untermenü zur Auswahl des gewünschten Hohlleiterbandes und zum Einstellen aller notwendigen Parameter. Die Auswahl der zur Umsetzung zu verwendenden Harmonischen erfolgt automatisch.

INPUT EXTERNAL MIXER-Menü (BAND LOCK ON)

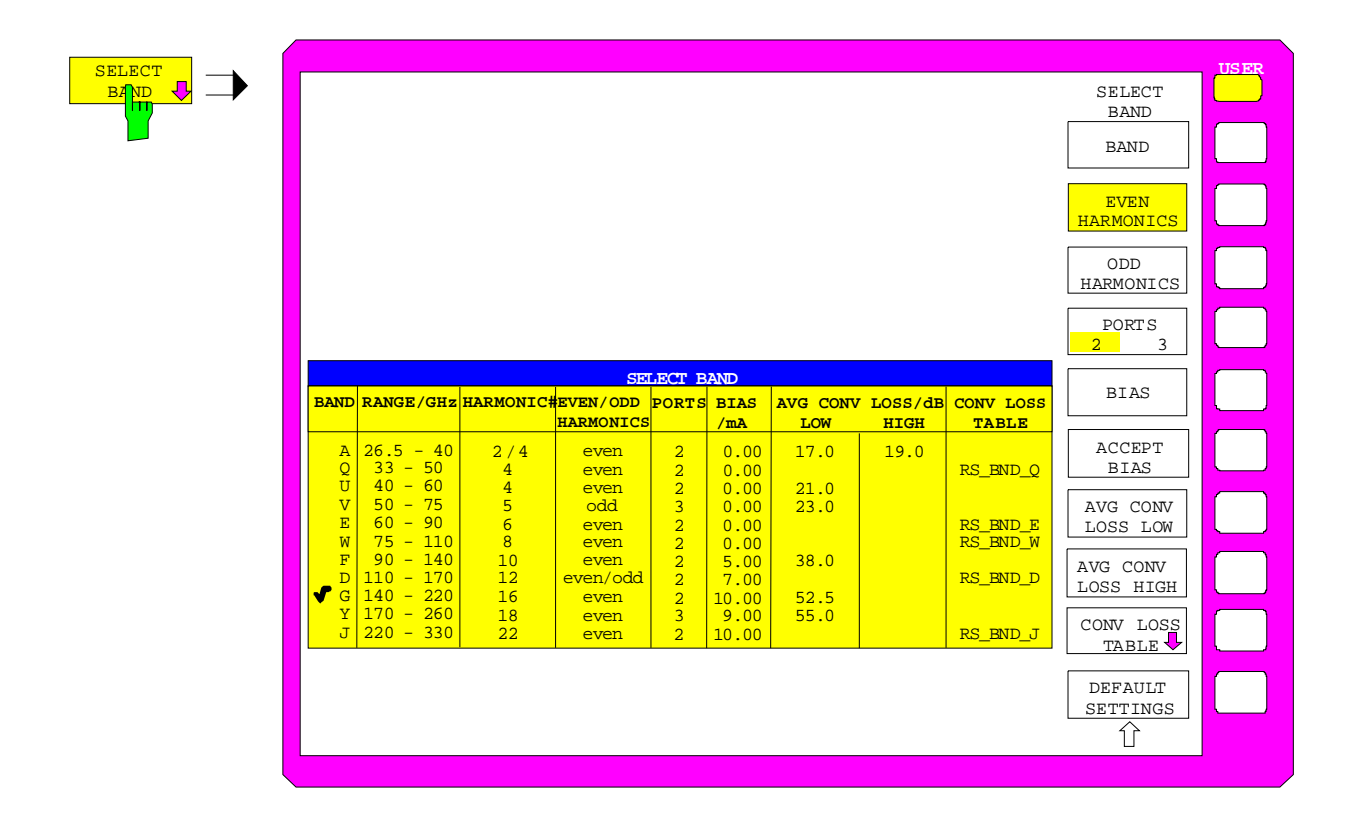

### FSE-B21

| Band               | Bezeichnung des Hohlleiterbands.                                                                                                    |
|--------------------|----------------------------------------------------------------------------------------------------|
| Range              | Frequenzbereich.                                                                                                    |
| Harmonic#          | Ordnung der zur Umsetzung verwendeten Harmonischen. Die<br>Ordnung wird abhängig von der Angabe in der Spalte <i>EVEN /</i><br><i>ODD HARMONICS</i> automatisch ausgewählt, wobei immer die<br>Harmonische niedrigster Ordnung verwendet wird, mit der<br>Eingangssignale im gesamten Band umgesetzt werden kön-<br>nen.                                                                                                    |
| Even/Odd Harmonics | Angabe, ob mit dem verwendeten Mischer nur geradzahlige,<br>nur ungeradzahlige oder jede Harmonische zur Umsetzung<br>verwendet werden kann.                                                                                                    |
| Ports              | 2- oder 3-Tor-Mischer.                                                                                                    |
| Bias               | Eingestellter Bias-Strom.                                                                                                    |
|                    | <i>Hinweis:</i> Der Strom entspricht dem Kurzschlußstrom. We-<br>gen der Flußspannung der Diode(n) im Mischer ist<br>der tatsächliche Bias-Strom niedriger!                                                                                                    |
| AVG Conv Loss      | Mittelwert der Umsetzdämpfung des externen Mischers. Der Wert wird zur Berechnung des Eingangspegels verwendet.                                                                                                    |
| Conv Loss Table    | Als Alternative zu dem unter <i>AVG Conv Loss</i> angegebenen<br>Mittelwert kann auch eine frequenzabhängige Berück-<br>sichtigung der Umsetzdämpfung erfolgen. Das Feld <i>Conv<br/>Loss Table</i> enthält hierzu den Dateinamen (ohne Extension)<br>eines der auf der Festplatte abgelegten Binär-Files. Die Da-<br>teien enthalten folgende Informationen über die dazu-<br>gehörigen Mischer:<br>- Typenbezeichnung des Mischers<br>- Seriennummer<br>- Hohlleiterband<br>- Even / Odd Harmonics<br>- Anzahl der Tore (2 / 3)<br>- Bias-Strom<br>- Umsetzdämpfung in Abhängigkeit von der Frequenz, mit der<br>die Berechnung des Pegels des Eingangssignals erfolgt. |

Die Tabelle enthält für jedes Band folgende Parameter:

Die Veränderung eines Parameters ist sofort wirksam. Der Inhalt der Tabelle wird durch Preset oder Warmstart nicht verändert. Ein Rücksetzen auf Voreinstellwerte ist nur mit Softkey *DEFAULT SETTINGS* möglich.

### Konfiguration der externen Mischung - Taste INPUT

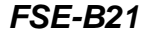

BAND

Der Softkey *BAND* öffnet eine Auswahltabelle mit den verfügbaren Hohlleiterbändern. Die Auswahl wird in der Tabelle in der Spalte *Band* getroffen, der zugehörige Frequenzbereich wird in der Spalte *Range/GHz* angezeigt.

|   | В | AND  |   |     |
|---|---|------|---|-----|
|   | A | 26.5 | - | 40  |
|   | Q | 33   | - | 50  |
| S | U | 40   | - | 60  |
| • | V | 50   | - | 75  |
|   | Е | 60   | - | 90  |
|   | W | 75   | - | 110 |
|   | F | 90   | - | 140 |
|   | D | 110  | - | 170 |
|   | G | 140  | - | 220 |
|   | Y | 170  | - | 260 |
|   | J | 220  | - | 330 |
|   |   |      |   |     |

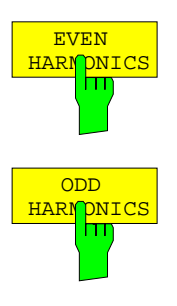

Die Softkeys *EVEN / ODD HARMONICS* wählen aus, welche Art von Harmonischen zur Umsetzung für das gewählte Hohlleiterband verwendet werden. Es können auch beide Kategorien ausgewählt werden.

Die Einstellung wird in der Tabelle durch einen entsprechenden Eintrag (*e-ven*, odd oder even&odd) angezeigt.

Abhängig von dieser Einstellung ändert sich auch die in der Spalte *Harmonic#* angezeigte Ordnung der zur Umsetzung verwendeten Harmonischen.

Die Softkeys stehen nur zur Verfügung, wenn AVG CONV LOSS (Berücksichtigung der Umsetzdämpfung anhand eines Mittelwerts) aktiviert ist.

Ist CONV LOSS TABLE (Berücksichtigung der Umsetzdämpfung anhand frequenzabhängiger Werte) aktiviert, so sind diese Softkeys ohne Wirkung.

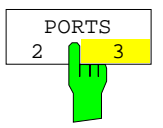

Der Softkey *PORTS 2/3* legt fest, ob es sich bei dem verwendeten Mischer für das gewählte Band um einen 2-Tor- oder 3-Tor-Mischer handelt.

Die Einstellung wird in der Tabelle durch einen entsprechenden Eintrag (2 oder 3) angezeigt.

Der Softkey steht nur zur Verfügung, wenn AVG CONV LOSS (Berücksichtigung der Umsetzdämpfung anhand eines Mittelwerts) aktiviert ist.

Ist CONV LOSS TABLE (Berücksichtigung der Umsetzdämpfung anhand frequenzabhängiger Werte) aktiviert, so ist dieser Softkey ohne Wirkung.

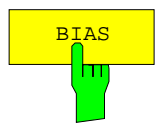

Der Softkey *BIAS* aktiviert die Eingabe des Bias-Stroms für das gewählte Band (siehe auch folgenden Abschnitt "Bias-Strom").

Ist CONV LOSS TABLE aktiviert, so sind Änderungen des Bias-Stroms nur temporär, d.h. sie werden in der unter CONV LOSS TABLE angegebenen Datei nicht verändert. Die Änderungen werden erst mit dem Softkey ACCEPT BIAS gesichert.

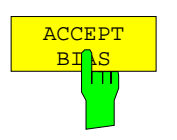

Der Softkey ACCEPT BIAS speichert den momentanen Wert der Bias-Einstellung in der in der Tabelle angegebenen Datei ab.

Vor dem Speichern erfolgt eine Abfrage, ob dies auch wirklich erwünscht ist. Erst bei Bestätigung mit YES wird der Wert gespeichert.

Der Softkey steht nur zur Verfügung, wenn CONV LOSS TABLE (Berücksichtigung der Umsetzdämpfung anhand frequenzabhängiger Werte) aktiviert ist.

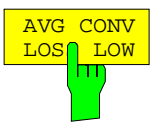

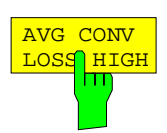

Der Softkey AVG CONV LOSS LOW aktiviert die Eingabe eines Mittelwerts, durch den die Umsetzdämpfung berücksichtigt wird.

Die Einstellung wird in der Tabelle durch einen entsprechenden Eintrag in Spalte AVG CONV LOSS/dB angezeigt.

### Sonderfälle:

Der Softkey AVG CONV LOSS HIGH ist nur bedienbar, wenn bei einer Auswahl von Band A oder Q folgende Sonderfälle auftreten:

Im Band A muß bei Beschränkung auf geradzahlige Harmonische zwischen der 2. und 4. Harmonischen umgeschaltet werden, um das ganze Band abdecken zu können. Gleiches gilt für Band Q bei Beschränkung auf ungeradzahlige Harmonische, es muß hier zwischen 3. und 5. Harmonischer umgeschaltet werden.

Da die Umsetzdämpfung eines Mischers auch von der Ordnung der verwendeten Harmonischen abhängt, besteht die Möglichkeit, in diesen Fällen zwei verschiedene Mittelwerte der Umsetzdämpfung anzugeben. Mit AVG CONV LOSS LOW kann die mittlere Umsetzdämpfung für den jeweils unteren Frequenzbereich eingegeben werden, mit AVG CONV LOSS HIGH für den jeweils oberen Frequenzbereich.

Die Umschaltgrenzen liegen in diesen beiden Sonderfällen bei 29.6 GHz (Band A) bzw. 44.0 GHz (Band Q). Signale mit einer Frequenz von 29.6 GHz bzw. 44.0 GHz werden dabei mit der jeweils niedrigeren Harmonischen umgesetzt.

Wie zuvor beschrieben ist der maximal einstellbare Referenzpegel von der eingegebenen Umsetzdämpfung abhängig. Die obere Eingabegrenze wird in den oben aufgeführten Sonderfällen durch die niedrigere der mit AVG CONV LOSS LOW bzw. AVG CONV LOSS HIGH eingegebenen Umsetzdämpfungen bestimmt.

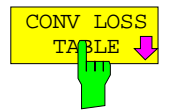

Der Softkey CONV LOSS TABLE aktiviert die frequenzabhängige Berücksichtigung der Umsetzdämpfung des Mischers im ausgewählten Band.

Die dafür notwendigen Korrekturwerte werden einer Datei entnommen. Im ausgewählten Band werden die Felder *Harmonic#, Even/Odd Harmonics, Ports* und *Bias* mit Daten, die in dieser Datei enthalten sind, ausgefüllt. Diese Felder können dann nicht mehr editiert werden.

Der Softkey CONV LOSS TABLE öffnet gleichzeitig ein Untermenü, zur Auswahl und zum Editieren der Dateien (siehe folgenden Abschnitt "Frequenzabhängige Berücksichtigung der Umsetzdämpfung").

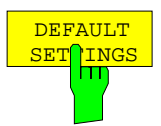

Der Softkey *DEFAULT SETTINGS* setzt den Inhalt der <u>gesamten</u> Tabelle auf die Voreinstellwerte zurück.

Vor dem Rücksetzen wird ein Abfragefenster geöffnet, in dem dieser Vorgang bestätigt werden muß bzw. abgebrochen werden kann.

### FSE-B21

### 2.2.1.2 Frequenzabhängige Berücksichtigung der Umsetzdämpfung

Der Softkey CONV LOSS TABLE aktiviert die frequenzabhängige Berücksichtigung der Umsetzdämpfung des Mischers. Der Softkey öffnet eine Auswahlliste, aus der eine Datei, die die frequenzabhängige Umsetzdämpfung des verwendeten Mischers enthält, ausgewählt werden kann.

INPUT - EXTERNAL MIXER - SELECT BAND Untermenü (BAND LOCK ON)

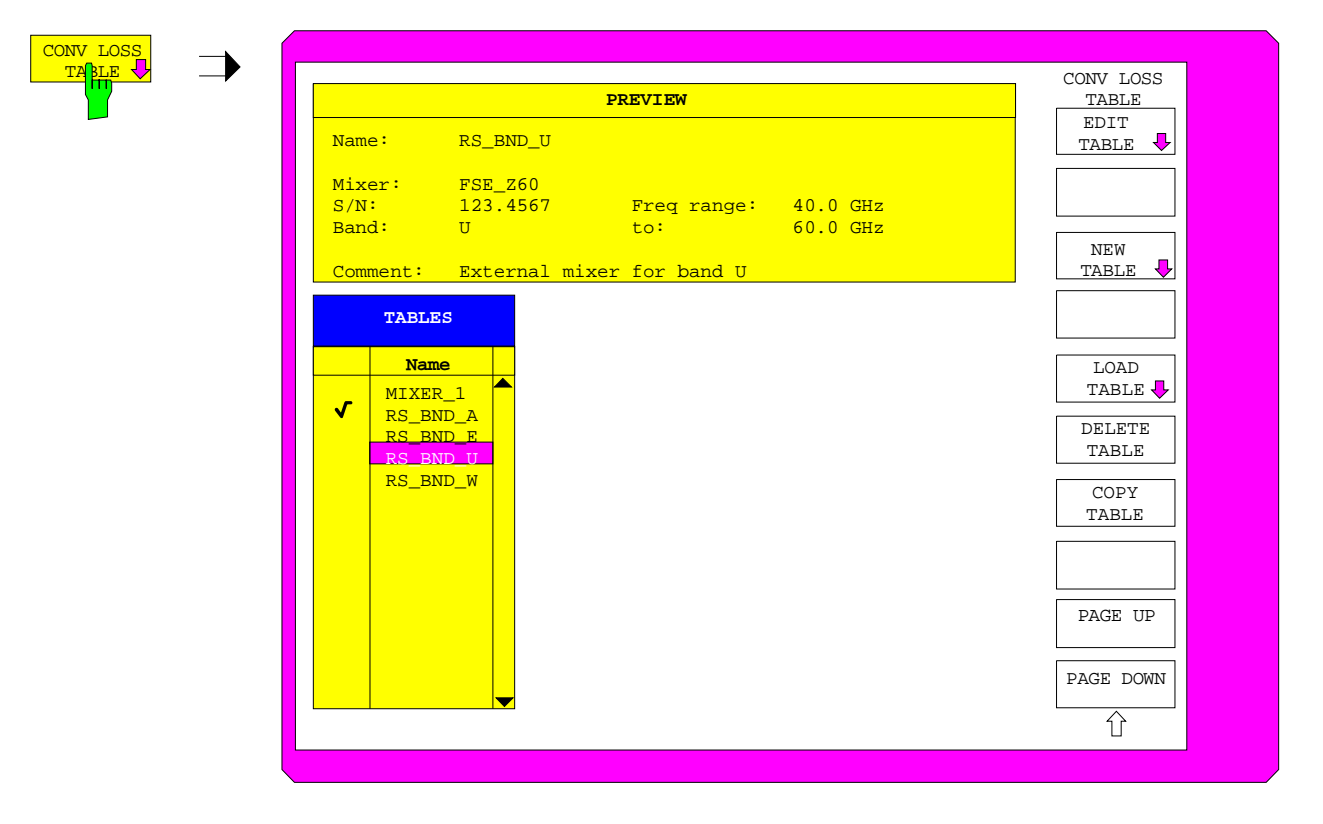

Das Feld PREVIEW zeigt die Kenngrößen für die markierte Datei an:

| Name       | Name der markierten Datei |
|------------|---------------------------|
| Mixer      | Typ des Mischers          |
| S/N        | Seriennummer              |
| Band       | Hohlleiterband            |
| Freq Range | Frequenzbereich           |
| Comment    | Kommentar                 |
|            |                           |

Die Tabelle TABLES zeigt die Liste der verfügbaren Dateien auf der Festplatte an.

Wird eine Datei für ein anderes Band als das momentan aktive ausgewählt, so wird eine Fehlermeldung ausgegeben, und die Auswahl einer Datei muß erneut durchgeführt werden.

Nach der Auswahl der Datei werden die Parameter Band, Even/Odd Harmonics, Ports und Bias für die Tabelle SELECT BAND der Datei entnommen. Sie können während des Betriebs nicht mehr verändert werden.

Der maximal einstellbare Referenzpegel richtet sich nach dem Stützwert der ausgewählten Tabelle, für den die niedrigste Umsetzdämpfung angegeben ist. Dabei wird nur der Teil der Tabelle betrachtet, der Stützwerte für Frequenzen enthält, die mit der gewählten Ordnung n der Harmonischen abgedeckt werden (siehe Bild unten).

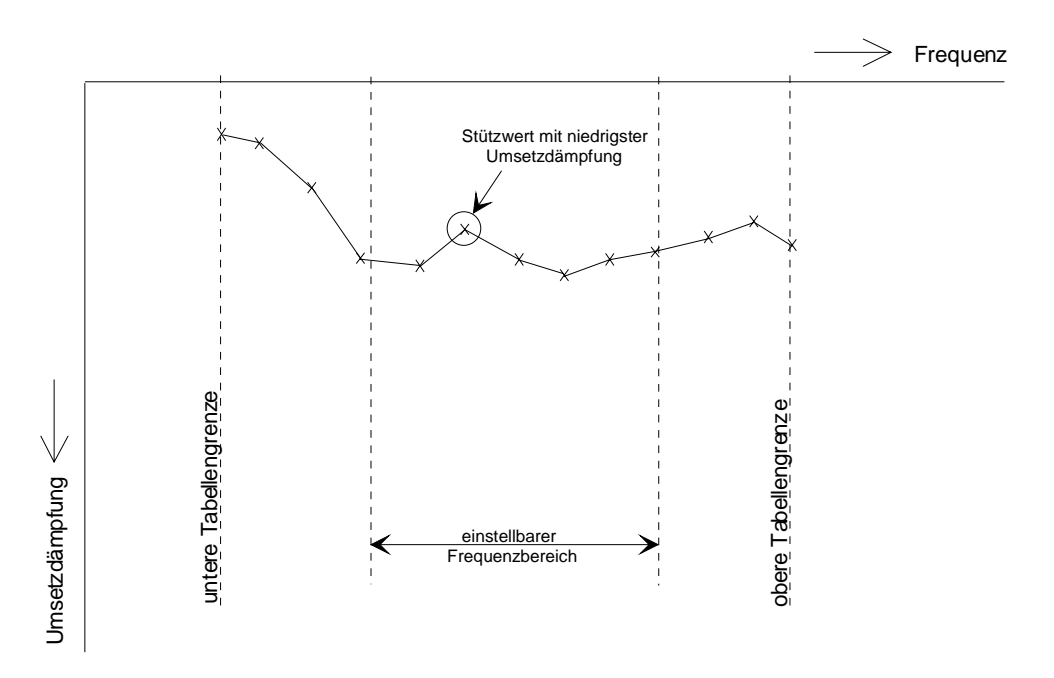

Bild 2-1: Geringste Umsetzdämpfung innerhalb des einstellbaren Frequenzbereichs

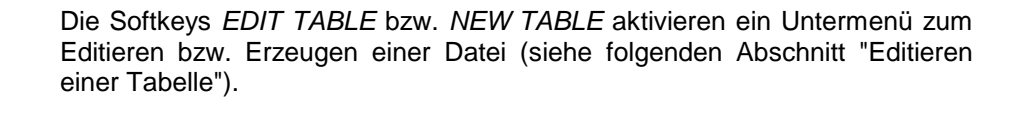

Der Softkey LOAD TABLE öffnet ein Untermenü mit der Tabelle TABLES ON DISK, in der alle auf der eingelegten Diskette verfügbaren Dateien mit Korrekturdaten von Mischern (Erweiterung '.CL') aufgeführt werden. Bei der Auswahl einer Datei wird diese auf die Festplatte kopiert.

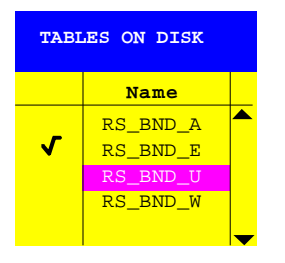

Diese Funktion ist insbesondere dann notwendig, wenn zum ersten Mal Korrekturdaten eines neuen Mischers von der mit dem Mischer mitgelieferten Diskette auf die Festplatte des FSE kopiert werden sollen.

Für Erklärungen zum Feld *PREVIEW* siehe Untermenü *INPUT - EXTERNAL MIXER - SELECT BAND*.

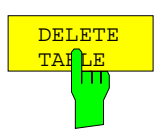

Der Softkey DELETE TABLE löscht die ausgewählte Datei von der Festplatte des FSE.

Vor dem Löschen wird ein Abfragefenster geöffnet, in dem dieser Vorgang bestätigt werden muß bzw. abgebrochen werden kann.

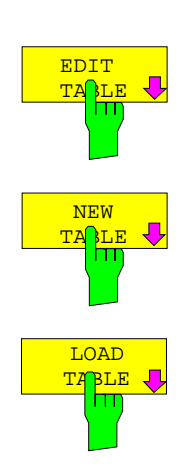

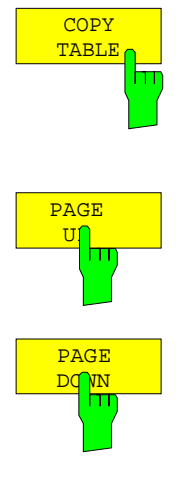

Der Softkey *COPY TABLE* kopiert die ausgewählte, bereits bestehende Tabelle. Sie wird unter einem anderen Namen abgespeichert und kann anschließend editiert werden.

Die Softkeys PAGE UP/DOWN blättern innerhalb der Auswahlliste.

### 2.2.1.2.1 Editieren einer Tabelle

Die Softkeys *EDIT TABLE* bzw. *NEW TABLE* öffnen ein Untermenü, in dem alle Einträge einer bereits bestehenden Tabelle geändert werden können, bzw. eine neue Tabelle erstellt werden kann.

INPUT-EXTERNAL MIXER-SELECT BAND - CONV LOSS TABLE- Untermenü (BAND LOCK ON)

|             | EDI      | T CONVER | SION LOSS 1 | ABLE |          | EDIT<br>TABLE    |
|-------------|----------|----------|-------------|------|----------|------------------|
| Name:       | RS_BND_  | U        |             |      |          | TABLE            |
| Mixer:      | FSE Z60  |          |             |      |          | INAME            |
| S/N:        | 123.456  | 7        | Freq rang   | e:   | 40.0 GHz |                  |
| Band:       | U        |          | to:         |      | 60.0 GHz |                  |
| Even/odd:   | even     |          | Port        | s:   | 2        | VALUES           |
| Bias:       | 0.00 mA  |          |             |      |          |                  |
|             |          |          |             |      |          | INSERT           |
| Comment:    | Externa  | l mixer  | for band U  |      |          | LINE             |
|             | a        |          |             |      |          | DELETE           |
| EDIT CONVER | STON LOS | TABLE    | VALUES      |      |          | LINE             |
| Frequen     | су       | Conv Los | ss/dB       |      |          |                  |
| 40.0000     | GHz      | 20.      |             |      |          |                  |
| 41.0000     | GHZ      | 20.      | 8           |      |          |                  |
| 42.0000     | GHZ      | 20.      | 1           |      |          |                  |
| 44 0000     | GHZ      | 21.      | 4           |      |          |                  |
| 45 0000     | GHZ      | 21.      | 7           |      |          |                  |
| 46.0000     | GHz      | 22.      | 2           |      |          | SAVE             |
| 47.0000     | GHz      | 22.      | 7           |      |          | TABLE            |
| 48.0000     | GHz      | 23.      | 1           |      |          |                  |
| 49.0000     | GHz      | 23.      | 3           |      |          | PAGE UP          |
| 50.0000     | GHz      | 23.      | 9           |      |          | [                |
| 51.0000     | GHz      | 23.      | 2           |      |          | DAGE DOWN        |
| 52.0000     | GHz      | 23.      | 8           |      |          | L'AGE DOWI       |
| E2 0000     | CH7      | 24       | 1           |      |          | $\bigtriangleup$ |

Im Feld *EDIT CONVERSION LOSS TABLE* können folgende Einträge angepaßt werden:

| Name       | Tabellenname (max. 8 Zeichen); entspricht dem Dateinamen,                                   |
|------------|---------------------------------------------------------------------------------------------|
|            | die Erweiterung ('.CL') wird automatisch beim Speichern                                     |
|            | angehängt                                                                                   |
| Mixer      | Typenbezeichnung des Mischers                                                               |
| S/N        | Seriennummer                                                                                |
| Band       | Bezeichnung des Hohlleiterbandes                                                            |
| Freq range | Frequenzbereich                                                                             |
| Even/odd   | geradzahlige, ungeradzahlige oder beide Gruppen von Harmo-<br>nischen zur Umsetzung möglich |
| Ports      | 2- oder 3-Tor-Mischer                                                                       |
| Bias       | Bias-Einstellung                                                                            |
| Comment    | Kommentar mit maximal 60 Zeichen                                                            |

Die Tabelle *EDIT CONVERSION LOSS TABLE VALUES* enthält max. 50 Stützwerte mit Frequenz (*Frequency*) und Umsetzdämpfung in dB (*Conv Loss/dB*).

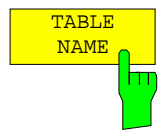

Der Softkey *TABLE NAME* aktiviert die Eingabe der Einträge im Feld *EDIT CONVERSION LOSS TABLE*. Er setzt den Cursor auf das Namensfeld der Tabelle. Nach jeder Eingabe rückt der Cursor automatisch auf den nächsten Eintrag der Tabelle vor.

### Name - Dateiname

Der Name der Tabelle entspricht dem Dateinamen (ohne Erweiterung), unter dem diese abgelegt wird. Daher muß dieses Feld zwingend ausgefüllt werden. Der Name kann eine maximale Länge von 8 Zeichen haben.

### Mixer - Typenbezeichnung des Mischers

Das Feld *Mixer* dient dazu, die Zuordnung einer Datei zu dem dazugehörigen Mischer zu erleichtern. Es muß nicht unbedingt ausgefüllt werden.

### S/N - Seriennummer des Mischers

Das Feld S/N dient dazu, die Zuordnung einer Datei zu dem dazugehörigen Mischer zu erleichtern. Es muß nicht unbedingt ausgefüllt werden.

### Band - Bezeichnung des Hohlleiterbandes

In einer Auswahlliste kann ein Hohlleiterband ausgewählt werden. Bei einer Auswahl wird automatisch das Feld *Freq range* mit den dazugehörigen Frequenzgrenzen ausgefüllt.

|              | BAND |  |
|--------------|------|--|
|              | A    |  |
|              | Q    |  |
| $\checkmark$ | U    |  |
|              | V    |  |
|              | Е    |  |
|              | W    |  |
|              | F    |  |
|              | D    |  |
|              | G    |  |
|              | Y    |  |
|              | J    |  |

### Freq range - Frequenzbereich

Das Feld *Freq range* wird automatisch mit den Frequenzgrenzen des ausgewählten Bands ausgefüllt. Es ist nicht editierbar.

### Even/odd - Auswahl der Harmonischen

In einer Liste kann ausgewählt werden, ob zur Umsetzung nur geradzahlige (even), ungeradzahlige (odd) oder jede Harmonische verwendet werden kann. Dieses Feld muß zwingend ausgefüllt werden.

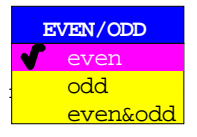

### Ports - 2- oder 3-Tor-Mischer

In einer Liste kann ausgewählt werden, ob es sich bei dem verwendeten Mischer um einen 2- oder 3-Tor-Mischer handelt. Dieses Feld muß zwingend ausgefüllt werden.

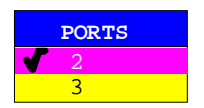

### **Bias** - Bias-Einstellung

In diesem Feld muß der für den Mischer notwendige Bias-Strom eingegeben werden. Der Einstellbereich liegt zwischen -10 mA und +10 mA. Dieses Feld muß zwingend ausgefüllt werden.

*Hinweis:* Der Strom entspricht dem Kurzschlußstrom. Wegen der Flußspannung der Diode(n) im Mischer ist der tatsächliche Bias-Strom niedriger!

### Comment - Kommentar

Der Kommentar ist frei wählbar. Er kann maximal 60 Zeichen betragen. Dieses Feld muß nicht unbedingt ausgefüllt werden.

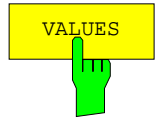

Der Softkey VALUES aktiviert die Eingabe der Stützwerte in der Tabelle CONVERSION LOSS TABLE VALUE.

Die Stützwerte müssen mit aufsteigender Frequenz eingegeben werden. Es können maximal 50 Stützwerte eingetragen werden.

Für Frequenzen zwischen den einzelnen Stützwerten werden Korrekturwerte durch Interpolation ermittelt. Enthält die Tabelle nur zwei Werte, so erfolgt eine lineare Interpolation. Enthält sie mehr als zwei Stützwerte, so wird eine Spline-Interpolation durchgeführt.

Außerhalb des durch die Tabelle abgedeckten Frequenzbereichs wird die gleiche Umsetzdämpfung angenommen (siehe Bild unten), die für den jeweiligen, die entsprechende Tabellengrenze markierenden Stützwert angegeben wurde.

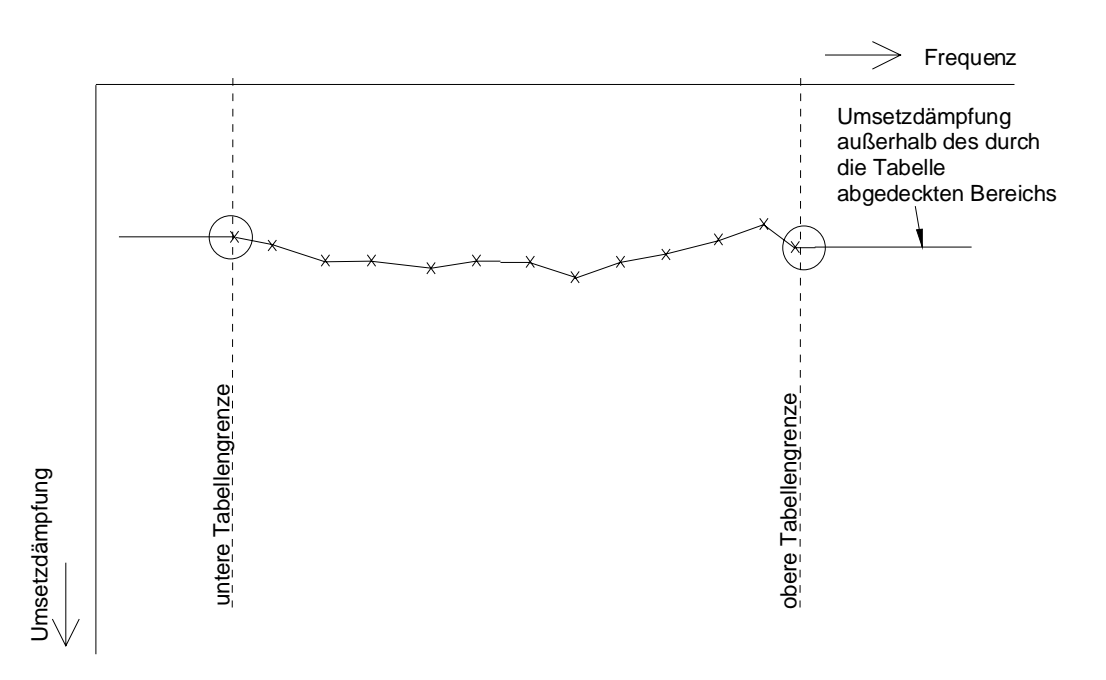

Bild 2-2: Außerhalb des durch eine Tabelle abgedeckten Frequenzbereichs berücksichtigte Umsetzdämpfung

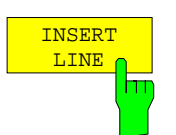

Der Softkey *INSERT LINE* fügt eine Leerzeile an der augenblicklichen Cursor-Position ein. Die nachfolgenden Tabelleneinträge werden entsprechend um eine Zeile nach unten verschoben.

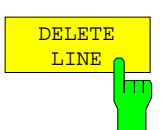

Der Softkey DELETE LINE löscht die markierte Zeile in der Stützwerttabelle.

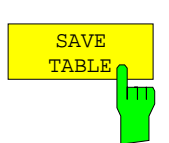

Der Softkey *SAVE TABLE* speichert die editierte Tabelle unter dem im Feld *NAME* angegebenen Namen auf der Festplatte des FSE ab. Es wird dabei automatisch die Erweiterung '.CL' an den Dateinamen angehängt.

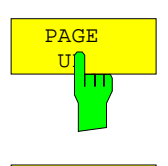

PAGE DO IN Die Softkeys PAGE UP und PAGE DOWN blättern innerhalb der Auswahl-Liste.

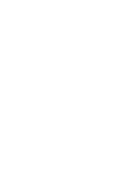

Nach dem Editieren einer Conversion Loss - Tabelle müssen die Daten auf der Festplatte des FSE gespeichert werden.

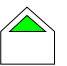

Mit Taste *MENU UP* kann eine vollständig editierte Tabelle akzeptiert, auf Konsistenz geprüft und unter dem angegebenen Namen auf Platte gespeichert werden.

Es erfolgt eine Abfrage, ob die Tabelle gespeichert (*YES*), verworfen (nicht speichern, *NO*) oder der Speichervorgang abgebrochen (*CANCEL*) werden soll. Nach einem Abbruch kann die Tabelle weiter editiert werden.

| MESSAGE                          |    |        |  |  |  |  |  |  |
|----------------------------------|----|--------|--|--|--|--|--|--|
| Do you want to store this table? |    |        |  |  |  |  |  |  |
|                                  |    |        |  |  |  |  |  |  |
| YES                              | NO | CANCEL |  |  |  |  |  |  |

Die Dateierweiterung (File-Extension) wird beim Speichern automatisch angehängt.

Wenn ein Tabellenname bereits existiert, wird nachgefragt, ob die alte Tabelle überschrieben werden soll. Wenn das Überschreiben nicht zugelassen wird, kann weiter editiert werden, z.B. um der Tabelle einen anderen, noch nicht existierenden Namen zu geben.

| MESSAGE |         |    |     |      |    |            |
|---------|---------|----|-----|------|----|------------|
| File    | exists! | Do | you | want | to | overwrite? |
|         | YES     |    |     |      |    | NO         |

Nach Verlassen des EDIT-Menüs kann die Tabelle mit Hilfe der Auswahlliste eingeschaltet werden.

### FSE-B21

### 2.2.2 BAND LOCK OFF-Modus

Der Modus *BAND LOCK OFF* bietet die Möglichkeit, die Ordnung der zur Umsetzung verwendeten Harmonischen selbst festzulegen.

INPUT- EXTERNAL MIXER- Menü (BAND LOCK OFF)

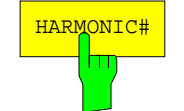

Der Softkey *HARMONIC#* öffnet ein Eingabefenster zum Festlegen der Ordnung n der zur Umsetzung verwendeten Harmonischen. Es können sowohl geradzahlige als auch ungeradzahlige Harmonische in einem Bereich von 2 bis 62 eingegeben werden.

Die Grenzen des einstellbaren Frequenzbereichs richten sich nach der eingestellten Harmonischen und dem Einstellbereich des 1. LOs.

Es gilt:

| untere Einstellgrenze:                                                 | $f_{min} = n * f_{LO,min} + f_{ZF}$                                                                                                    |
|------------------------------------------------------------------------|----------------------------------------------------------------------------------------------------|
| obere Einstellgrenze:                                                  | $f_{max} = n * f_{LO,max} - f_{ZF}$                                                                                                    |
| mit n<br>f <sub>LO,min</sub><br>f <sub>LO,max</sub><br>f <sub>ZF</sub> | Ordnung der Harmonischen<br>untere Einstellgrenze des Los (7,5 GHz)<br>obere Einstellgrenze des Los (15,2 GHz)<br>Zwischenfrequenz (741,4 MHz) |
|                                                                        | wahaway Claighteran gived as modifi                                                                                                    |

*Hinweis*: Die angegebenen Gleichungen sind so modifiziert, daß innerhalb des daraus resultierenden Frequenzbereichs stets eine Signal-Identifizierung mit SIGNAL ID oder AUTO ID (siehe Kapitel 2.2.4) möglich ist.

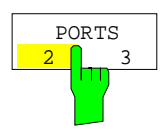

Der Softkey *PORTS 2 / 3* wählt aus, ob es sich bei dem verwendeten Mischer um einen 2- oder 3-Tor-Mischer handelt.

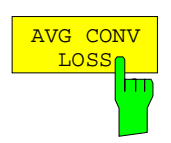

Der Softkey AVG CONV LOSS aktiviert die Eingabe des Mittelwerts für die Umsetzdämpfung. Zur Berechnung des Eingangspegels wird im gesamten, mit der eingestellten Harmonischen möglichen Frequenzbereich dieser Mittelwert verwendet.

### 2.2.3 Bias-Strom

Ein-Dioden-Mischer benötigen in der Regel eine Gleichspannung die über die LO-Leitung zugeführt wird. Diese Gleichspannung ist frequenzabhängig auf minimale Umsetzdämpfung abzustimmen. Eine solche Gleichspannung kann sowohl in der Betriebsart *BAND LOCK ON* als auch *BAND LOCK OFF* über die Funktion *BIAS* mit Hilfe eines im FSE enthaltenen D-A-Wandlers eingestellt werden. Als Maß wird hierbei jedoch nicht die Spannung, sondern der Kurzschlußstrom eingegeben. In Bild 2-3 ist die Bias-Schaltung, wie sie im FSE realisiert ist, dargestellt.

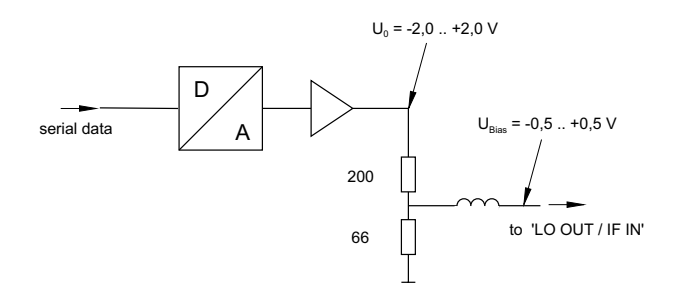

Bild 2-3: Bias-Schaltung des FSE

Die Spannung U<sub>0</sub> am Ausgang des Operationsverstärkers kann im Bereich -2,0 ... +2,0 V eingestellt werden. Am Ausgang des Spannungsteilers ergibt sich dementsprechend eine Leerlaufspannung U<sub>Bias</sub> von -0,5 ... +0,5 V. Bei Kurzschluß am Ausgang des Spannungsteilers erhält man einen Kurzschlußstrom von I<sub>KS</sub> = U<sub>0</sub> / 200  $\Omega$  = -10 mA ... + 10 mA . Für die Verwendung des Biasing ist letztlich nicht wichtig den genauen Strom durch die Diode zu kennen, da ohnehin ein frequenzabhängiger Abgleich auf minimale Umsetzdämpfung erfolgen muß. Ob die Einstellung durch eine Leerlaufspannung oder durch einen Kurzschlußstrom erfolgt ist daher unerheblich.

Durch den 66  $\Omega$ -Widerstand wird gleichzeitig ein sogenannter Gleichspannungsrückweg gewährleistet, was bei manchen Mischern von Vorteil ist.

### INPUT- EXTERNAL MIXER - Menü

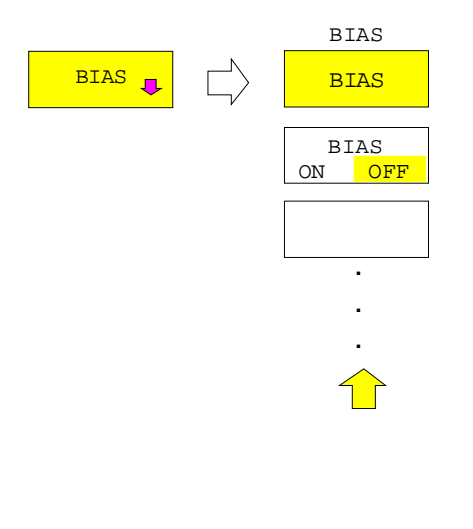

Der Softkey *BIAS* öffnet das Untermenü zur Einstellung des Bias-Stroms.

Dieses Untermenü steht sowohl im *BAND LOCK ON-* als auch im *BAND LOCK OFF-*Modus zur Verfügung.

- BAND LOCK ON
   Die Bias-Einstellungen werden für das ausgewählte Band in die Tabelle SELECT BAND eingetragen. Wird BIAS OFF eingestellt, so wird in die Tabelle ein Bias-Strom von 0.0 mA eingetragen.
   Ist im ausgewählten Band der Modus CONV LOSS TABLE aktiviert, so werden die Änderungen erst mit Softkey ACCEPT BIAS im Untermenü SELECT BAND in der für das gewählte Band angegebenen Datei gespeichert.
- BAND LOCK OFF Die Einstellungen werden direkt übernommen.

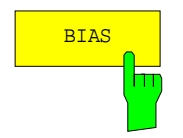

Der Softkey BIAS aktiviert die Eingabe des Bias-Stroms. Gleichzeitig schaltet er den Bias-Strom ein, falls dieser mit dem Softkey BIAS ON / OFF abgeschaltet war.

Einstellbereich ist -10 mA bis +10 mA.

Eingegeben wird der Kurzschlußstrom, der tatsächliche Bias-Strom ist wegen der Flußspannung der Diode im Mischer niedriger.

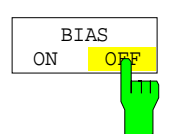

Der Softkey *BIAS ON / OFF* schaltet den Bias-Strom ein oder aus. Wird der Bias-Strom wieder eingeschaltet, so wird der zuletzt eingegebene Wert eingestellt.

### 2.2.4 Signal-Identifizierung

INPUT- EXTERNAL MIXER- Menü

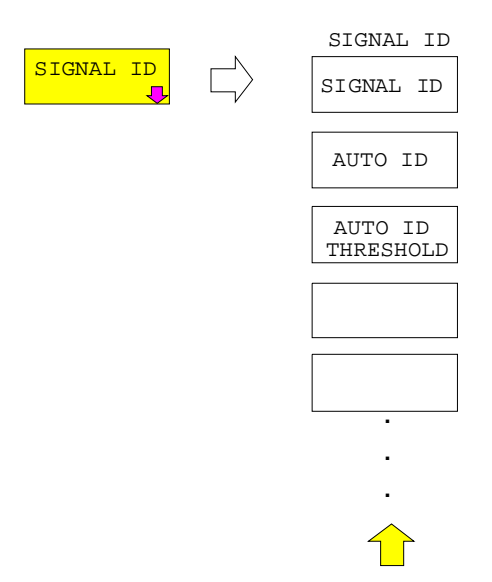

Der Softkey SIGNAL ID öffnet das Untermenü zum Einstellen der Signal-Identifizierung.

Die Softkeys *SIGNAL ID* und *AUTO ID* sind Auswahlschalter, von denen nur jeweils einer aktiv sein kann. Es können aber auch beide Funktionen abgeschaltet werden.

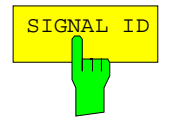

Der Softkey SIGNAL ID schaltet die visuelle Signalidentifizierung ein bzw. aus.

Es werden abwechselnd zwei Sweeps durchgeführt. Der FSE wird dazu im Split-Screen-Modus betrieben; ein Wechseln in Full-Screen-Darstellung ist nicht möglich.

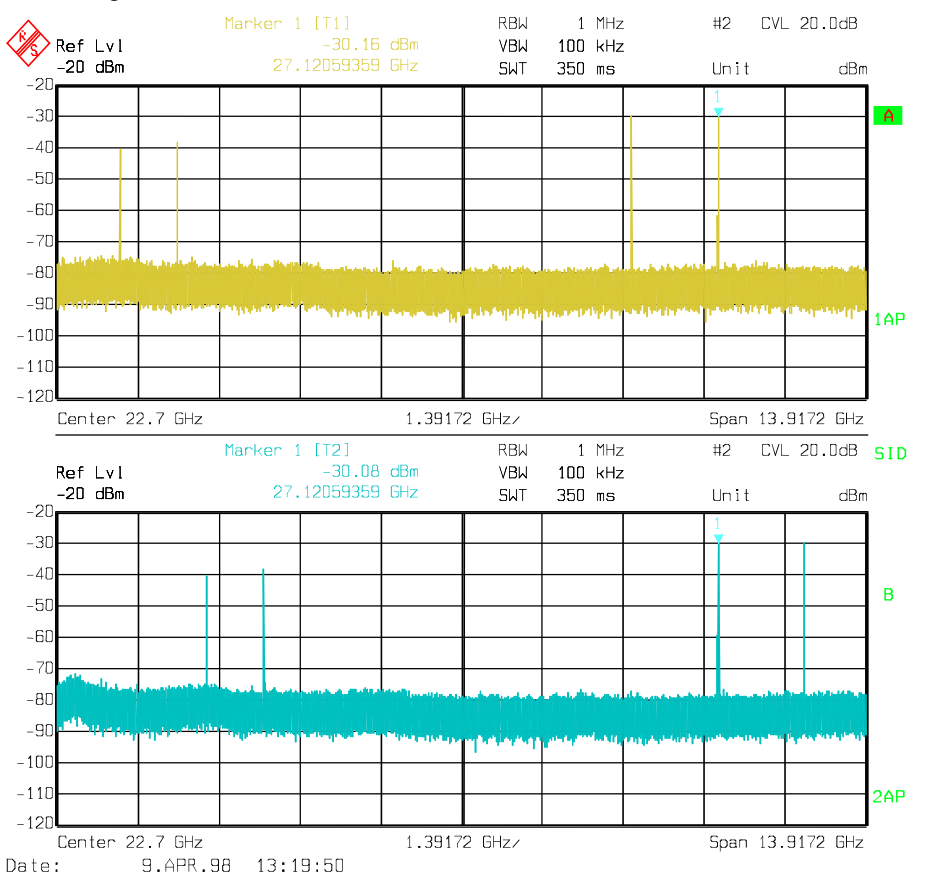

Im oberen Fenster wird der Meßsweep (Trace 1) dargestellt, im unteren der Referenzsweep (Trace 2).

Der Referenzsweep wird mit einer um 2xZF/Harmonic# nach unten versetzten LO-Einstellung durchgeführt. Eingangssignale im gewünschten Seitenband, die mit der eingestellten Harmonischen umgesetzt werden, werden in beiden Fenstern an der gleichen Stelle der Frequenzachse abgebildet. Spiegelsignale sowie Mischprodukte, die durch andere Harmonische hervorgerufen werden, liegen hingegen in beiden Fenstern an verschiedenen Positionen.

Die Signalidentifizierung geschieht visuell durch das Vergleichen der beiden Fenster durch den Benutzer.

Sowohl für den Meß- als auch den Referenzsweep werden immer die gleichen Detektoren verwendet. Wird in einem Fenster die Detektoreinstellung verändert, so wird im jeweils anderen Fenster automatisch der gleiche Detektor aktiviert.

Da im Referenz-Sweep die LO-Frequenz nach unten versetzt ist, kann die Umsetzdämpfung des Mischers im Vergleich zum Meß-Sweep unterschiedlich sein.

Es wird daher empfohlen, Pegelmessungen nur im Meßsweep (oberes Fenster) vorzunehmen.

Die im oberen bzw. unteren Fenster dargestellten Spektren können mit der Funktion *TRACE COPY* (siehe Abschnitt "Auswahl und Einstellung der Meßkurven - Tastengruppe *TRACE"*) in die nicht benutzten Meßwertspeicher 3 bzw. 4 kopiert werden.

Mathematik-Funktionen mit Meßkurven sind unter SIGNAL ID nicht möglich.

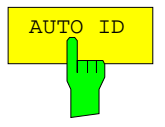

Der Softkey AUTO ID schaltet die automatische Signalidentifizierung ein bzw. aus.

AUTO ID arbeitet prinzipiell nach dem gleichen Verfahren wie SIGNAL ID. Es werden jedoch Meß- und Referenzsweep durch pixelweisen Vergleich (500 Pixel je Sweep) in eine einzige Meßkurve umgerechnet und angezeigt. Unerwünschte Mischprodukte werden in dieser errechneten Meßkurve unterdrückt.

Wie in der Erklärung zur Funktion *SIGNAL ID* beschrieben, werden echte Eingangssignale in Meß- und Referenz-Sweep bei der gleichen Frequenz abgebildet, d.h. bei der Frequenz des echten Mischprodukts sind in beiden Sweeps theoretisch identische Signalpegel zu erwarten. Ist der Pegelunterschied kleiner als die mit *AUTO ID THRESHOLD* eingestellte Toleranz, so wird das im Meß-Sweep aufgenommene Signal dargestellt.

Tritt ein Signal nur in Meß- oder Referenz-Sweep auf, so handelt es sich dabei um ein unerwünschtes Mischprodukt. Der Pegel dieses Signals wird mit dem Grundrauschen im jeweils anderen Sweep verglichen. Bei hinreichend großem Signal/Rauschabstand wird die Toleranzgrenze für den maximal zulässigen Pegelunterschied überschritten. Es wird somit das Signal mit dem kleineren Pegel, in diesem Fall also Rauschen, dargestellt.

Es ist anzumerken, daß *AUTO ID* nach dem Fail-Save-Prinzip arbeitet, d.h. es werden zwar unter Umständen unerwünschte Mischprodukte nicht als solche erkannt, jedoch werden keine Signale ausgeblendet, bei denen es sich in Wirklichkeit um echte Eingangssignale handelt. Siehe hierzu auch "Anmerkungen zur Signal-Identifizierung mit AUTO ID".

Die Funktion AUTO ID kann nur aufgerufen werden, wenn Screen A aktiv ist.

Der FSE wird bei *AUTO ID* im Full-Screen-Modus betrieben, ein Wechseln in Split-Screen-Darstellung ist nicht möglich.

Die am Bildschirm angezeigte Meßkurve kann mit der Funktion *TRACE COPY* (siehe Abschnitt "Auswahl und Einstellung der Meßkurven - Tastengruppe *TRACE*") in den nicht benutzten Meßwertspeicher 3 kopiert werden. Die Meßkurven 2 und 4 stehen in dieser Betriebsart nicht zur Verfügung.

Mathematik-Funktionen mit Meßkurven sowie die Funktion SIGNAL COUNT sind unter AUTO ID nicht möglich.

Um dennoch die genaue Frequenz eines Eingangssignals ermitteln zu können, kann auf das identifizierte Signal ein Marker gesetzt werden. Wird *AUTO ID* nun deaktiviert, so kann durch Aufruf von *SIGNAL COUNT* die exakte Frequenz dieses Signals ermittelt werden.

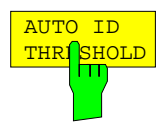

Mit AUTO ID THRESHOLD kann der maximal zulässige Pegelunterschied beim automatischen Vergleich von Meß- und Referenzsweep (Funktion AUTO ID) festgelegt werden. Der Eingabebereich liegt zwischen 0.1 und 100 dB. Werte von etwa 10 dB (entspricht der Default-Einstellung) führen im allgemeinen zu guten Ergebnissen.

Siehe hierzu auch "Anmerkungen zur Signal-Identifizierung von AUTO ID"

### 2.2.5 Anwendungen der Signal-Identifizierung mit AUTO ID

### Signalbeschaffenheit

Der automatische Vergleich von Meß- und Referenz-Sweep mit AUTO ID kann nur bei Signalen mit zeitlich gleichbleibendem Spektrum sinnvoll angewandt werden, da zur Ermittlung des tatsächlichen Spektrums stets zwei Sweeps durchgeführt werden.

### Toleranz beim Vergleich von Meß- und Referenzsweep

Da im Referenz-Sweep die LO-Frequenz nach unten versetzt ist, kann die Umsetzdämpfung des Mischers gegenüber dem Meß-Sweep unterschiedlich sein. Gründe hierfür sind die über der Frequenz variierende LO-Ausgangsleistung des Spektrum Analysators sowie nicht ideale Eigenschaften des Mischers. Beim Vergleich der Signalpegel in Meß- und Referenz-Sweep muß daher eine gewisse Toleranz zugelassen werden. Diese Toleranz kann beim FSE mit Hilfe der Funktion *AUTO ID THRESHOLD* vom Benutzer eingestellt werden.

Wird eine zu geringe Toleranz eingestellt, so wird unter Umständen auch bei Identifizierung von echten Signalen das im Referenz-Sweep aufgenommene Signal dargestellt.

### Beispiel:

Am Eingang des Mischers liegt ein Signal mit einer Frequenz von 52,5 GHz. Der Pegel des Signals sei -30 dBm. Die Umsetzdämpfung des Mischers beträgt bei dieser Frequenz im Meß-Sweep 28 dB, im Referenz-Sweep 35 dB. Als Toleranz wurde vom Benutzer 5 dB und als Umsetzdämpfung 28 dB eingegeben. Im Meß-Sweep wird das Signal somit pegelrichtig mit -30 dBm aufgenommen, im Referenz-Sweep ergibt sich ein Signalpegel von -37 dBm. Da der Pegelunterschied (7 dB) größer als 5 dB ist, wird das Signal mit dem niedrigeren Pegel, also das im Referenz-Sweep aufgenommene Signal dargestellt. Da die eingestellte Umsetzdämpfung an den Meß-Sweep angepaßt ist, weist das am FSE dargestellte Signal einen Pegel von -37 dBm auf, die Pegelanzeige ist somit falsch.

Die eingegebene Toleranz entspricht aber wiederum dem minimalen Signal/Rauschabstand, den Signale zur erfolgreichen Identifizierung aufweisen müssen. Ist der Signal/Rauschabstand eines Mischprodukts geringer als die Toleranz, so wird das Entscheidungskriterium auch dann erfüllt, wenn bei der Frequenz dieses Mischprodukts im Referenz-Sweep nur das Grundrauschen aufgenommen wird. Unerwünschte Mischprodukte werden daher von *AUTO ID* nicht als solche erkannt. Sie können nur mit der Funktion *SIGNAL ID* durch visuellen Vergleich beider Meßkurven identifiziert werden.

Um die visuelle Identifizierung von solchen unerwünschten Mischprodukten zu umgehen, ist eine Messung in zwei Schritten vorteilhaft:

- 1. Im ersten Schritt wird die Toleranz auf den kleinstmöglichen Wert (0,1 dB) gesetzt. Es werden dadurch auch unerwünschte Mischprodukte mit geringem Signal/Rauschabstand erkannt und ausgeblendet.
  - [ INPUT : EXTERNAL MIXER : SIGNAL ID : AUTO ID ]
  - [ INPUT : EXTERNAL MIXER : SIGNAL ID : AUTO ID THRESHOLD : 0.1 dB ]

Zur Erleichterung der späteren Verarbeitung kann das aufgenommene Spektrum in den Meßwertspeicher (Trace 3) kopiert und angezeigt werden.

- [ TRACE 1 : COPY.. : ENTER ] - [ TRACE 3 : VIEW ]

2. Um die Signalpegel der echten Eingangssignale richtig ermitteln zu können, ist im zweiten Schritt die Toleranz auf den minimal erforderlichen Wert, z.B. 10 dB zu setzen.

- [ INPUT : EXTERNAL MIXER : SIGNAL ID : AUTO ID THRESHOLD : 10 dB ]

Die echten Eingangssignale (vgl. TRACE 3) werden nun pegelrichtig dargestellt.

### Mischprodukte mit geringem Signal/Rauschabstand

Ist der Signal/Rauschabstand eines Mischprodukts kleiner als die mit AUTO ID THRESHOLD eingestellte Toleranz, so ist bei der Frequenz dieses Mischprodukts der Pegelunterschied zwischen Meß- und Referenzsweep immer innerhalb der Grenze, auch wenn das Signal nur in einem der beiden Sweeps auftritt. Solche Mischprodukte können von AUTO ID nicht identifiziert werden. Es wird daher empfohlen, in solchen Fällen mit der Funktion Signal ID einen visuellen Vergleich von Meß- und Referenz-Sweep durchzuführen.

Ein unerwünschtes Signal, dessen Signal/Rauschabstand etwa der mit *AUTO ID THRESHOLD* eingestellten Toleranz entspricht, wird unter Umständen nicht permanent ausgeblendet. Aufgrund der sich von Sweep zu Sweep verändernden Rauschanzeige variiert der Signal/Rauschabstand und damit auch der Unterschied zwischen den in Meß- und Referenz-Sweep bei einer Frequenz gemessenen Pegeln. Das Kriterium zur Erkennung unerwünschter Signale wird somit nicht immer erfüllt. Um unerwünschte Signale permanent auszublenden, ist daher eine nahezu konstante Rauschanzeige wünschenswert. Dies kann durch Verringern der Videobandbreite und/oder Mittelung über mehrere Sweeps bzw. durch Erhöhen der Sweep-Zeit bei Verwendung des RMS-Detektors erreicht werden. Da die gemittelte Rauschanzeige deutlich unterhalb der auftretenden Spitzenwerte des Rauschens liegt, senkt sich auch der minimale Pegel, den Signale aufweisen müssen, um mit Hilfe von *AUTO ID* erfolgreich identifiziert werden können.

### Betrachtung von unerwünschten Mischprodukten mit kleinem Span

Bei großen Spans, in dem sinusförmige, unmodulierte Signale nur als einzelne Linien dargestellt werden, werden unerwünschte Mischprodukte in der Regel vollständig ausgeblendet. Betrachtet man jedoch mit kleinem Span den Frequenzbereich, in dem sich ein ausgeblendetes Signal wie z.B. eine Spiegelempfangsstelle befindet näher, so ergibt sich das in Bild 2-4 dargestellte Spektrum.

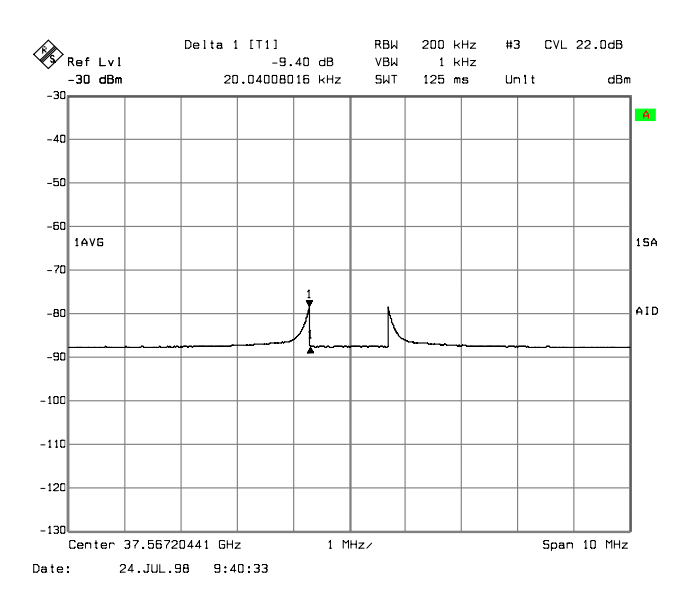

Bild 2-4: Bestandteile eines mit der Funktion AUTO ID ausgeblendeten, unerwünschten Mischprodukt

Es handelt sich hierbei um Bestandteile eines ausgeblendeten Signals, deren Pegelunterschied gegenüber dem Grundrauschen kleiner ist, als die mit *AUTO ID THRESHOLD* vorgegebene Toleranz. Diese Bestandteile werden daher nicht ausgeblendet. Die gewählte Toleranz war in diesem Beispiel 10 dB, was auch an der Pegeldifferenz zwischen Marker und Delta-Marker (Anzeige 'Delta 1 [T1]') zu erkennen ist.

### Verwendung von AUTO ID bei großen Spans

Wie bereits beschrieben erfolgt der Vergleich von Meß- und Referenz-Sweep Pixel für Pixel. Beim FSE besteht eine Meßkurve aus 500 solcher Pixel. Die Anzahl der Frequenzschritte (sog. Bins) eines Sweeps ist jedoch deutlich höher, so daß ein Pixel Information aus mehreren Frequenzschritten enthält. Welches der an diesen einzelnen Teilfrequenzen gemessenen Signale durch den Pixel zur Anzeige gebracht wird, ist abhängig vom gewählten Detektor.

Treten in Meß- und Referenz-Sweep unerwünschte Mischprodukte auf, die bei sich nur geringfügig unterscheidenden Frequenzen abgebildet werden, so werden unter Umständen beide Mischprodukte in Meß- bzw. Referenz-Sweep durch den gleichen Pixel dargestellt. Sie werden daher durch AUTO ID nicht als unerwünschte Mischprodukte erkannt und somit nicht ausgeblendet. Ein Beispiel hierfür wird nachfolgend erläutert.

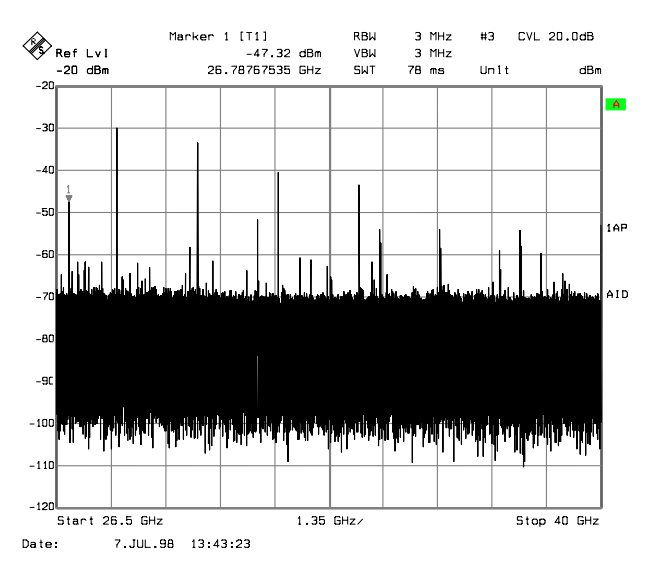

Bild 2-5: Durch AUTO ID nicht erkanntes, unerwünschtes Mischprodukt

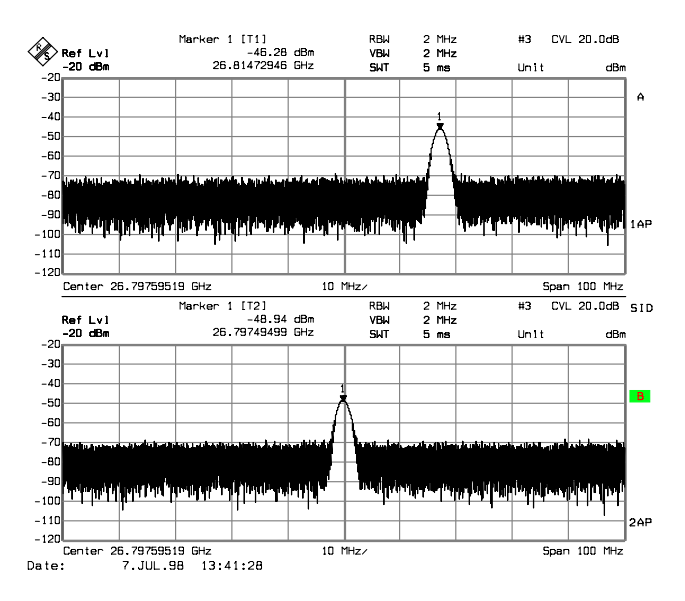

Bild 2-6: Durch AUTO ID nicht erkanntes, unerwünschtes Mischprodukt, betrachtet bei kleinem Span unter Verwendung von SIGNAL ID

In Bild 2-5 ist ein Eingangssignal bestehend aus sehr vielen spektralen Komponenten dargestellt. Unerwünschte Mischprodukte sind hierbei mit *AUTO ID* ausgeblendet. Betrachtet man das als echt identifizierte Signal bei etwa 26,788 GHz (siehe Marker in Bild 2-5) mit verringertem Span unter Verwendung von *SIGNAL ID* (siehe Bild 2-6), so erkennt man, daß sich die in Meß- und Referenz-Sweep abgebildeten Mischprodukte in ihrer Frequenz um etwa 17,2 MHz unterscheiden. Für den in Bild 2-5 eingestellten Span von 13,5 GHz wird durch ein Pixel jedoch ein Frequenzbereich von 27 MHz dargestellt. Zur sicheren Signalidentifizierung durch *AUTO ID* sind daher möglichst kleine Spans zu wählen.

### Abbildung verschiedener Mischprodukte bei der gleichen Frequenz

Besteht das Eingangssignal aus sehr vielen spektralen Komponenten, so steigt die Wahrscheinlichkeit, daß in Meß- und Referenz-Sweep zwei unterschiedliche unerwünschte Mischprodukte bei der gleichen Frequenz abgebildet werden. Ein solcher Fall ist in Bild 2-7 dargestellt.

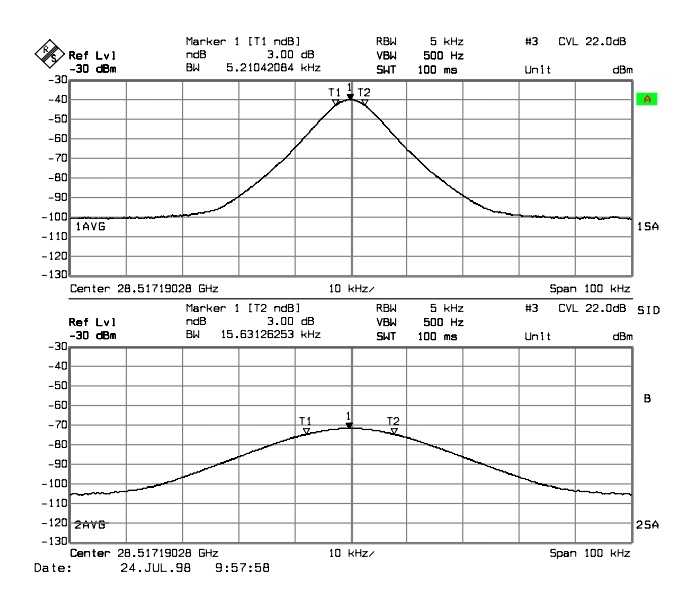

Bild 2-7: Unterschiedliche Mischprodukte, die in Meß- und Referenz-Sweep bei der gleichen Frequenz abgebildet werden

Die im Meß-Sweep aufgenommene Kurve ist wiederum im oberen Bildschirmteil dargestellt. Es handelt sich hierbei um die Abbildung des ZF-Filters des Spektrum Analysators (3dB-Bandbreite des dargestellten Signals entspricht der eingestellten ZF-Bandbreite). Betrachtet man hingegen die 3dB-Bandbreite (Anzeige 'BW') des im Referenz-Sweep aufgenommenen Signals, so stellt man fest, daß diese exakt um Faktor 3 größer ist. Dies deutet darauf hin, daß beide Produkte durch Mischung mit Harmonischen des LO-Signals mit unterschiedlicher Ordnung entstanden. Da die ZF-Bandbreite des Spektrum Analysators im Meß-Sweep richtig abgebildet wird, ist dieses Mischprodukt durch Umsetzung mit der Harmonischen, deren Ordnung der mit *HARMONIC*# ausgewählten Ordnung (hier 3) entspricht, entstanden. Das im Referenz-Sweep aufgenommene Signal ist durch Mischung mit der Grundwelle des LO-Signals entstanden. Da der Skalierung der Frequenzachse jedoch die Ordnung 3 zugrunde liegt, erscheint das Mischprodukt bzw. die dadurch hervorgerufene Abbildung des ZF-Filters um den Faktor 3 gedehnt. Eine automatische Identifizierung bei großem Span ist nicht möglich, da beide Mischprodukte bei der gleichen Frequenz abgebildet werden. Bei Betrachtung mit kleinem Span unter Verwendung von *AUTO ID* erhält man die in Bild 2-8 gezeigte Darstellung. Aufgrund des markanten Erscheinungsbilds bei Verwendung von *AUTO ID* oder *SIGNAL ID* können solche unerwünschten Mischprodukte sehr einfach vom Benutzer erkannt werden.

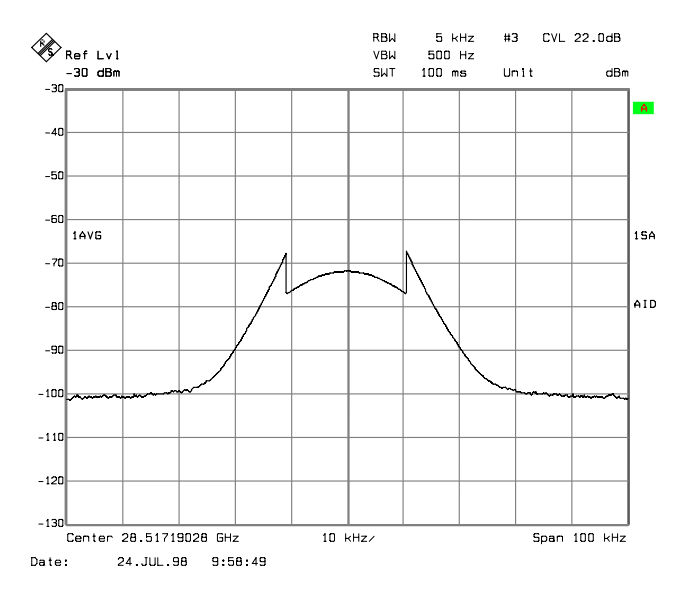

Bild 2-8: Signal wie in Bild 2-7, jedoch bei Verwendung von AUTO ID

### 2.3 Einführendes Bedienbeispiel

Im folgenden Kapitel wird mit Hilfe eines Bedienbeispiels der Betrieb von externen Mischern am FSE sowie die dafür erforderlichen Einstellungen erläutert.

Am Eingang eines Vervielfachers wird ein sinusförmiges Signal mit f = 14,5 GHz angelegt. Das Spektrum am Ausgang des Vervielfachers soll im Bereich von 52 bis 60 GHz mit Hilfe des FSE und einem 2-Tor-Mischer für das V-Band aufgenommen werden. Bei dem verwendeten Mischer handelt es sich um einen Zwei-Dioden Mischer.

| Hinweis: | Folgende Vereinbaru     | ngen gelten für Meßeinstellungen am FSE:               |
|----------|-------------------------|--------------------------------------------------------|
|          | [ < <b>TASTE</b> > ]    | Drücken einer Taste an der Frontplatte, z.B. [ INPUT ] |
|          | [ <softkey> ]</softkey> | Drücken eines Softkeys, z.B. [EXTERNAL MIXER]          |

[ <nn Einheit> ] Eingabe eines Wertes mit Einheit, z.B. [ 1 MHz ]

Aufeinanderfolgende Eingaben werden durch [:] getrennt, z.B. [ **INPUT** : EXTERNAL MIXER : BAND LOCK ON/OFF ].

Der Ablauf des Bedienbeispiels wird in folgenden Schritten beschrieben:

- 1. Meßaufbau
- 2. Aktivieren der externen Mischung und Auswahl der Betriebsart
- 3. Grundeinstellung
- 4. Pegelkorrektur
- 4.1 Frequenzabhängige Pegelkorrektur
- 4.2 Pegelkorrektur durch Mittelwert
- 5. Berücksichtigung von Kabeldämpfung im ZF-Pfad
- 6. Funktionen zur Signalidentifizierung
- 1. Meßaufbau

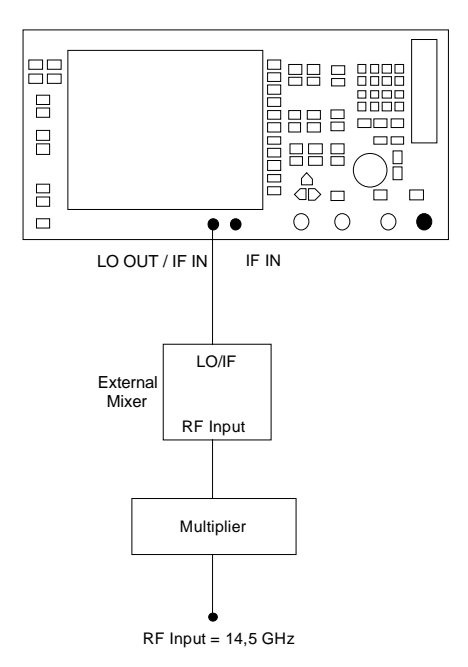

- Den Ausgang 'LO OUT / IF IN' des FSE mit dem LO/IF-Tor des externen Mischers verbinden.
- Den Vervielfacher mit dem externen Mischer verbinden.
- Am Eingang des Vervielfachers ein sinusförmiges Signal mit f = 14,5 GHz anlegen.

2. Aktivieren der externen Mischung und Auswahl der Betriebsart

### Aktivieren

Die externe Mischung mit

[ **INPUT** : EXTERNAL MIXER ]

aktivieren.

Auswahl der Betriebsart

### Betriebsart BAND LOCK ON

In der Betriebsart BAND LOCK ON wird die Ordnung der Harmonischen durch Auswahl eines Hohlleiterbands automatisch festgelegt. Es wird dabei stets die Harmonische niedrigster Ordnung, mit der eine Abdeckung des gesamten Bands möglich ist, verwendet. Vom Benutzer kann darüber hinaus festgelegt werden, ob nur geradzahlige, nur ungeradzahlige oder jede Harmonische verwendet werden darf.

Für jedes Band können die einzelnen Parameter separat eingestellt werden. Die vorgenommenen Einstellungen werden dauerhaft gespeichert und durch Preset oder Ausschalten des Geräts nicht zurückgesetzt. Bei Preset wird lediglich das ausgewählte Hohlleiterband auf 'U' gesetzt sowie der FSE auf Betrieb mit internem Mischer umgeschaltet. Diese Betriebsart ermöglicht somit die unkomplizierte Benutzung von externen Oberwellen-Mischern. Bei einem Bandwechsel ist lediglich der entsprechende Mischer anzuschließen und das gewünschte Band auszuwählen.

### Betriebsart BAND LOCK OFF

In der Betriebsart BAND LOCK OFF kann die Ordnung der Harmonischen vom Benutzer manuell eingestellt werden. Zur Berechnung des daraus resultierenden Frequenzbereichs siehe Abschnitt 2.2.2.

In diesem Beispiel die Betriebsart BAND LOCK ON mit

[ **INPUT** : EXTERNAL MIXER : BAND LOCK ON/OFF ]

auswählen.

| 3. Grundeinstellung                  | Auswahl des gewünschten Bandes                                                                                                    |
|--------------------------------------|----------------------------------------------------------------------------------------------------|
|                                      | <ul> <li>Vor der Messung zunächst das gewünschte<br/>Band (in diesem Fall das V-Band) auswählen:</li> </ul>                                                                                                    |
|                                      | [ <b>INPUT</b> : EXTERNAL MIXER : SELECT BAND<br>: BAND ].                                                                                                    |
|                                      | V-Band mit Hilfe der Cursor-Tasten und ENTER auswählen.                                                                                                    |
| 4. Pegelkorrektur                    | In der Betriebsart BAND LOCK ON kann die Be-<br>rücksichtigung der Umsetzdämpfung des Mischers<br>sowohl frequenzabhängig als auch durch einen<br>Mittelwert erfolgen. Aufgrund der höheren Genau-<br>igkeit soll in diesem Beispiel die frequenzabhängi-<br>ge Pegelkorrektur angewandt werden. Es ist hier-<br>für zunächst eine für das ausgewählte Band gültige<br>Tabelle auszuwählen. Alternativ dazu kann die<br>Pegelkorrektur durch Mittelwert angewandt werden<br>(siehe 4.2). |
| 4.1 Frequenzabhängige Pegelkorrektur | Auswahl der Tabelle                                                                                                    |
|                                      | <ul> <li>Auswahlliste, mit den auf der Festplatte des<br/>FSE gespeicherten Tabellen mit</li> </ul>                                                                                                    |
|                                      | [ <b>INPUT</b> : EXTERNAL MIXER : SELECT BAND<br>: CONV LOSS TABLE ]                                                                                                    |
|                                      | aufrufen.                                                                                                    |
|                                      | Möglichkeit 1:                                                                                                    |
|                                      | Für den verwendeten Mischer existiert bereits eine Datei mit Korrektur-Daten.                                                                                                    |
|                                      | Eine gültige Tabelle aus der Liste mit Hilfe der<br>Cursor-Tasten oder des Drehrads selektieren<br>und mit ENTER auswählen.                                                                                                    |
|                                      | Möglichkeit 2:                                                                                                    |
|                                      | Es existiert noch keine solche Tabelle.                                                                                                    |
|                                      | Eine neue Tabelle mit                                                                                                    |
|                                      | EDIT TABLE                                                                                                    |
|                                      | erstellen,                                                                                                    |
|                                      | oder                                                                                                    |
|                                      | von Diskette auf die Festplatte des FSE mit                                                                                                    |

Die neu erstellte bzw. von Diskette geladene Datei in der Auswahlliste wie oben beschrieben auswählen.

Eine ausgewählte Datei ist mit  $\sqrt{}$  markiert.

> In das Menü SELECT BAND mit

### [ MENU î ]

zurückkehren.

Da die selektierte Datei bereits alle erforderlichen Parameter enthält, sind zunächst keine weiteren Einstellungen erforderlich.

> Das Menü SELECT BAND mit der Taste

[ MENU Î ]

verlassen.

Es wird automatisch ein Span eingestellt, mit dem das gesamte V-Band (50 bis 75 GHz) abgedeckt wird.

### Frequenzbereich einstellen

> Den zu untersuchenden Frequenzbereich mit

[FREQUENCY START : 52 GHz ]

und

[FREQUENCY STOP: 60 GHz]

einstellen.

### Videobandbreite verringern

Die Video-Bandbreite mit

[ SWEEP COUPLING : VIDEO BW MANUAL : 1 MHz ]

verringern.

Damit ist später eine sichere Signal-Identifizierung mit Hilfe von *AUTO ID* möglich. (siehe auch "Anmerkungen zur Signal-Identifizierung mit *AUTO ID*" in Kapitel 2.2.4).

Man erhält die in Bild 2-9 dargestellte Anzeige.

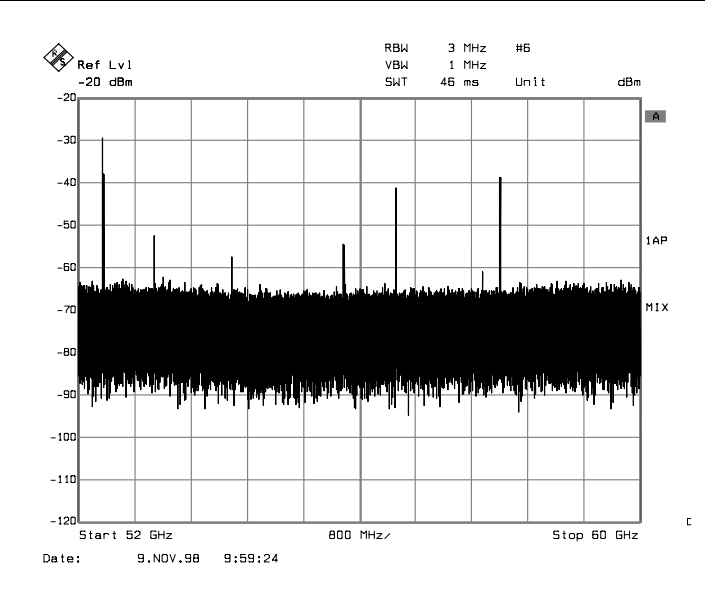

Bild 2-9: Spektrum am Ausgang des Vervielfachers aufgenommen mit Hilfe eines externen Mischers

### 4.2 Pegelkorrektur durch Mittelwert

Soll anstelle der frequenzabhängigen Pegelkorrektur hingegen nur ein Mittelwert der Umsetzdämpfung berücksichtigt werden, so sind für das ausgewählte Band in der Tabelle *SELECT BAND* folgende Parameter einzugeben:

> Die mittlere Umsetzdämpfung mit

[ INPUT : EXTERNAL MIXER : SELECT BAND : AVG CONV LOSS LOW : {Umsetzdämpfung} dB ]

[INPUT : EXTERNAL MIXER : SELECT BAND : AVG CONV LOSS HIGH : {Umsetzdämpfung} dB ] (nur relevant wenn Band A und geradzahlige Harmonische oder Band Q und ungeradzahlige Harmonische gewählt)

eingeben.

 Die Art des Mischers (im Beispiel: 2-Tor-Mischer) mit

[ **INPUT** : EXTERNAL MIXER : SELECT BAND : PORTS 2 ]

eingeben.

Die zulässige Harmonische (im Beispiel: geradzahlige, da Zwei-Dioden-Mischer verwendet wird) eingeben:

Geradzahlige Harmonische mit

[ **INPUT** : EXTERNAL MIXER : SELECT BAND : EVEN HARMONICS ]

zulassen (Softkey grün hinterlegt),

Ungeradzahlige Harmonische mit

[ **INPUT** : EXTERNAL MIXER : SELECT BAND : ODD HARMONICS ]

sperren (Softkey grau hinterlegt).

Der eingegebene Mittelwert wird unabhängig von der Frequenz bei der Darstellung des Spektrums berücksichtigt. Die erreichbare Genauigkeit hängt vom Frequenzgang des Mischers ab. Diese Art der Pegelkorrektur ermöglicht, Messungen bei einzelnen Frequenzen auf einfache Weise durchzuführen.

5. Berücksichtigung von Kabeldämpfung im ZF-Pfad Bei der Pegelkorrektur ist neben der Umsetzdämpfung des Mischers auch die Einfügedämpfung a<sub>0</sub> des zum Abgriff des ZF-Signals verwendeten Kabels zu berücksichtigen. Diese zusätzliche Dämpfung wirkt frequenzunabhängig.

Die Einfügedämpfung dieses Kabels bei der Zwischenfrequenz f<sub>ZF</sub> = 741,4 MHz ermitteln.

Bei der Pegelkorrektur durch Mittelwert ist die Einfügedämpfung des Kabels zur mittleren Umsetzdämpfung zu addieren.

Bei frequenzabhängiger Pegelkorrektur muß jeder Stützwert in gleichem Maße um die Einfügedämpfung erhöht werden.

Hierzu kann die Kabeldämpfung über eine Transducer-Tabelle (siehe Kap. 2.4.6.1) eingeben werden.

Eine solche Tabelle muß nur zwei Stützwerte (Bandanfang und -ende) enthalten, für die jeweils  $a_0$  angegeben wird.

6. Funktionen zur Signalidentifizierung Das in Bild 2-9 dargestellte Spektrum enthält neben dem eigentlichen Eingangssignal auch eine Vielzahl von unerwünschten Mischprodukten. Um echte Eingangssignale identifizieren zu können, sind im FSE zwei Funktionen enthalten. Die Verfahren sind in Abschnitt 2.2.4 beschrieben. Im Beispiel wird die Funktion AUTO ID verwendet. Die Funktion AUTO ID mit [ INPUT : EXTERNAL MIXER : SIGNAL ID : AUTO ID]. aktivieren. Um eine pegelrichtige Anzeige sicherzustellen, ist bei Verwendung von AUTO ID die zugrunde liegende Toleranzgrenze an den verwendeten Mischer anzupassen (siehe Erklärungen zur Funktion AUTO ID sowie "Anmerkungen zur Signal-Identifizierung mit AUTO ID" in Kapitel 2.2.4). In diesem Beispiel wurde diese Grenze auf 5 dB gesetzt. ≻ Die Toleranzgrenze mit [ INPUT : EXTERNAL MIXER : SIGNAL ID : AUTO ID THRESHOLD : {Toleranzgrenze} dB] anpassen.

Man erhält die in Bild 2-10 dargestellte Meßkurve, in der unerwünschte Mischprodukte ausgeblendet sind.

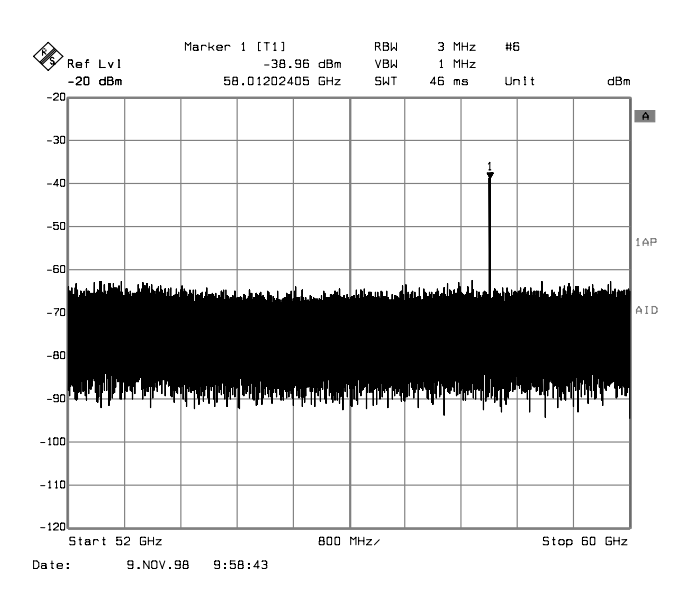

Bild 2-10: Ausgangsspektrum des Vervielfachers aufgenommen mit Hilfe eines externen Mischers und AUTO ID

# 3 Fernbedienung

# 3.1 Beschreibung der IEC-Bus-Befehle

### 3.1.1 SENSe:CORRection - Subsystem

Die Einstellungen zur Conversion Loss Table (Stützwert-Tabelle) erfolgen im SENSe:CORRection-Subsystem. Der Betrieb mit externem Mischer ist nur in der Betriebsart Analyzer möglich (Einstellung INSTrument SANalyzer).

| BEFEHL                 | PARAMETER                       | EINHEIT | KOMMENTAR     |
|------------------------|---------------------------------|---------|---------------|
| [SENSe]<br>:CORRection |                                 |         |               |
| :CVL                   |                                 |         |               |
| :SELect                | <file_name></file_name>         |         |               |
| :MIXer                 | <string></string>               |         |               |
| :SNUMber               | <string></string>               |         |               |
| :BAND                  | A Q U V E W F D G Y J           |         |               |
| :TYPE                  | ODD   EVEN   EODD               |         |               |
| :PORTs                 | 2   3                           |         |               |
| :BIAS                  | <numeric_value></numeric_value> | А       |               |
| :COMMent               | <string></string>               |         |               |
| :DATA                  | <freq> , <level></level></freq> | HZ , DB |               |
| :CLEar                 |                                 |         | keine Abfrage |

### [SENSe:]CORRection:CVL:SELect <file\_name>

Dieser Befehl wählt die mit <file\_name> bezeichnete Conversion Loss Table aus. Ist <file\_name> noch nicht vorhanden, so wird eine neue Conversion Loss Table angelegt.

 Parameter:
 <file\_name>::= Name der Conversion Loss Table als String-Data mit max.

 8 Zeichen.

Beispiel: "CORR:CVL:SEL 'LOSS\_TAB'"

Eigenschaften: \*RST-Wert: -SCPI: gerätespezifisch

Dieser Befehl muß vor den nachfolgenden Befehlen zum Verändern/Aktivieren von Conversion Loss Table-Dateien gesendet werden.

### [SENSe:]CORRection:CVL:MIXer <string>

Dieser Befehl legt die Typenbezeichnung des Mischers in der Conversion Loss Table fest.

| Parameter: | <string>::= Typenbezeichung des Mischers mit max. 16 Zeichen</string> |
|------------|-----------------------------------------------------------------------|
|------------|-----------------------------------------------------------------------|

| Beispiel:      | "CORR:CVL:M         | IIX 'FSE_Z60'"        |
|----------------|---------------------|-----------------------|
| Eigenschaften: | *RST-Wert:<br>SCPI: | -<br>gerätespezifisch |

Vor diesem Befehl muß der Befehl SENS: CORR: CVL: SEL gesendet worden sein.

### Beschreibung der IEC-Bus-Befehle

### [SENSe:]CORRection:CVL:SNUMber <string>

Dieser Befehl legt die Seriennummer des Mischers in der Conversion Loss Table fest.

| Parameter:     | <string>::=</string> | Seriennummer des Mischers mit max. 16 Zeichen |
|----------------|----------------------|-----------------------------------------------|
| Beispiel:      | "CORR:CVL:SI         | NUM '123.4567'"                               |
| Eigenschaften: | *RST-Wert:<br>SCPI:  | -<br>gerätespezifisch                         |

Vor diesem Befehl muß der Befehl SENS: CORR: CVL: SEL gesendet worden sein.

### [SENSe:] CORRection:CVL:BAND A|Q|U|V|E|W|F|D|G|Y|J

Dieser Befehl legt das Hohlleiterband in der Conversion Loss Table fest.

| Beispiel:      | "CORR:CVL:BAND E"               |                       |  |
|----------------|---------------------------------|-----------------------|--|
| Eigenschaften: | *RST-Wert:<br>SCPI <sup>.</sup> | -<br>gerätespezifisch |  |

Vor diesem Befehl muß der Befehl SENS: CORR: CVL: SEL gesendet worden sein.

### [SENSe:]CORRection:CVL:TYPE ODD | EVEN | EODD

Dieser Befehl legt den Typ der Harmonischen in der Conversion Loss Table fest.

| Beispiel:      | "CORR:CVL:TYPE EODD" |                       |  |
|----------------|----------------------|-----------------------|--|
| Eigenschaften: | *RST-Wert:<br>SCPI:  | -<br>gerätespezifisch |  |

Vor diesem Befehl muß der Befehl SENS: CORR: CVL: SEL gesendet worden sein.

### [SENSe:]CORRection:CVL:PORTs 2|3

Dieser Befehl legt den Typ des Mischers in der Conversion Loss Table fest.

**Beispiel:** "CORR:CVL:PORT 3"

Eigenschaften: \*RST-Wert: gerätespezifisch SCPI:

Vor diesem Befehl muß der Befehl SENS:CORR:CVL:SEL gesendet worden sein.

### [SENSe:]CORRection:CVL:BIAS <numeric\_value>

Dieser Befehl legt den Bias-Strom in der Conversion Loss Table fest.

**Beispiel:** "CORR:CVL:BIAS 7mA"

\*RST-Wert: Eigenschaften:

SCPI: gerätespezifisch

Vor diesem Befehl muß der Befehl SENS: CORR: CVL: SEL gesendet worden sein.

FSE-B21

### FSE-B21

### [SENSe:]CORRection:CVL:COMMent <string>

Dieser Befehl legt den Kommentar des Mischers in der Conversion Loss Table fest.

| Parameter:     | <string>::= Kor</string> | nmentar des Miscl     | hers n | nit max | . 60 Zeichen |
|----------------|--------------------------|-----------------------|--------|---------|--------------|
| Beispiel:      | "CORR:CVL:C              | OMMENT 'MIXER         | FOR    | BAND    | U′"          |
| Eigenschaften: | *RST-Wert:<br>SCPI:      | -<br>gerätespezifisch |        |         |              |

Vor diesem Befehl muß der Befehl SENS: CORR: CVL: SEL gesendet worden sein.

### [SENSe:]CORRection:CVL:DATA <freq>,<level>...

Dieser Befehl definiert die Stützwerte der ausgewählten Conversion Loss Table. Die Werte werden als Folge von Frequenz-/Pegelpaaren eingegeben, wobei die Frequenzen in aufsteigender Reihenfolge zu senden sind.

Beispiel: "CORR:CVL:DATA 1MHZ,-30DB,2MHZ,-40DB" Eigenschaften: \*RST-Wert: -SCPI: gerätespezifisch

Vor diesem Befehl muß der Befehl SENS:CORR:CVL:SEL gesendet worden sein.

### [SENSe:]CORRection:CVL:CLEar

Dieser Befehl löscht die ausgewählte Conversion Loss Table.

Beispiel: "CORR:CVL:CLE"

| igenschaften: *RST-Wert: |       | -                |
|--------------------------|-------|------------------|
| -                        | SCPI: | gerätespezifisch |

Dieser Befehl ist ein "Event" und hat daher keinen \*RST-Wert. Vor diesem Befehl muß der Befehl SENS:CORR:CVL:SEL gesendet worden sein.

### 3.1.2 SENSe:MIXer - Subsystem

Im SENSe:MIXer-Subsystem erfolgen die Einstellungen des externen Mischers. Der Betrieb mit externem Mischer ist nur in der Betriebsart Analyzer möglich (Einstellung INSTrument SANalyzer).

| BEFEHL     | PARAMETER                       | EINHEIT | KOMMENTAR                    |
|------------|---------------------------------|---------|------------------------------|
| [SENSe]    |                                 |         |                              |
| :MIXer     |                                 |         |                              |
| [:STATe]   | <boolean></boolean>             |         |                              |
| :BLOCk     | <boolean></boolean>             |         |                              |
| :PORTs     | 2 3                             |         |                              |
| :SIGNal    | OFF   ON   AUTO                 |         |                              |
| :HARMonic  | <numeric_value></numeric_value> |         | bei Band lock on nur Abfrage |
| :TYPE      | ODD   EVEN   EODD               |         | nicht bei Band lock off      |
| :BAND      | A Q U V E W F D G Y J           |         | nicht bei Band lock off      |
| :LOSS      |                                 |         |                              |
| [:LOW]     | <numeric_value></numeric_value> | DB      |                              |
| :HIGH      | <numeric_value></numeric_value> | DB      | nicht bei Band lock off      |
| :TABLe     | <file_name></file_name>         |         |                              |
| :BIAS      | <numeric_value></numeric_value> | А       |                              |
| :THReshold | <numeric_value></numeric_value> | dB      |                              |
|            |                                 |         |                              |

### [SENSe:]MIXer[:STATe] ON | OFF

Dieser Befehl schaltet den externen Mischer ein bzw. aus.

Beispiel: "MIX ON"

Eigenschaften: \*RST-Wert: OFF SCPI: gerätespezifisch

### [SENSe:]MIXer:BLOCk ON | OFF

Dieser Befehl wählt zwischen BAND LOCK ON- und BAND LOCK OFF-Modus aus.

Beispiel: "MIX:BLOC ON"

| Eigenschaften: | *RST-Wert: | OFF              |
|----------------|------------|------------------|
| -              | SCPI:      | gerätespezifisch |

### [SENSe:]MIXer:PORTs 2|3

Dieser Befehl aktiviert den 2- oder 3-Tor Mischer. Ist BAND LOCK ON, dann bezieht sich der Befehl auf das aktive Band, das mit SENSe:MIXer:HARMonic:BAND gewählt wird.

Beispiel: "MIX:PORT 3"

| Eigenschaften: | *RST-Wert: | 2                |
|----------------|------------|------------------|
| -              | SCPI:      | gerätespezifisch |

### [SENSe:]MIXer:SIGNal ON | OFF | AUTO

Dieser Befehl aktiviert die Signal ID oder die Auto ID.

"MIX:SIGN ON" **Beispiel:** 

Eigenschaften: \*RST-Wert: OFF SCPI: gerätespezifisch

### [SENSe:]MIXer:HARMonic 2 ... 62

Dieser Befehl stellt im BAND LOCK OFF-Modus die n-te Harmonische ein. Der Befehl ist bei BAND LOCK ON als Abfrage erlaubt.

Parameter: <numeric value> := 2..62, max abhängig vom LO

**Beispiel:** 

"MIX:HARM 5" **Eigenschaften:** \*RST-Wert: 2 konform SCPI:

### [SENSe:]MIXer:HARMonic:TYPE ODD | EVEN | EODD

Dieser Befehl stellt im BAND LOCK ON-Modus den Typ der Harmonischen ein.

**Beispiel:** "MIX:HARM:TYPE EODD"

| Eigenschaften: | *RST-Wert: | EVEN             |
|----------------|------------|------------------|
| -              | SCPI:      | gerätespezifisch |

### [SENSe:]MIXer:HARMonic:BAND A|Q|U|V|E|W|F|D|G|Y|J

Dieser Befehl stellt im BAND LOCK ON-Modus das aktive Band ein.

**Beispiel:** "MIX:HARM:BAND E"

**Eigenschaften:** \*RST-Wert: U SCPI: gerätespezifisch

### [SENSe:]MIXer:LOSS[:LOW] <numeric\_value>

Dieser Befehl stellt die Mischerumsatzdämpfung ein.

**Beispiel:** "MIX:LOSS -12DB"

**Eigenschaften:** \*RST-Wert: 0dB SCPI: konform

### [SENSe:]MIXer:LOSS:HIGH <numeric\_value>

Dieser Befehl stellt im BAND LOCK ON-Modus die Mischerumsatzdämpfung für die größere Harmonische bei Bändern mit zwei Harmonischen (Band A: geradzahlige Harmonische, Band Q: ungeradzahlige Harmonische) ein.

**Beispiel:** "MIX:LOSS:HIGH -14DB"

| Eigenschaften: | *RST-Wert: | 0dB              |
|----------------|------------|------------------|
|                | SCPI:      | gerätespezifisch |

### Beschreibung der IEC-Bus-Befehle

### [SENSe:]MIXer:LOSS:TABLe <file\_name>

Dieser Befehl wählt eine Umsatzdämpfungstabelle aus und stellt sie ein.

| Parameter:     | <file_name> := DOS Dateiname</file_name> |                                               |  |  |
|----------------|------------------------------------------|-----------------------------------------------|--|--|
| Beispiel:      | "MIX:LOSS:table mix_1"                   |                                               |  |  |
| Eigenschaften: | *RST-Wert:<br>SCPI:                      | keine Tabelle eingestellt<br>gerätespezifisch |  |  |

### [SENSe:]MIXer:BIAS <numeric\_value>

Dieser Befehl stellt den Bias-Strom ein.

| Beispiel:      | "MIX:BIAS           | 7mA"          |  |
|----------------|---------------------|---------------|--|
| Eigenschaften: | *RST-Wert:<br>SCPI: | 0A<br>konform |  |

### [SENSe:]MIXer:THReshold <numeric\_value>

Dieser Befehl stellt den maximal zulässigen Pegelunterschied zwischen Meß- und Referenzsweep im Auto ID Mode ein.

| Parameter:     | <numeric_value> := 0.1 100 dB</numeric_value> |                        |  |  |
|----------------|-----------------------------------------------|------------------------|--|--|
| Beispiel:      | "MIX:THR 20                                   | ) "                    |  |  |
| Eigenschaften: | *RST-Wert:<br>SCPI:                           | 10<br>gerätespezifisch |  |  |

# 3.2 Tabelle der Softkeys mit Zuordnung der IEC-Bus-Befehle

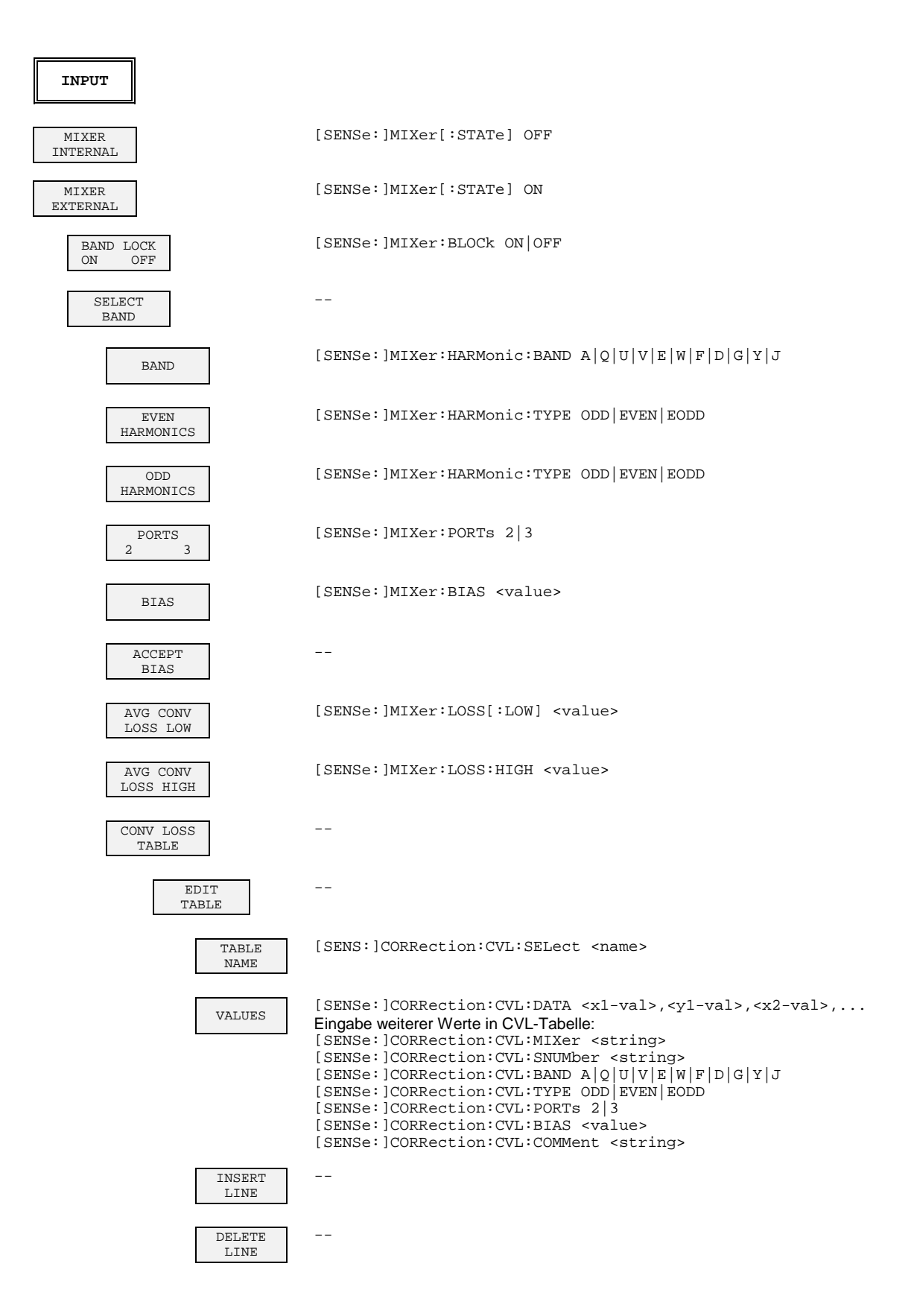

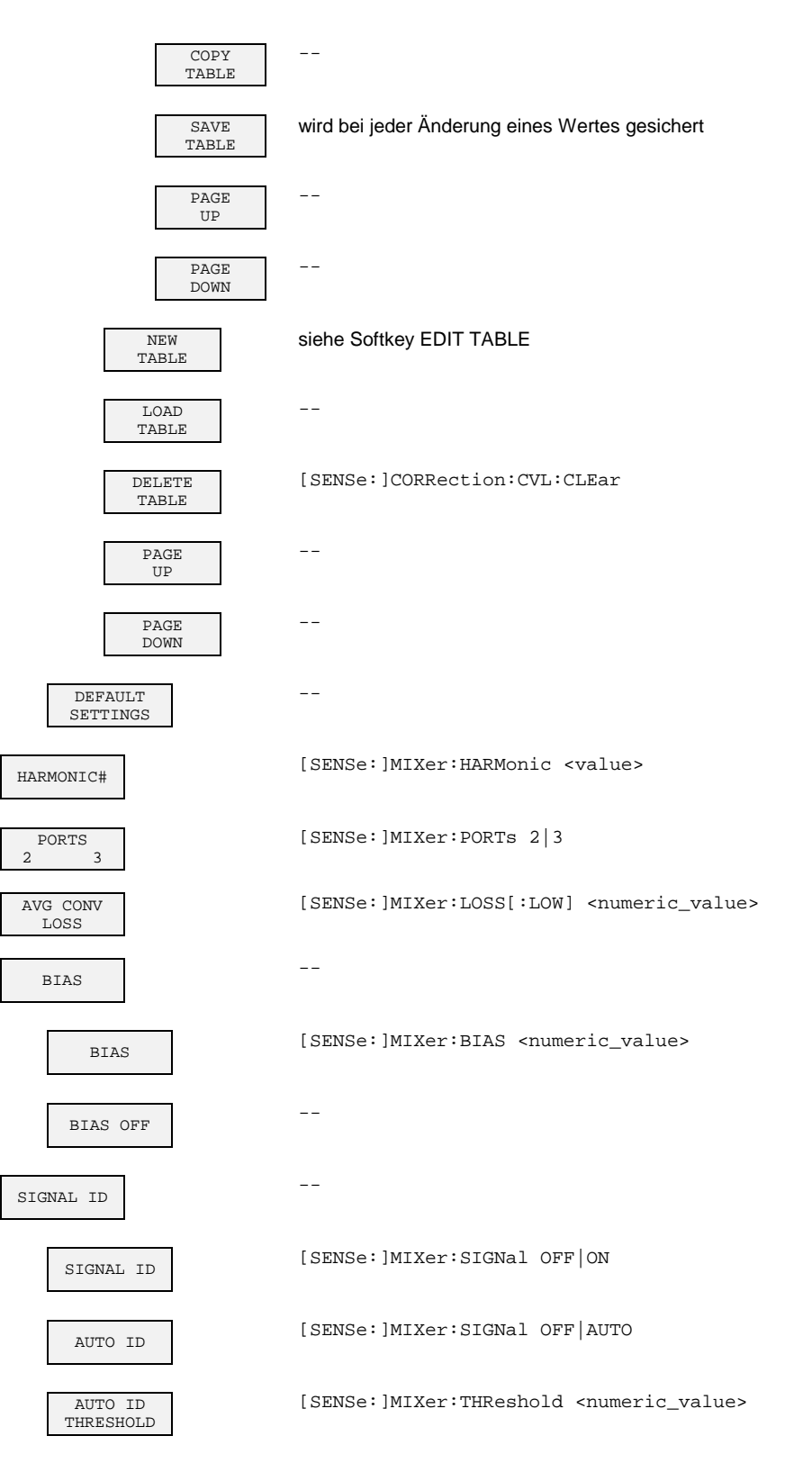

# 4 Prüfen der Solleigenschaften

# 4.1 Prüfvorgang

Die Solleigenschaften des Analysators werden nach mindestens 30 Minuten Einlaufzeit und der Durchführung einer Gesamtkalibrierung überprüft. Nur dadurch ist sichergestellt, daß die garantierten Daten eingehalten werden.

Die in den folgenden Abschnitten vorkommenden Werte sind nicht garantiert; verbindlich sind nur die Technischen Daten im Datenblatt.

### Für den Prüfvorgang erforderliche Meßgeräte

 Tabelle 4.1-1
 Meßgeräte und Hilfsmittel

| Pos. | Geräteart        | Empfohlene Eigenschaften                                                                                         | Empfohlenes Gerät | R&S Bestell-<br>Nr. | Anwendung |
|------|------------------|----------------------------------------------------------------------------------------------------|-------------------|---------------------|-----------|
| 1    | Leistungsmeßkopf | Frequenz 7.5 GHz bis 15.2 GHz<br>Maximale Leistung > 40 mW<br>RSS bezogen auf die<br>angezeigte Leistung ≤ 2.5 % | NRV-Z51           | 0857.9004.02        | 4.1.1     |
| 2    | Leistungsmesser  |                                                                                                    | NRVD              | 0857.8008.02        | 4.1.1     |
| 3    | Dämpfungsglied   | Fest eingest. Dämpfung 10 dB<br>Bis 18 GHz                                                                       | Wiltron 41KA-10   |                     | 4.1.1     |

### 4.1.1 Prüfen des LO-Pegels

| Meßmittel:               |    |            | - Leistungsmeßkopf (Pos<br>Frequenzbereich<br>Maximale Leistung<br>RSS ≤ 2.5% bezoge<br>Impedanz | s. 1)<br>7.5 MHz bis 15.2 GHz<br>$P_{max} \ge 40 \text{ mW}$<br>en auf angezeigte Leistung<br>$Z = 50 \Omega$ |
|--------------------------|----|------------|--------------------------------------------------------------------------------------------------|----------------------------------------------------------------------------------------------------|
|                          |    |            | - Leistungsmesser (Pos.                                                                          | 2)                                                                                                    |
|                          |    |            | - Dämpfungsglied mit fes                                                                         | t eingestellter Dämpfung von 10 dB (Pos. 3)                                                                   |
| Einstellungen<br>messer: | am | Leistungs- | <ul> <li>Leistungsmeßkopf an d<br/>ZERO<sup>2</sup> ausführen, wen</li> </ul>                    | en Leistungsmesser anschließen und Funktion<br>n kein Signal am Leistungsmeßkopf anliegt.                     |

| Einstellungen am FSE: | - [ <b>SYSTEM PRESET</b> ]<br>- [ <b>INPUT</b> : MIXER EXTERNAL : BAND LOCK ON / OFF ]<br>Umschalten zu BAND LOCK OFF                                                                                                    |                                                                                                    |  |
|-----------------------|----------------------------------------------------------------------------------------------------|----------------------------------------------------------------------------------------------------|--|
|                       | <ul> <li>[ INPUT : MIXER EXTERNAL : HARI</li> <li>[ INPUT : MIXER EXTERNAL : BIAS</li> <li>[ FREQUENCY SPAN : ZERO SPAN</li> <li>[ FREQUENCY CENTER : {f<sub>Center</sub>}]</li> <li>Siehe Tabelle 4.2.1 (Pos. 1) des Perf</li> <li>von f<sub>Center</sub></li> </ul> | MONIC# : <b>20</b> : <b>ENTER</b> ]<br>: BIAS OFF ]<br>]<br>iormance-Test-Protokolls für Werte                                                                                                   |  |
| Meßaufbau:            | <ul> <li>Leistungsmeßkopf über 10-dB-Dämp<br/>OUT / IF IN' des FSE anschließen</li> </ul>                                                                                                    | ofungsglied an den Ausgang 'LO                                                                                                    |  |
| Messung:              | Pegel des LO-Signals $L_{LO,meas}$ mit Leis<br>der Harmonischen (n = 20) ist die Mitte<br>als die Frequenz des LO-Signals. Sieh<br>Performance-Test-Protokolls für Werte<br>Frequenzgang des Leistungsmeßkopf<br>Genauigkeit zu erzielen.                             | tungsmesser bestimmen. Aufgrund<br>enfrequenz $f_{Center}$ zwanzigmal größer<br>ne Tabelle 4.2-1 (Pos. 1) des<br>e von $f_{Center}$ . Es wird empfohlen, den<br>es abzugleichen, um eine größere |  |
|                       | Der LO-Pegel $L_{LO}$ kann folgendermaßen berechnet werden:                                                                                                    |                                                                                                    |  |
|                       | $L_{LO} = L_{LO,meas} + 10 \text{ dB}$                                                                                                    |                                                                                                    |  |
|                       | Sollpegel:                                                                                                    | +15,5 dBm ± 3 dB                                                                                                    |  |

### FSE-B21

# 4.2 Performance-Test-Protokoll

**Hinweis:** Die im Datenblatt aufgeführten Werte sind garantierte Grenzen. Aufgrund der auftretenden Meßfehler müssen diese Grenzen um die Toleranzen der Meßgeräte, die im Performance-Test benutzt werden, erweitert werden.

| Pos. Nr. | Eigenschaft                                                                                                    | Messung<br>nach<br>Abschnitt | MinWert                                                      | lst-Wert | MaxWert                                                      | Einheit                                                            |
|----------|----------------------------------------------------------------------------------------------------|------------------------------|--------------------------------------------------------------|----------|--------------------------------------------------------------|--------------------------------------------------------------------|
| 1        | LO-Pegel<br>f <sub>Center</sub><br>150.7414 GHz<br>160.7414 GHz<br>170.7414 GHz<br>170.7414 GHz<br>180.7414 GHz<br>200.7414 GHz<br>200.7414 GHz<br>220.7414 GHz<br>230.7414 GHz<br>240.7414 GHz<br>250.7414 GHz<br>260.7414 GHz<br>270.7414 GHz<br>280.7414 GHz<br>290.7414 GHz<br>300.7414 GHz<br>300.7414 GHz<br>300.7414 GHz | 4.1.1                        | 12.5<br>12.5<br>12.5<br>12.5<br>12.5<br>12.5<br>12.5<br>12.5 |          | 18.5<br>18.5<br>18.5<br>18.5<br>18.5<br>18.5<br>18.5<br>18.5 | dBm<br>dBm<br>dBm<br>dBm<br>dBm<br>dBm<br>dBm<br>dBm<br>dBm<br>dBm |

Tabelle 4.2-1 Performance-Test-Protokoll